#### **Mikrotik Training Basic**

#### **Certified Mikrotik Training Basic Class** STMIK KHARISMA Makassar-Mikrotik Certified Academy

# Mikrotik Academy

 Educational institutions such as universities, technical schools, colleges, vocational schools, and other educational institutions offering semester time based Internet networking courses for their academic students using MikroTik RouterOS as a learning tool.

#### Credit Training Material : www.mikrotik.co.id (Citraweb Nusa Infomedia -*Mikrotik Certified Training Partner*)

# **Trainer & Staff**

- Saiful Rahman (Koordinator)
  - MTCNA (Mikrotik Certified Network Associate)
     MTCTCE (Mikrotik Certified Traffic Control Expert)
- Abd. Munir S.
  - MTCNA (Mikrotik Certified Network Associate)
  - MTCTCE (Mikrotik Certified Traffic Control Expert)
  - MTCIPv6E (Mikrotik Certified IPv6 Enginer)
- Agus Halid
  - MTCNA (Mikrotik Certified Network Associate)
  - MTCTCE (Mikrotik Certified Traffic Control Expert)

# New Training Scheme 2010

Basic/Essential Training

- MikroTik Certified Network Associate (MTCNA)

- Advanced Training
  - Certified Wireless Engineer (MTCWE)
  - Certified Routing Engineer (MTCRE)
  - Certified Traffic Control Engineer (MTCTCE)
  - Certified User Managing Engineer (MTCUME)
  - Certified Inter Networking Engineer (MTCINE)

# **Certification Test**

- Diadakan oleh Mikrotik.com secara online
- Dilakukan pada sessi terakhir
- Jumlah soal : 25 Waktu: 60 menit
- Nilai minimal kelulusan : 60%
- Yang mendapatkan nilai 50% hingga 59% berkesempatan mengambil "second chance"
- Yang lulus akan mendapatkan sertifikat yang diakui secara internasional

# Module 1

Mikrotik RouterOS Introduction

# STMIK KHARISMA Makassar

- Menjadi bagian dari Mikrotik Academy pada tahun 2013.
- Resmi menyelenggarakan Mikrotik Training Basic yang bersertifikasi Internasional

### Where is MikroTik ?

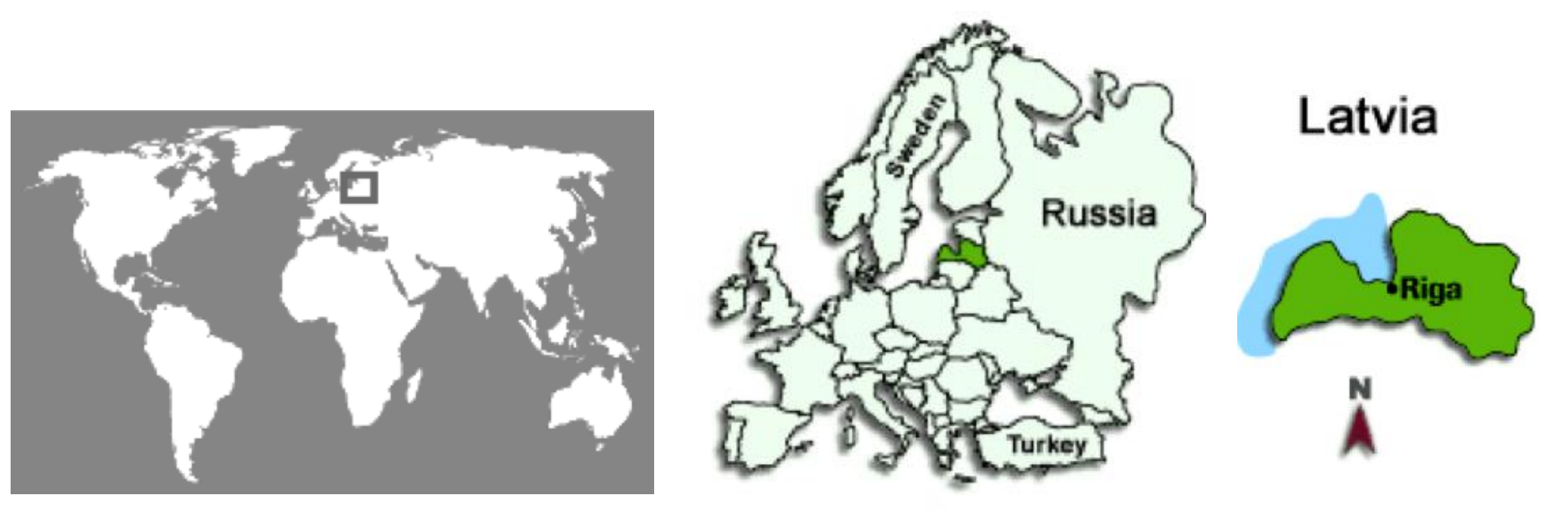

STMIK KHARISMA MAKASSAR (11-14 Des 2013)

# Arti Kata Mikrotik

 Mikrotik adalah kependekan dari *mikrotikls* yang dalam bahasa Latvia berarti "*network kecil*"

# What Is Mikrotik?

- Software Router untuk PC (x86, AMD, dll) #RouterOS#
  - Menjadikan PC biasa memiliki fungsi router yang lengkap
  - Diinstall sebagai Operating System, tidak membutuhkan operating system lainnya
- Hardware untuk jaringan (terutama wireless) #Routerboard#
  - Wireless board
    - contoh: RB400, RB600, RB750, RB1000
  - Wireless interface (R52, R52H, R5H, R52N, R2N) menggunakan RouterOS sebagai software

# Routerboard

- RouterBOARD is the hardware platform made by MikroTik. Our routers are powered by the powerful RouterOS Software. RouterBOARD routers are used by ISPs, integrators, system builders and large corporations around the world.
- Routerboard seperti sebuah pc mini yang terintegrasi karena dalam satu board tertanam prosesor, ram, rom, dan memori flash

# Keunggulan

- Harga lebih murah dibanding berbagai macam product sekelas
- Compability hardware banyak
- Feature cukup banyak
- Untuk product Router Board yang udah dibundle dengan mikrotik performancenya sangat memenuhi kebutuhan dan sangat bisa bersaing dengan product yang lebih mahal

# **Routerboard for Wireless**

| Jenis             | Processor                 | RAM                | Ether   | MiniPC<br>I | USB | Radio | Lisensi |
|-------------------|---------------------------|--------------------|---------|-------------|-----|-------|---------|
| RB800             | MPC8544 800MHz            | 256MB              | 3 (gig) | 4           | -   | -     | 6       |
| RB435G            | AR71xx 680MHz             | 256MB              | 3 (gig) | 5           | 2   | -     | 5       |
| RB433UAH          | AR71xx 680MHz             | 128MB              | 3       | 3           | 2   | -     | 5       |
| RB433/ <b>AH</b>  | AR71xx 300/ <b>680MHz</b> | 64MB/ <b>128MB</b> | 3       | 3           | -   | -     | 4/5     |
| RB411UAHR         | AR71xx 680 MHz            | 64MB               | 1       | 1           | 1   | 1     | 4       |
| RB411AH           | AR71xx 680 MHz            | 64MB               | 1       | 1           | -   | -     | 4       |
| RB411U/ <b>AR</b> | AR71xx 300 MHz            | 32MB <b>/64MB</b>  | 1       | 1           | 1/- | -/1   | 4       |
| GrooveA-5Hn       | AR72xx 400MHz             | 64MB               | 1       | -           | -   | 1     | 4       |
| RB711A-5nH        | AR72xx 400MHz             | 64MB               | 1       | -           | -   | 1     | 4       |
| Groove-5Hn        | AR72xx 400MHz             | 32MB               | 1       | -           | -   | 1     | 3       |
| RB711-5nH         | AR72xx 400MHz             | 32M                | 1       | -           | -   | 1     | 3       |

STMIK KHARISMA MAKASSAR (11-14 Des 2013)

#### **Routerboard for Indoor Router**

| Jenis                         | Processor            | RAM                 | Ethernet     | Mini<br>PCl | Lisensi |
|-------------------------------|----------------------|---------------------|--------------|-------------|---------|
| RB1100 <b>AH</b><br><b>X2</b> | PPC 1Ghz dual Core   | 2GB                 | 13 (gigabit) | 0           | 6       |
| RB1100 <b>AH</b>              | PPC <b>1Ghz</b>      | 2GB                 | 13 (gigabit) | 0           | 6       |
| RB1200                        | PPC 1Ghz             | 512MB               | 10 (gigabit) | 0           | 6       |
| RB493G                        | AR71xx 680 MHz       | 256MB               | 9 (gigabit)  | 3           | 5       |
| RB493 / <b>AH</b>             | AR71xx 300 / 680 MHz | 64MB / <b>128MB</b> | 9            | 3           | 4/5     |
| RB450G                        | AR71xx 680 MHz       | 256MB               | 5 (gigabit)  | 0           | 5       |
| RB450                         | AR71xx 300 MHz       | 32MB                | 5            | 0           | 5       |
| RB750                         | AR72xx 400MHz        | 32MB                | 5            | 0           | 4       |
| RB750GL                       | AR72xx 400MHz        | 64MB                | 5 (gigabit)  | 0           | 4       |

# **Discontinued Hardware**

- RB100 series
  - RB112,RB133,RB133C
  - RB153,RB150,RB192
- RB200 series
  - RB230
- RB300series
  - RB333
- RB400 series
  - RB411A,RB411R
- RB500 series
  - RB532,RB511
- RB600 series
  - RB600
- RB700 series
  - RB750G
- RB1000 series
  - RB1000, RB1100

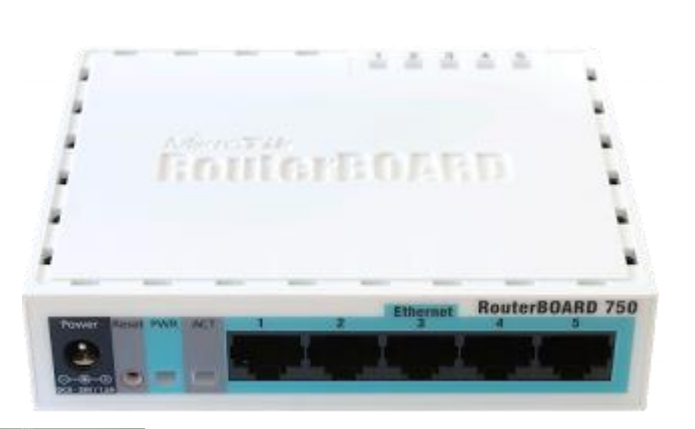

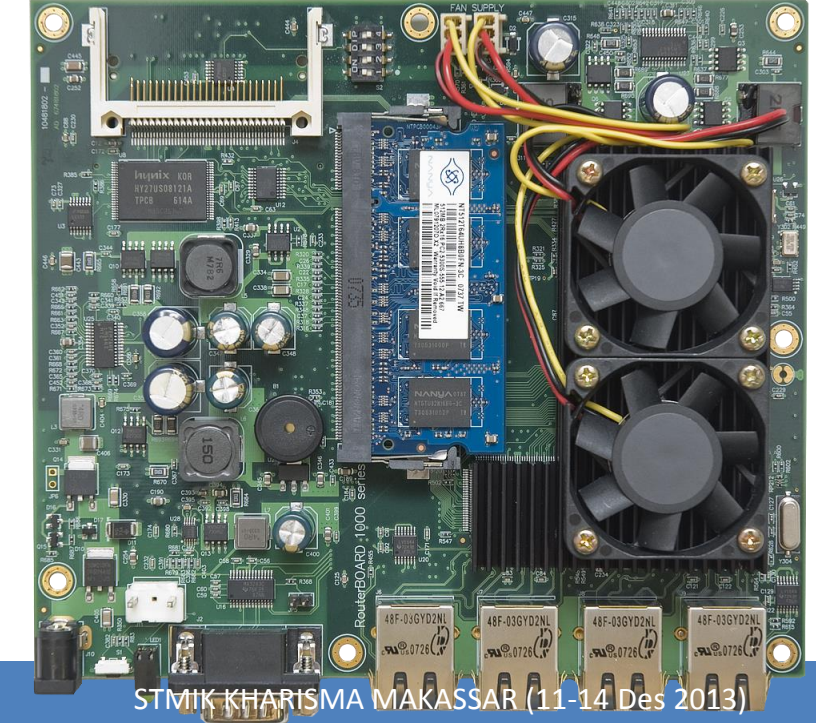

# RB1100AH / X2

- 13 Port Gigabit ethernet
- 1GHz Network Processor / Dual Core
- RAM: 2GB
- up to:
  - 2 Gbps
  - 250.000 pps / 1M pps
- 1U rackmount

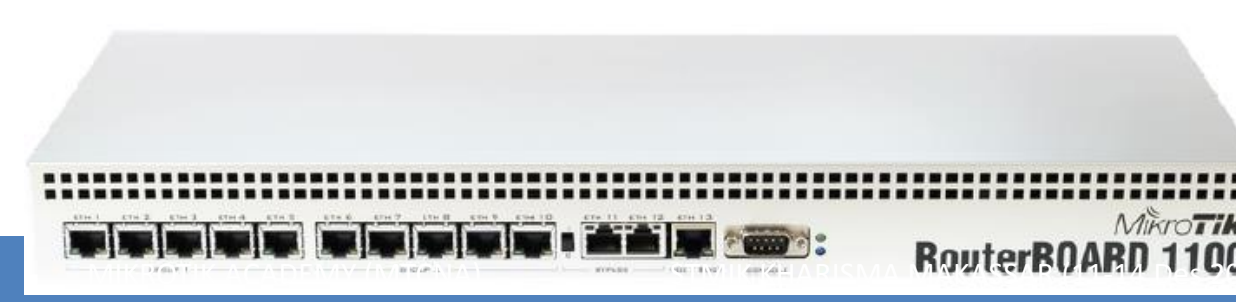

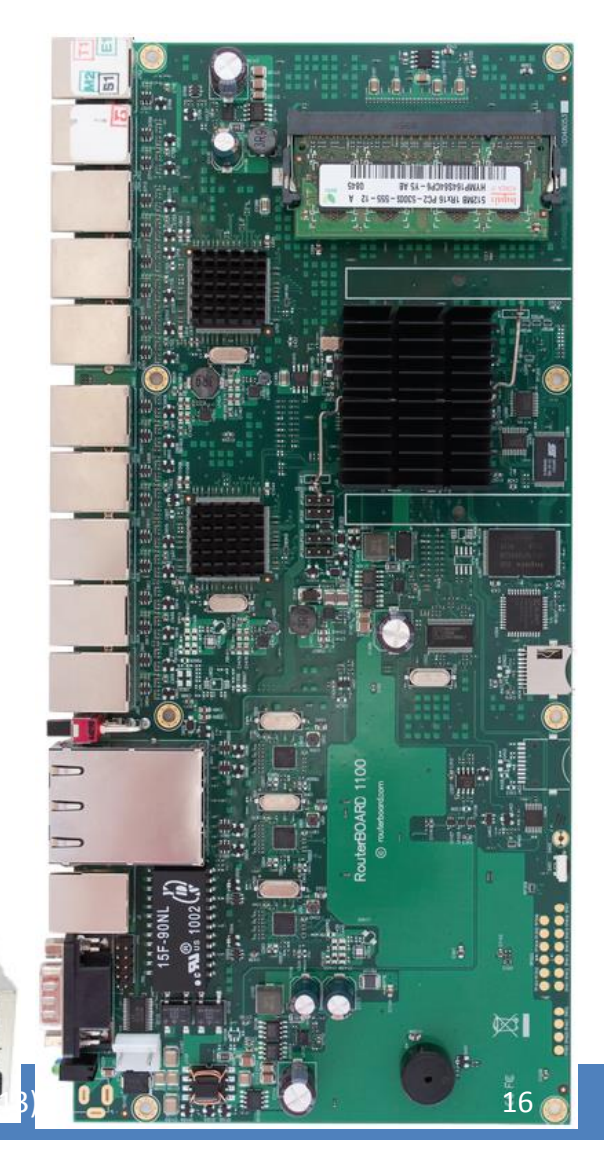

# RB800

- 3 Gigabit Ethernet
- 4 Minipci Slot
- DoughterBoard Expandable
- CF slot
- MPC8544 800MHz CPU
- 256 DDR SDRAM

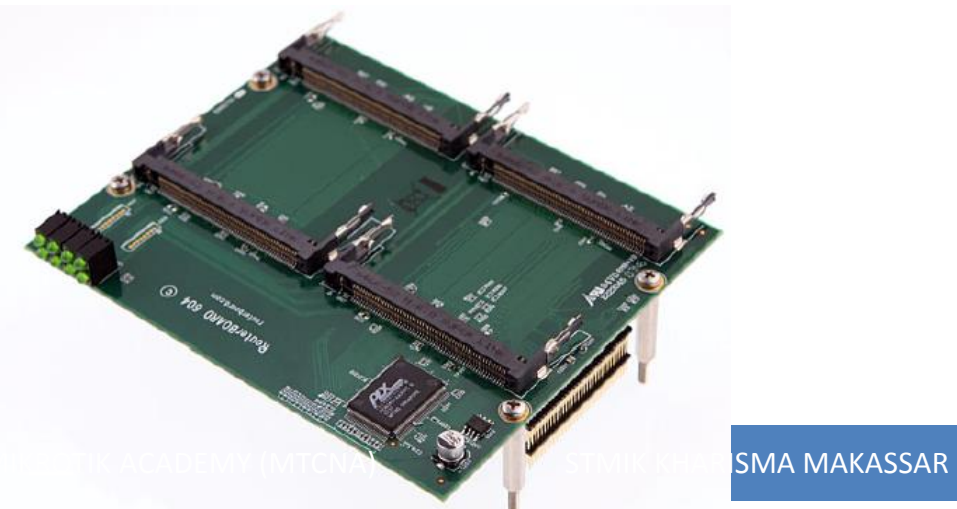

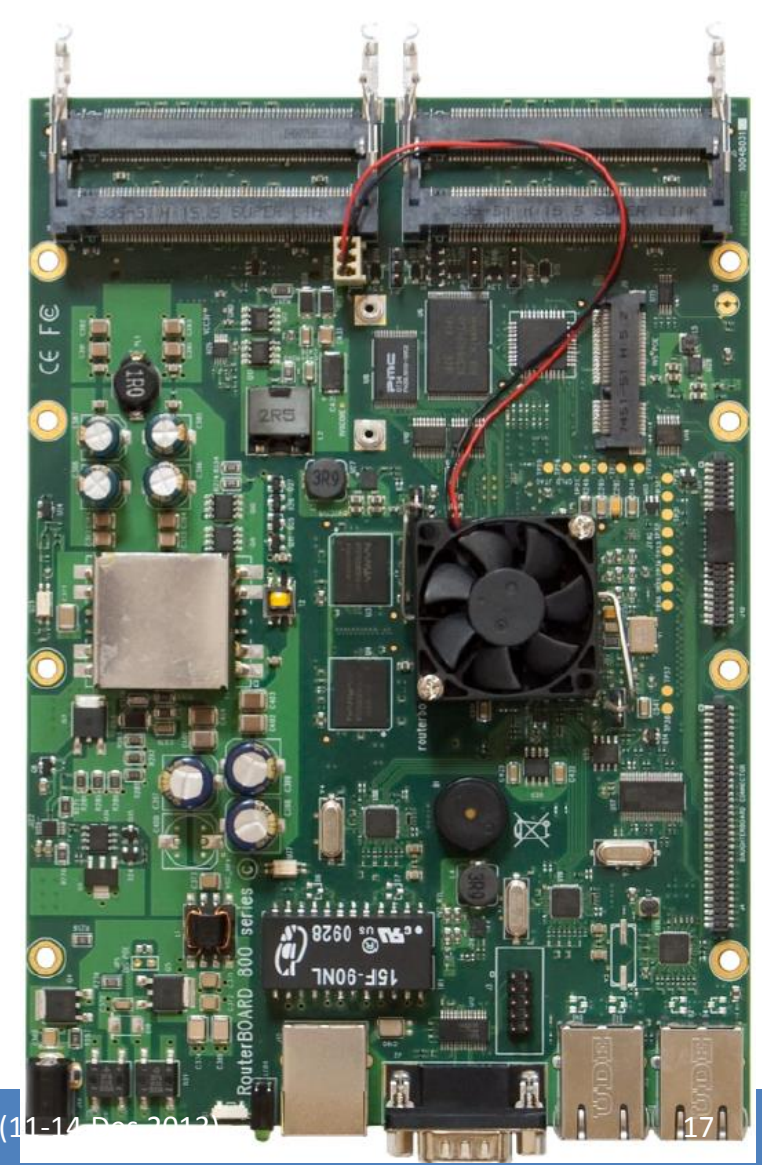

# RB433UAH

- 3 Ethernet, 3 Minipci
- Atheros AR7161 680MHz
- RAM: 128MB
- With micro-SD slot
- RouterOS Level 5
- 2 port USB

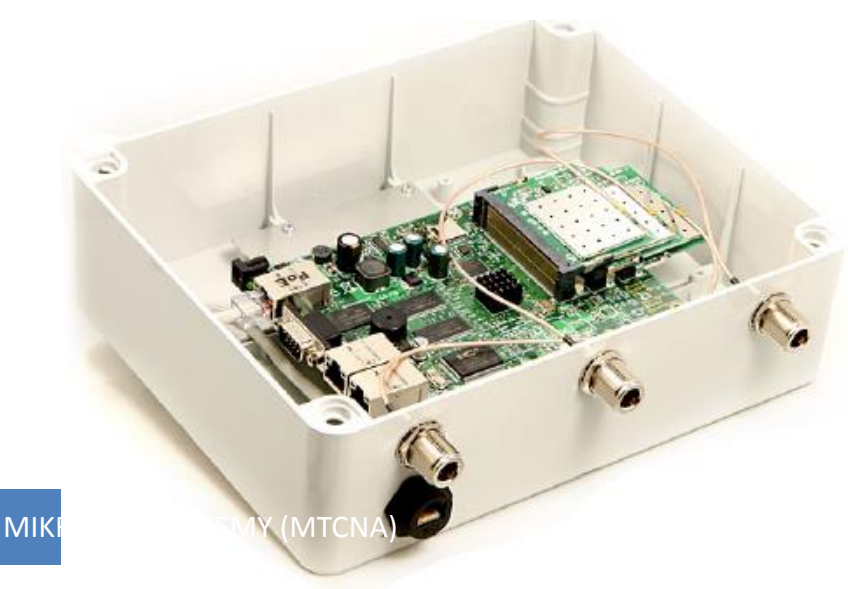

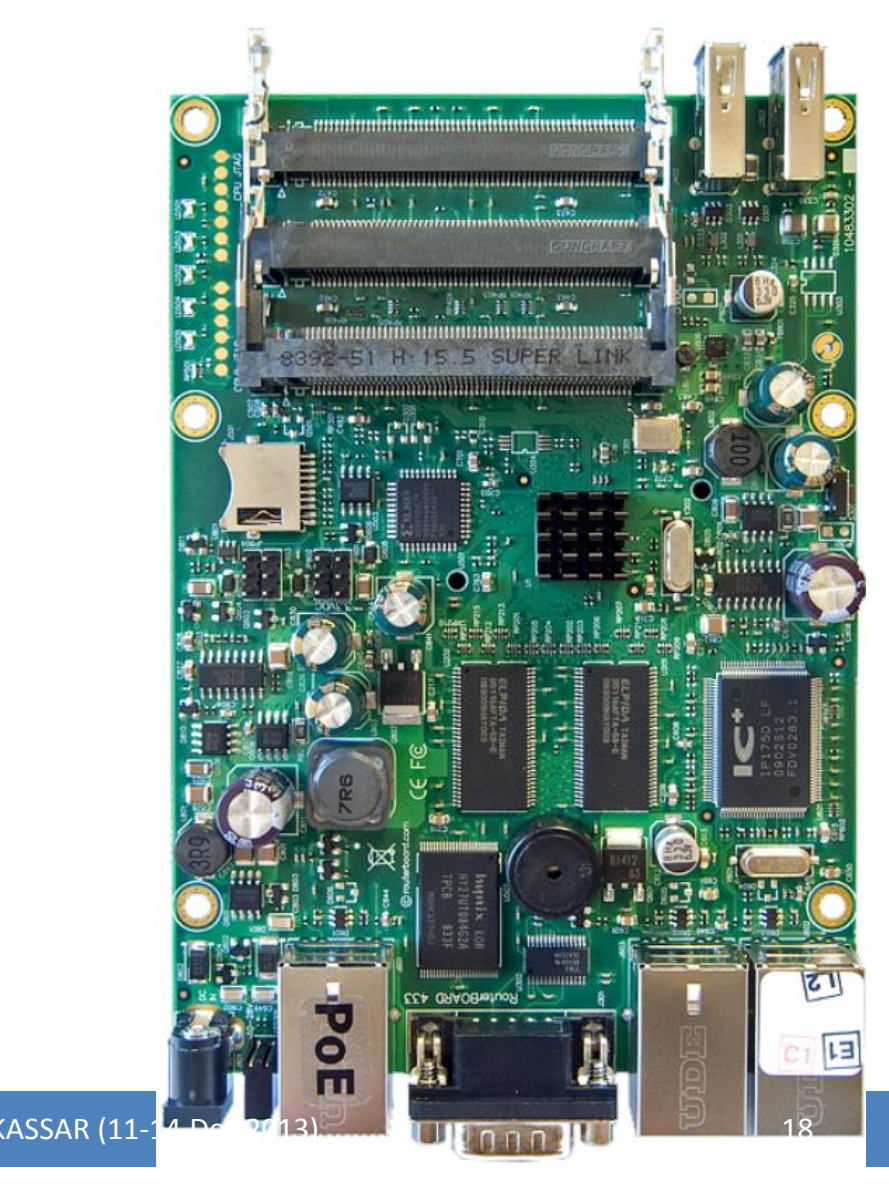

# RB411/U/AR/AH/UAHR

- CPU: Atheros
  - AR7130 300MHz (411/U/AR)
  - AR7161 680 MHz (411AH/UAHR)
- Memory:
  - 32 MB (411/U)
  - 64MB (411AR/UAHR/AH)
- Wireless Embedded (411AR/UAHR)
- 1 ethernet
- 1 MiniPCI (411/U/AR/AH/UAHR)
- Lisensi RouterOS:
  - Level 3 (411)
  - Level 4 (411U/AR/AH/UAHR)

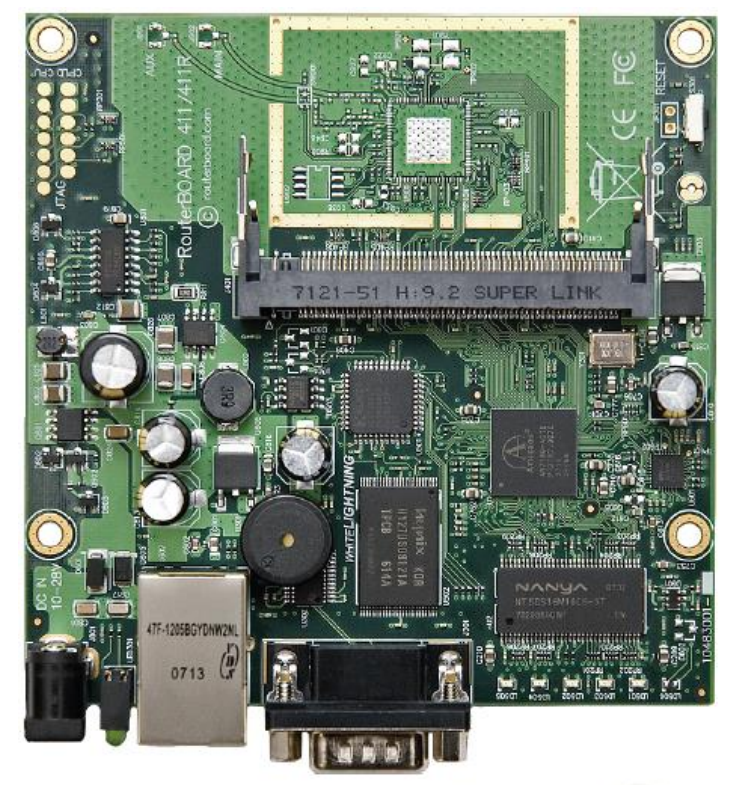

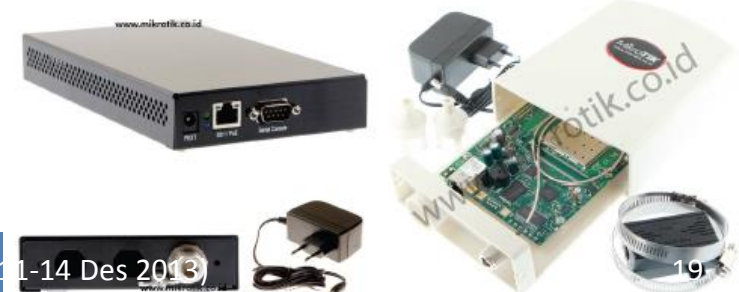

# RB493/AH/G

- 9 ethernet (gigabit di 493G)
- 3 Minipci Slot
- Processor :
  - Atheros AR7161 680MHz
     (493AH & G)
  - Atheros AR7130 300MHz
     (493)
- RAM: 64MB
- RouterOS:
  - Level 4 (RB493)
  - Level 5 (RB493AH & G)

STMIK KHARISMA MAKASSAR

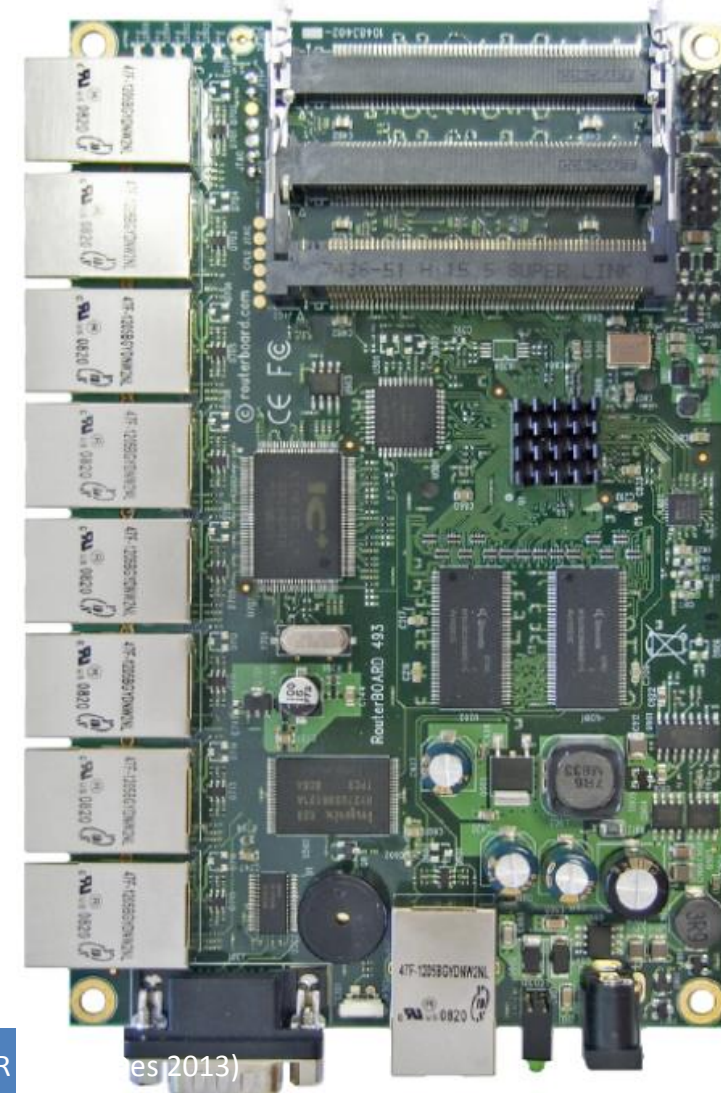

# **Embeded Solution**

- Embedded Antenna 2,4GHz & 5GHz
- With Routerboard 411 series / 711 Series

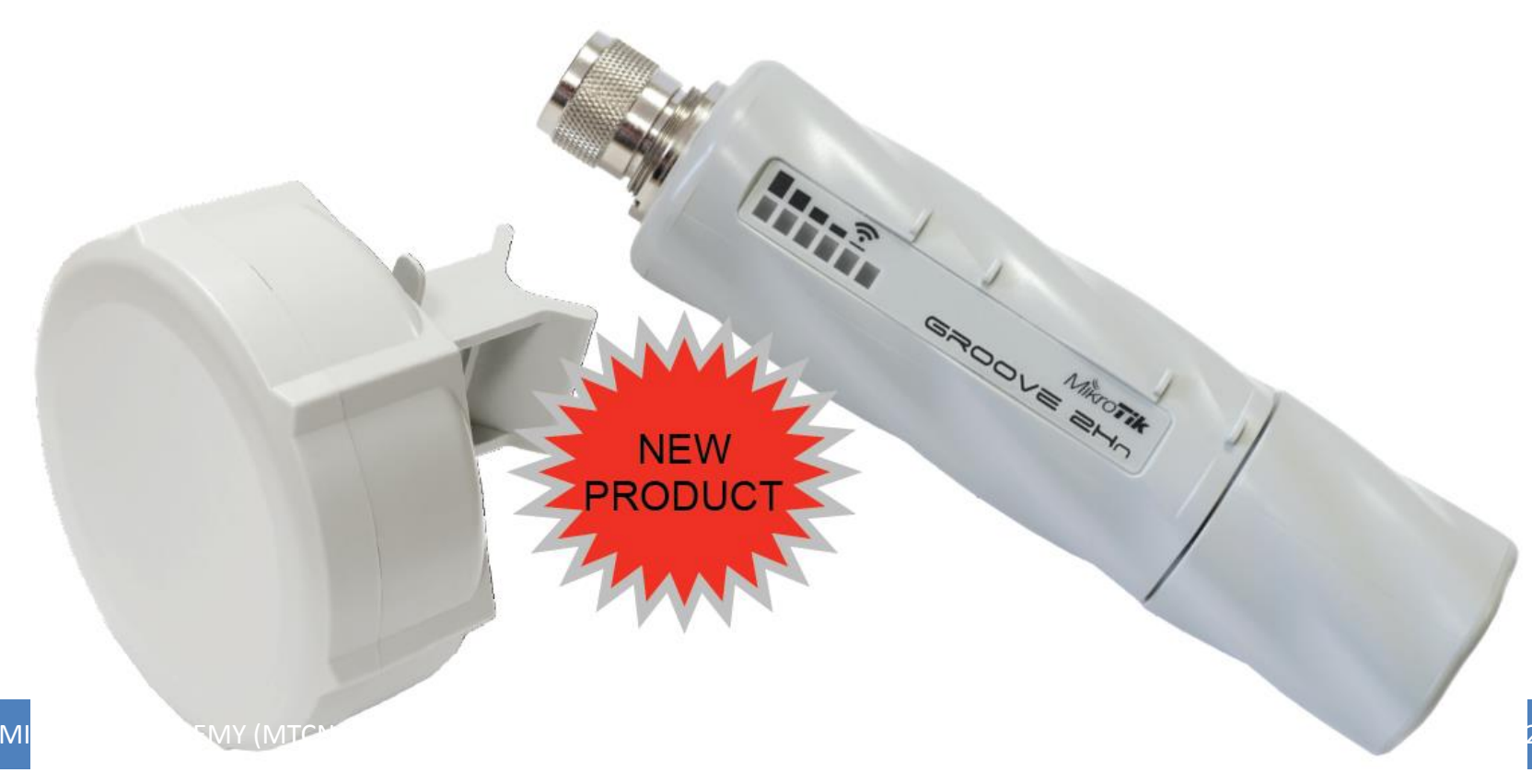

# RB450 / G

- 5 port Ethernet / gigabit
- Tanpa minipci port
- Processor : Atheros
   300MHz / 680 MHz
- RAM: 64 / 256 MB
- RouterOS Level 5

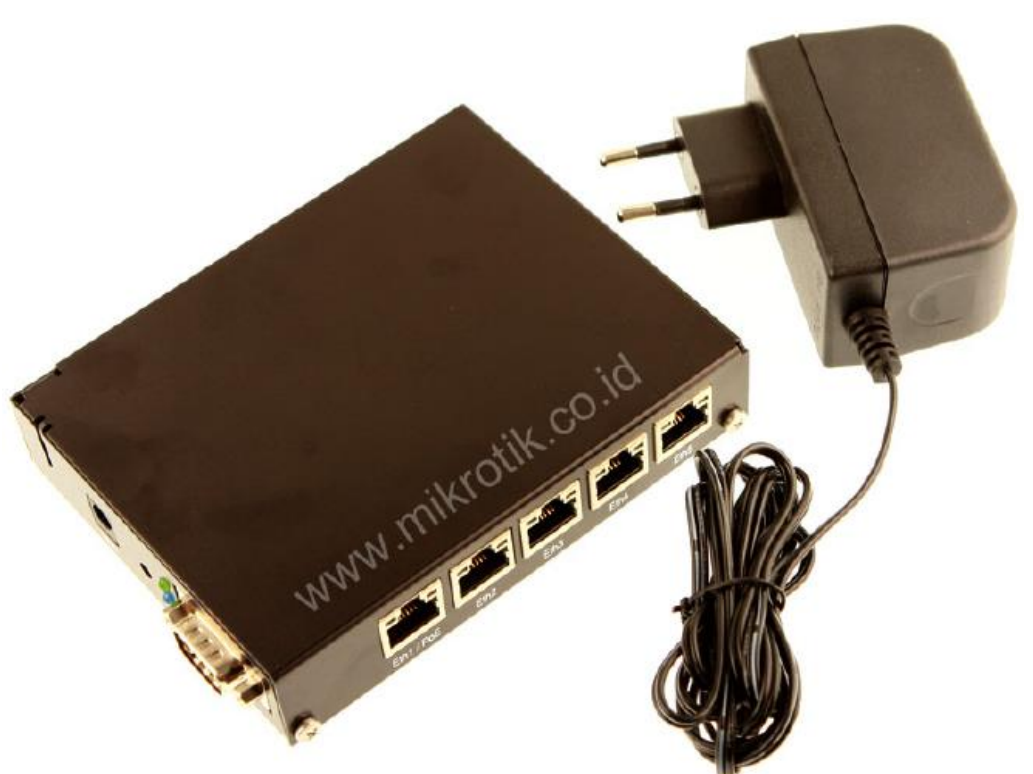

# RB750 / GL

- Produk routerboard terhemat dan terkecil
- Processor : AR7240
   400Mhz
- ethernet port (750)
- 5 gigabit port (750GL)
- Lisensi Level 4

terBOAR

### RB751U-2HND

- High power 1W 802.11b/g/n wireless AP
- 5 Port Ethernet
- 1 Port USB
   For Modem
   For Flashdisk
- 2x2 MIMO Integrated Antenna

# Wireless Interface

- R52/H (a/b/g)
  - Atheros chipset
  - MiniPCI type interface
  - 65 mWatt / 350 mWatt
  - 3 band wireless
    - 2.4 GHz, 5.2 GHz, 5.8 GHz
  - Custom Frequency
     Support
    - 2.1 2.5 GHz
    - 4.9 6.0 GHz

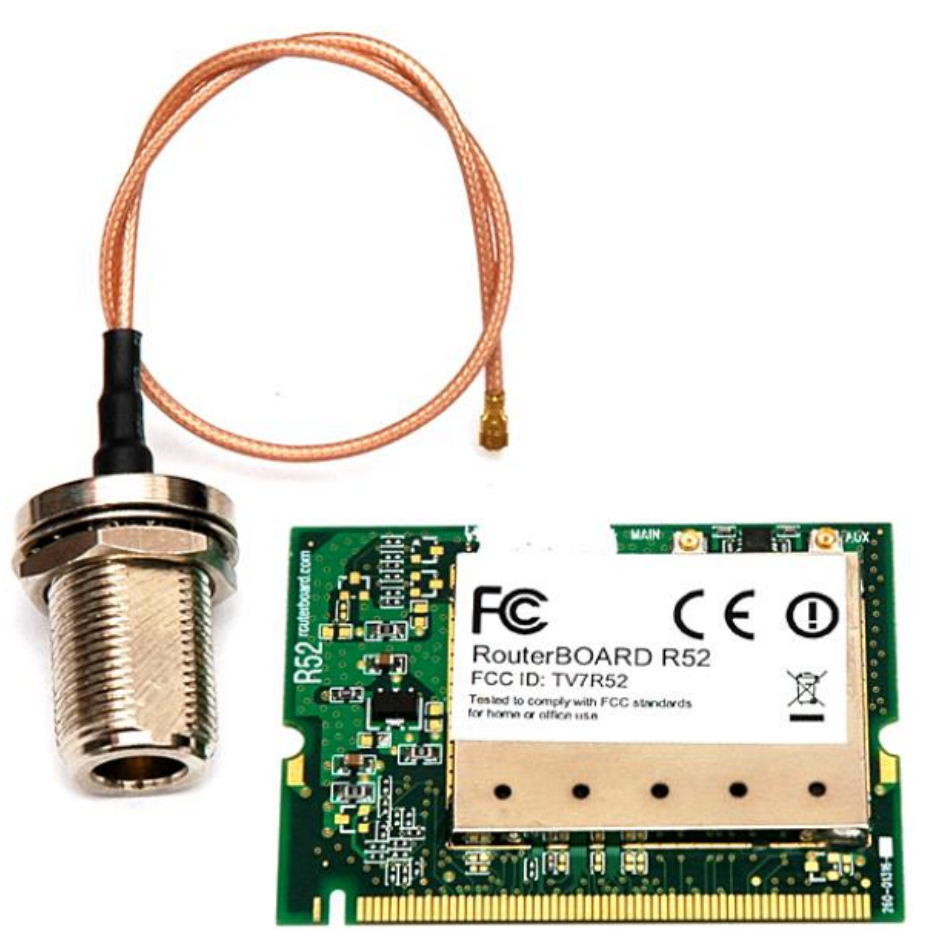

# Mikrotik RouterOS

- MikroTik RouterOS<sup>™</sup> adalah sistem operasi dan perangkat lunak yang dapat digunakan untuk menjadikan komputer manjadi router network yang handal, mencakup berbagai fitur yang dibuat untuk ip network dan jaringan wireless, cocok digunakan oleh ISP dan provider hotspot. (www.mikrotik.co.id)
- MikroTik routerOS merupakan sistem operasi Linux base yang diperuntukkan sebagai network router. Didesain untuk memberikan kemudahan bagi penggunanya.

# Fitur

- IP Routing
  - Static route & Policy route
  - Dynamic Routing (RIP, OSPF, BGP)
  - Multicast Routing
- Interface
  - Ethernet, V35, G703, ISDN, Dial Up Modem
  - Wireless : PTP, PTMP, Nstream, WDS, Mesh
  - Bridge, Bonding, STP, RSTP
  - Tunnel: EoIP, IPSec, IPIP, L2TP, PPPoE, PPTP, VLAN, MPLS, OpenVPN,SSTP
- Firewall
  - Mangle, NAT, Address List, Filter Rules, L7 protocol
- Bandwidth Management
  - HTB, PFIFO, BFIFO, SFQ, PCQ, RED

# Fitur

- Services (Server)
  - Proxy (cache), Hotspot, DHCP, IP Pool, DNS, NTP,
- Radius Server (User-Manager)
- AAA
  - PPP, Radius Client
  - IP Accounting, Traffic Flow
- Monitoring
  - Graphs, Watchdog, Torch, Custom Log, SNMP, The Dude Monitoring Tools
- Diagnostic Tools & Scripting
  - Ping, TCP Ping, Tracert, Network Monitoring, Traffic Monitoring, Scheduller, Scripting
  - VRRP

#### Manage RouterOS services

| IP D               | ARP          |        |                   |           |                  |             |   |
|--------------------|--------------|--------|-------------------|-----------|------------------|-------------|---|
| MPLS D             | Accounting   |        |                   |           |                  |             |   |
| Routing D          | Addresses    |        |                   |           |                  |             |   |
| System D           | DHCP Client  |        |                   |           |                  |             |   |
| Queues             | DHCP Relay   |        |                   |           |                  |             |   |
| Files              | DHCP Server  |        |                   |           |                  |             |   |
| Log                | DNS          | IP Se  | ervice List       |           |                  |             |   |
| Radius             | Firewall     | *      | × 7               |           |                  | Find        | d |
| Tools 🗅            | Hotspot      |        | Name /            | Port      | Available From   | Certificate | • |
| New Terminal       | IPsec.       |        | api               | 8728      |                  |             |   |
| Make Superioritief | N S LI       |        | ● ftp             | 21        |                  |             |   |
| Make St pout.m     | Neighbors    |        | ⊖ ssn<br>Q telpet | 22        |                  |             |   |
| Manual             | Packing      |        | winbox            | 8291      |                  |             |   |
| Exit               | Pool         |        | www               | 80        |                  |             |   |
|                    | Routes       | Х      | www-ssl           | 443       |                  | none        |   |
|                    | SNMP         |        |                   |           |                  |             |   |
|                    | Services     |        |                   |           |                  |             |   |
|                    | Socks        |        |                   |           |                  |             |   |
|                    | TFTP         |        |                   |           |                  |             |   |
|                    | Traffic Flow |        |                   |           |                  |             |   |
|                    | UPnP         |        |                   |           |                  |             |   |
|                    | Web Proxy    | 7 iten | ns (1 selected)   |           |                  |             |   |
| ROTIK ACADEMY (N   | (TCNA)       | STMIK  |                   | AKASSAR ( | (11-14 Des 2013) |             |   |

MIK

29

#### **RouterOS** license

| Level number                          | 0<br>(Demo<br>mode) | 1<br>(Free)                                       | 3<br>(WISP<br>CPE)            | 4<br>(WISP) | 5<br>(WISP) | 6<br>(Controller) |
|---------------------------------------|---------------------|---------------------------------------------------|-------------------------------|-------------|-------------|-------------------|
| Price                                 | <u>no key</u>       | <u>registrati</u><br><u>on</u><br><u>required</u> | <u>volum</u><br><u>e only</u> | \$45        | \$95        | \$250             |
| Upgradable To                         | -                   | no<br>upgrades                                    | ROS<br>v7.x                   | ROS v7.x    | ROS v8.x    | ROS v8.x          |
| Wireless AP                           | 24h trial           | -                                                 | - yes                         |             |             |                   |
| Wireless Client and<br>Bridge         | 24h trial           | -                                                 | yes                           |             |             |                   |
| RIP, OSPF, BGP<br>protocols           | 24h trial           | -                                                 | yes(*) yes                    |             |             |                   |
| EoIP tunnels, VLAN interfaces, Queues | 24h trial           | 1                                                 | unlimited                     |             |             |                   |
| PPPoE tunnels                         | 24h trial           | 1                                                 | 200                           | 200 200 5   |             | unlimited         |
| PPTP tunnels                          | 24h trial           | 1                                                 | 200                           | 200         | 500         | unlimited         |
| L2TP tunnels                          | 24h trial           | 1                                                 | 200                           | 200         | 500         | unlimited         |
| OVPN tunnels                          | 24h trial           | 1                                                 | 200                           | 200         | unlimited   | unlimited         |
| HotSpot active users                  | 24h trial           | 1                                                 | 1 200 500                     |             | 500         | unlimited         |
| RADIUS client                         | 24h trial           | -                                                 | yes                           |             |             |                   |
| Web proxy                             | 24h trial           | -                                                 | yes                           |             |             |                   |
| User manager active sessions          | 24h trial           | 1                                                 | 10                            | 20          | 50          | Unlimited         |

MIKROTIK ACADEMY (MTCNA)

STMIK KHARISMA MAKASSAR (11-14 Des 2013)

# **Checking Licence**

| 0   | S admin@10.0.1.1 (MikroTik) - WinBox v5.2 on RB1200 (powerpc) |              |                |     |                     |                    |  |  |  |  |
|-----|---------------------------------------------------------------|--------------|----------------|-----|---------------------|--------------------|--|--|--|--|
| 5   | Ca Safe Mode                                                  |              |                |     |                     | ✓ Hide Passwords ■ |  |  |  |  |
|     | Interfaces                                                    |              |                |     |                     |                    |  |  |  |  |
|     | Bridge                                                        |              |                |     |                     |                    |  |  |  |  |
|     | PPP                                                           |              |                |     |                     |                    |  |  |  |  |
|     | Mesh                                                          |              |                |     |                     |                    |  |  |  |  |
|     | IP 🗅                                                          |              |                |     |                     |                    |  |  |  |  |
|     | MPLS D                                                        |              |                |     |                     |                    |  |  |  |  |
|     | Routina N                                                     |              |                |     |                     |                    |  |  |  |  |
|     | System 🕑                                                      | Auto Upgrade | License        |     | □ ×                 |                    |  |  |  |  |
|     | Queues                                                        | Certificates | Software ID:   |     | OK                  |                    |  |  |  |  |
|     | Files                                                         | Clock        | Soltware ID.   |     | UK                  |                    |  |  |  |  |
|     | Log                                                           | Console      | Upgradable To: | x/x | Cancel              |                    |  |  |  |  |
|     | Radius                                                        | Drivers      | Level:         | 6   | Apply               |                    |  |  |  |  |
| X   | Tools D                                                       | Health       | Features:      |     | Paste Kev           |                    |  |  |  |  |
| ğ   | New Terminal                                                  | History      | Expires In:    |     | Import Koy          |                    |  |  |  |  |
| Nil | Make Supout.rif                                               | Identity     |                |     |                     |                    |  |  |  |  |
| S   | Manual                                                        | LEDs         |                |     | Export Key          |                    |  |  |  |  |
| 5   | Exit                                                          | License      |                |     | Update License Key  |                    |  |  |  |  |
| Ite |                                                               | Logging      |                |     | Upgrade/Get New Key |                    |  |  |  |  |
| ğ   |                                                               | Packages     |                |     |                     |                    |  |  |  |  |
| ш   |                                                               | Password     | Ľ              |     |                     |                    |  |  |  |  |

#### STMIK KHARISMA MAKASSAR (11-14 Des 2013)

# **Buy Licence**

- Online di www.mikrotik.com
  - Real time, pembayaran dengan kartu kredit,
- Online di www.mikrotik.co.id
  - Waktu proses 1 hari kerja
  - Transfer ke rekening bank lokal
  - Lebih murah !
  - Real time licence processing! Setelah pembayaran diterima
  - Real time payment processing, via IndoMOG

# Produk Mana Yang Dipilih

- Kenalilah kebutuhan Anda :
  - Fungsi perangkat (Router, Server dll)
  - Jumlah trafik (Real Troughput)
  - Fitur yang dibutuhkan (Proxy, Hotspot, Radius)
  - Interface yang dibutuhkan
- Baik menggunakan PC ataupun menggunakan Routerboard, fitur Mikrotik RouterOS selalu sama (tergantung pada level yang digunakan)

# Buyer's Guide

- 300 / 400 Mhz Processor ( < 5Mbps Traffic)</li>
   *RB450, RB750, RB433, RB493*
- 680 Mhz Processor ( **5** ~ **20 Mbps** Traffic)
   *RB450G, RB433AH, RB493G*
- 1Ghz Processor ( 20 ~ 100 Mbps Traffic)
   *RB1200, RB1100AH*
- 1Ghz Dual Core Processor ( > 100 Mbps Traffic)
   RB1100AHx2
- Multi Core x86 Processor ( > 1 Gbps Traffic)
  - Mikrobits : Aneto, Ainos, Dinara
- Xeon Processor ( > 10 Gbps Traffic)
  - Mikrobits : Dinara

# Useful Links

- <u>www.mikrotik.com</u> manage licenses, documentation
- <u>forum.mikrotik.com</u> share experience with other users
- wiki.mikrotik.com tons of examples

#### **Mikrotik Installation**
# Installasi Mikrotik

- Media Installasi (Penyimpan) Mikrotik RouterOS
  - Harddisk
  - CF Disk
  - DOM (Disk On Module)
    - SATA DOM (coming soon on mikrotik.co.id)
  - USB Flash Disk
    - Komputer harus bisa booting dari USB (setting BIOS)
  - Routerboard

# Installation Method

- CD
  - Create CD from CD image (iso file)
  - For PC Router Fresh-Install
    - CD-Rom Required
- Netinstall
  - Via network using NetInstall program.
  - For PC Router (Fresh-Install / Re-Install)
    - PXE, EtherBoot Required
  - For Reinstall Routerboard

# **Download** Area

- Mikrotik.co.id Download Area
  - Connected
     1Gbps to
     OpenIXP.
- Mikrotik.com Download Area

#### Software Instalasi

Berikut ini adalah software MikroTik RouterOS terbaru:

<u>CHANGELOG 5</u> (19.31 KByte, 1132 download) all packages-mipsbe-5.25.zip (13.76 MByte, 10257 download) all packages-mipsle-5.25.zip (13.32 MByte, 686 download) all packages-ppc-5.25.zip (19.01 MByte, 1930 download) all packages-x86-5.25.zip (18.52 MByte, 1897 download) mikrotik-5.25.iso (20.85 MByte, 8084 download) <u>netinstall-5.25.zip (14.41 MByte, 5197 download)</u> routeros-mipsbe-5.25.npk (11.86 MByte, 4123 download) <u>routeros-mipsle-5.25.npk (11.5 MByte, 417 download)</u> <u>routeros-powerpc-5.25.npk (17.28 MByte, 962 download)</u> <u>routeros-x86-5.25.npk (15.39 MByte, 955 download)</u>

Untuk versi-versi sebelumnya, bisa didownload di <u>www.RouterOS.co.id</u>.

# CD Installation (1)

- Gunakanlah CD yang telah dibuat untuk melakukan booting pada komputer
- Pilihlah module yang ingin diinstall

Welcome to MikroTik Router Software installation

Move around menu using 'p' and 'n' or arrow keys, select with 'spacebar'. Select all with 'a', minimum with 'm'. Press 'i' to install locally or 'r' to install remote router or 'q' to cancel and reboot.

| [X] system         | []isdn                     | [ |
|--------------------|----------------------------|---|
| [X] ppp            | [ ] lcd                    | [ |
| [X] dhcp           | [] ntp                     | I |
| [X] advanced-tools | [ ] radiolan               | [ |
| [] arlan           | <pre>[ ] routerboard</pre> | [ |
| []gps              | [X] routing                |   |
| [ ] hotspot        | [X] security               |   |

- [ ] synchronous [ ] telephony [ ] ups
- [ ] web-proxy
- [ ] wireless

# CD Installation (3)

- Warning: all data on the disk will be erased! Continue? [y/n]
   Choose Yes
- Do you want to keep old configuration? [y/n]: Yes/No
- Creating partition...
- Formatting disk...
- Software installed.
- Press ENTER to reboot

# Installation Check

- Default Login User dan password
   user = admin dan password = [kosong]
- Welcome menu

```
MikroTik 3.20
MikroTik Login: admin
Password: _
```

#### Demo

• License level 0 = Demo time 24 jam

| ммм   | MMM     |     | ккк     |         |         | TTTTTTTTTTT |     | ккк     |
|-------|---------|-----|---------|---------|---------|-------------|-----|---------|
| MMMM  | мммм    |     | ккк     |         |         | TTTTTTTTTTT |     | ккк     |
| MMM M | MMM MMM | ΙΙΙ | ккк ккк | RRRRRR  | 000000  | ΤΤΤ         | III | KKK KKK |
| MMM   | MM MMM  | ΙΙΙ | ккккк   | RRR RRR | 000 000 | ΤΤΤ         | III | ккккк   |
| MMM   | MMM     | ΙΙΙ | ккк ккк | RRRRRR  | 000 000 | ΤΤΤ         | III | ккк ккк |
| MMM   | ммм     | ΙΙΙ | ККК ККК | RRR RRR | 000000  | ΤΤΤ         | III | KKK KKK |

MikroTik RouterOS 3.20 (c) 1999-2009

http://www.mikrotik.com/

#### ROUTER HAS NO SOFTWARE KEY

You have 23h49m to configure the router to be remotely accessible, and to enter the key by pasting it in a Telnet window or in Winbox. See www.mikrotik.com/key for more details.

Current installation "software ID": FTGX-E1N Please press "Enter" to continue!

#### [admin@MikroTik] > \_

MIKROTIK ACADEMY (MTCNA)

STMIK KHARISMA MAKASSAR (11-14 Des 2013)

# Input License (Telnet)

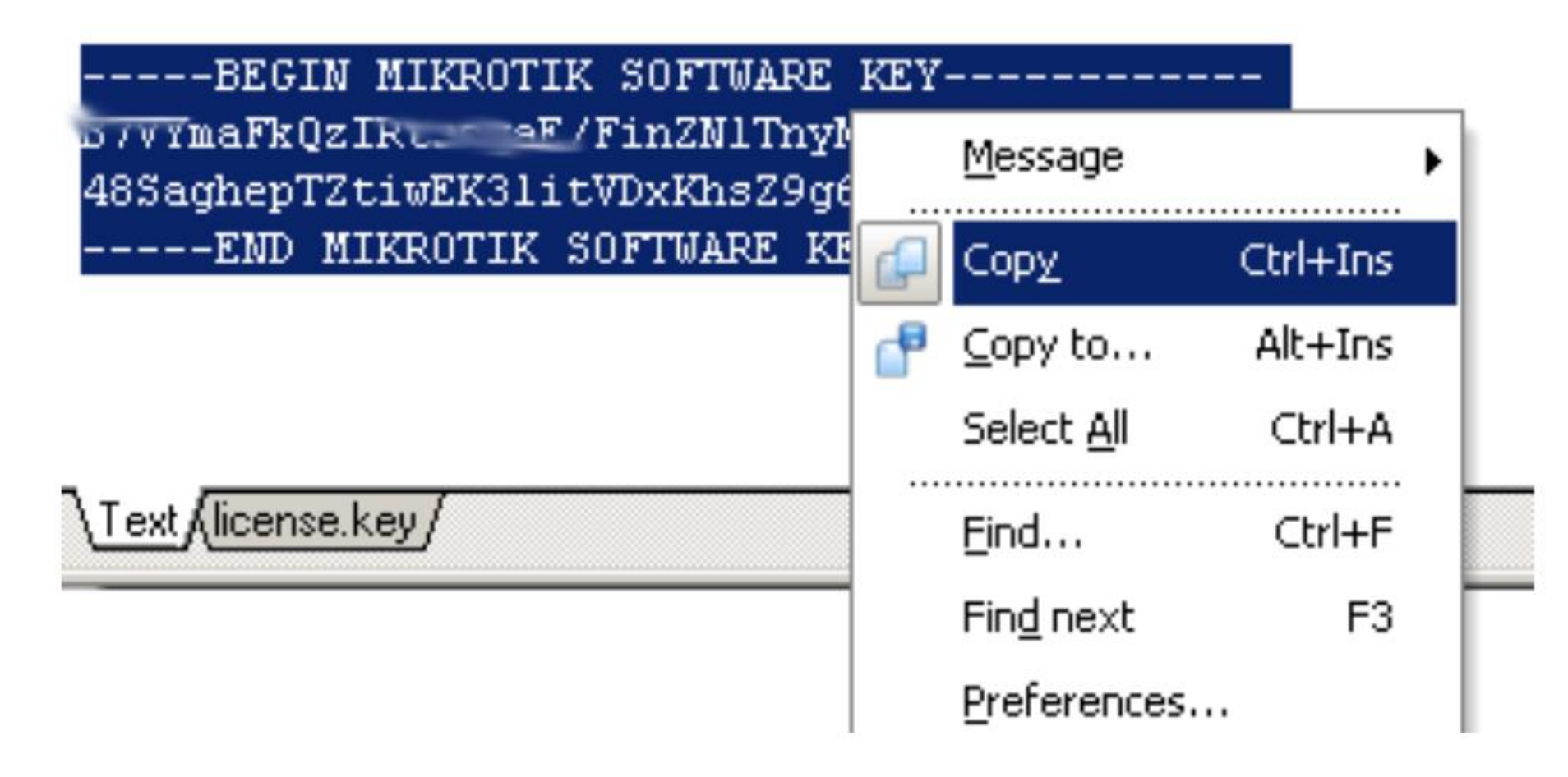

| Mikrotik v<br>Login: adm:              | 2.9.7<br>in                   |                    |                              |           |                                |
|----------------------------------------|-------------------------------|--------------------|------------------------------|-----------|--------------------------------|
| Passwora:<br>MMM<br>MMMM I<br>MMM MMMM | МММ<br>ММММ<br>ммм ттт        | KKK<br>KKK<br>KKK  | gggggg                       | 000000    | TTTTTTTTT<br>TTTTTTTTT<br>TTT  |
| MMM MM<br>MMM<br>MMM                   | MMM III<br>MMM III<br>MMM III | KKK KKK<br>KKK KKK | RRR RRR<br>RRRRRR<br>RRR RRR |           | O ŤŤŤ<br>O ŤŤŤ<br>O ŤŤŤ<br>TŤŤ |
| Mikrotik                               | RouterOS                      | 2.9.7 (c)          | 1999-2005                    | WW        | w.mikrotik.                    |
| Terminal a<br>[admin@3]                | nsi detec<br>> _              | ted, using         | single lin                   | e input i | mode                           |
|                                        |                               |                    |                              |           | Mark                           |
|                                        |                               |                    |                              |           | Copy Enter                     |
|                                        |                               |                    |                              |           | Paste                          |
|                                        |                               |                    |                              |           | Select All                     |
|                                        |                               |                    |                              |           | Scroll                         |

Ladmin@3] > ----BEGIN MIKROTIK SOFTWARF KEY-----BEGIN MIKROTIK SOFTWARF KEY----key> 1 \$\frac{\frac{\{ren}\rm{1}}}}}}}}}}}}}}}}}}}} } } } } } } inter in the sector is the sector of the sector is the sector in the sector is the sector in the sector is the sector is the sector is the sector is the sector is the sector is the sector is the sector in the sector is the sector is the sector i

## Input License (Winbox)

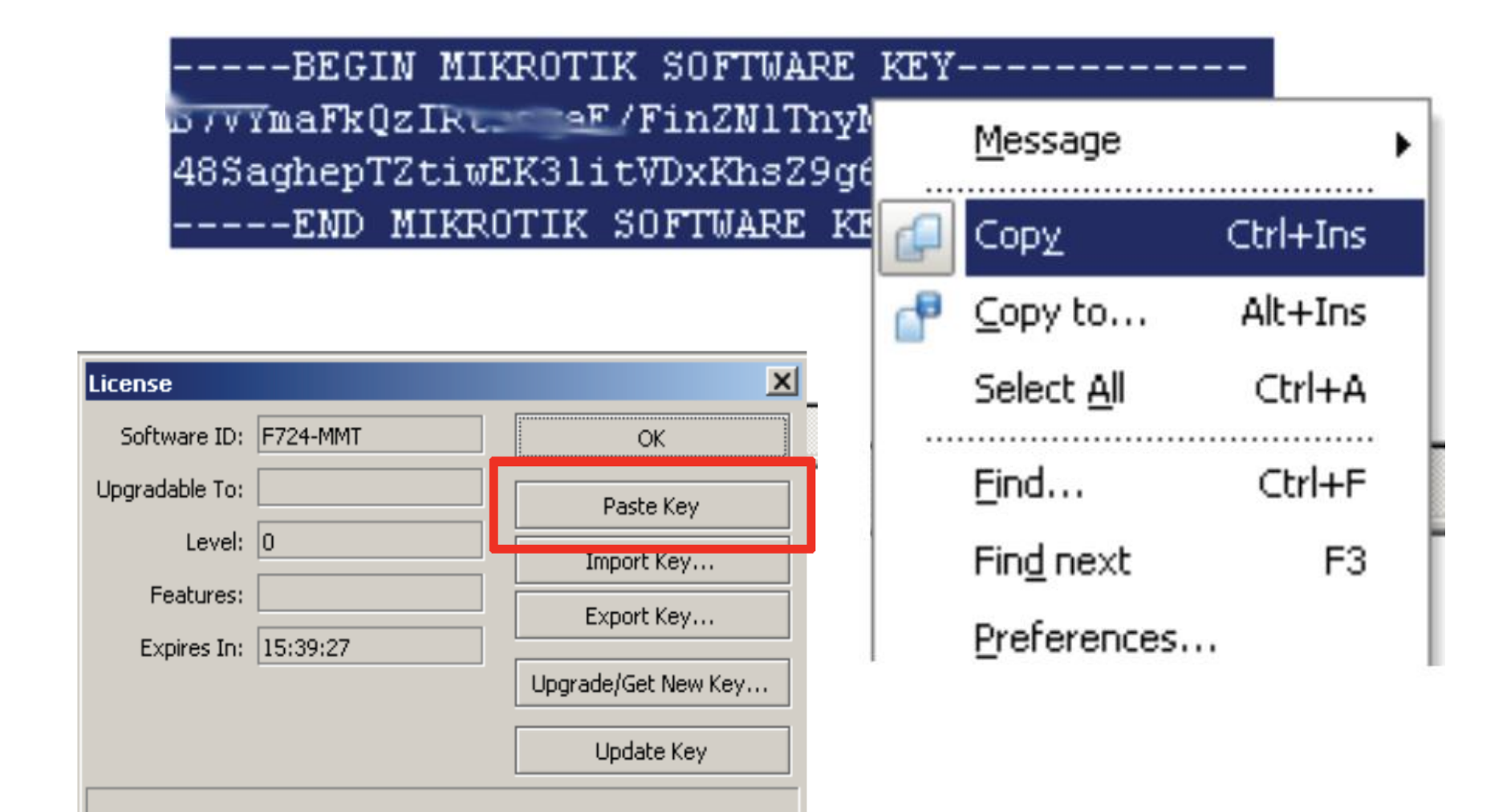

# Netinstall

 Metode Netinstall biasa digunakan untuk melakukan install ulang RouterBoard / PC Router yang sudah support net-boot.

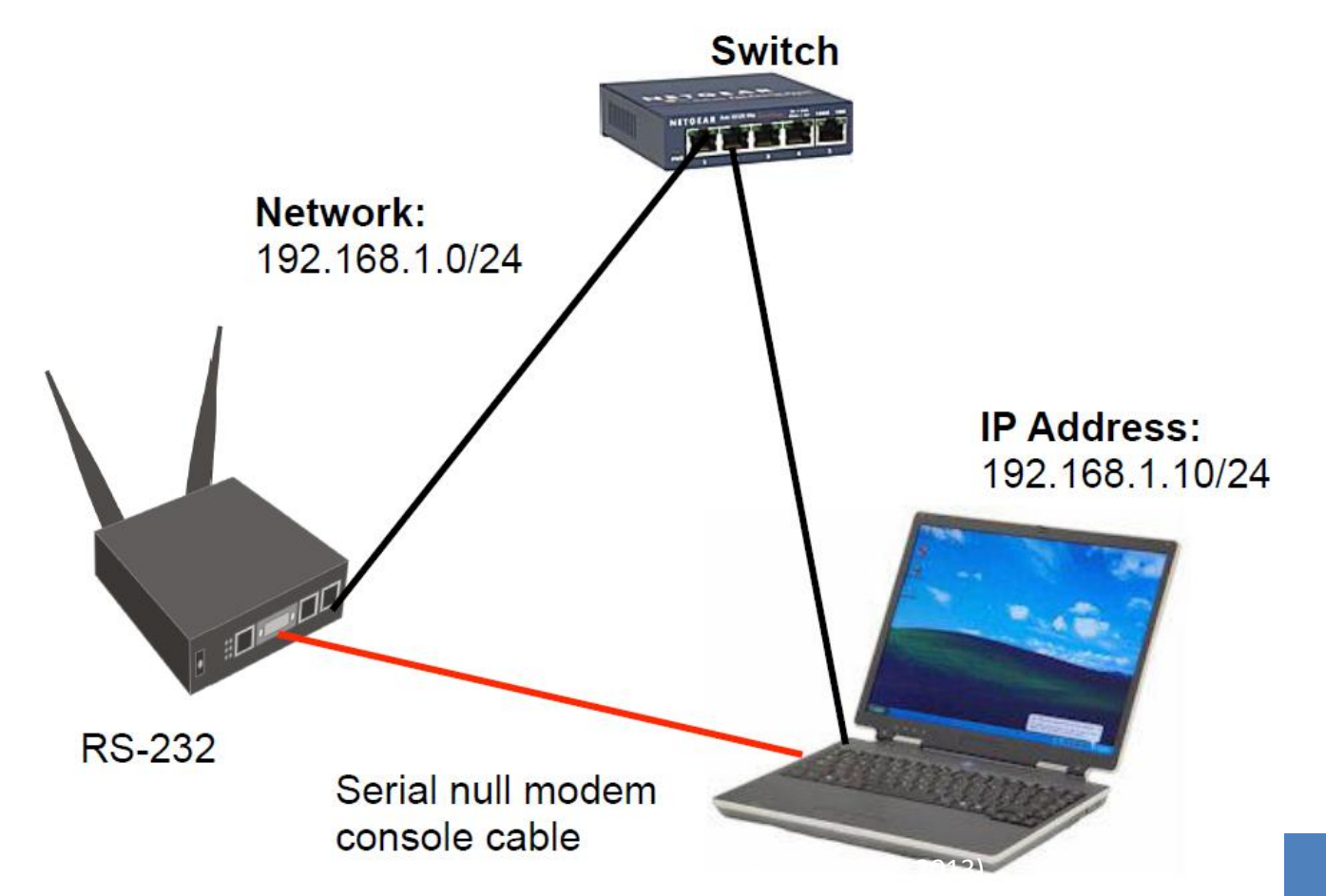

# Netinstall

 Download program netinstall dan module yang dibutuhkan

#### Software Instalasi

Berikut ini adalah software MikroTik RouterOS terbaru:

<u>CHANGELOG 5</u> (19.31 KByte, 1132 download) all packages-mipsbe-5.25.zip (13.76 MByte, 10257 download) all packages-mipsle-5.25.zip (13.32 MByte, 686 download) all packages-ppc-5.25.zip (19.01 MByte, 1930 download) all packages-x86-5.25.zip (18.52 MByte, 1897 download) mikrotik-5.25.iso (20.85 MByte, 8084 download) netinstall-5.25.zip 14.41 MByte, 5197 download) routeros-mipsbe-5.25.npk (11.86 MByte, 4123 download) routeros-mipsle-5.25.npk (11.5 MByte, 417 download) routeros-powerpc-5.25.npk (17.28 MByte, 962 download) routeros-x86-5.25.npk (15.39 MByte, 955 download)

#### Untuk versi-versi sebelumnya, bisa didownload di <u>www.RouterOS.co.id</u>.

MIKROTIK ACADEMY ( WWW.ROUTE

# Netinstall

- Hubungkan Router dengan PC Installer via cross utp cable atau via switch
- Hubungkan juga router dengan PC Installer via console cable
- Jalankan program **netinstall.exe**, dan hidupkan **Boot service**

| 🏶 MikroTik Ro  | outer Installer v1.10      |                            | _ 🗆 🗙                  |
|----------------|----------------------------|----------------------------|------------------------|
| Routers/Drives |                            |                            |                        |
| Label          | MAC address / Media Status | Software ID:               | Help                   |
|                |                            | Key:                       | Browse                 |
|                |                            | ☐ Keep old configuration   | Get key                |
|                |                            | IP address:                |                        |
| 1              |                            | Gateway:                   |                        |
|                |                            | Baud rate:                 | ~                      |
| Make floppy    | Net booting Install        | Cancel 🗖 Configure script: |                        |
| Packages       |                            |                            |                        |
| Sets:          | Save s                     | t Delete set               |                        |
|                |                            | Browse                     | Select all Select none |

# Netinstall - Config

 Masukkanlah IP Address yang berbeda dengan IP Address laptop / komputer Anda, namun berada dalam subnet yang sama

| Retwork Booting Settings                                                        | ×                                                         |
|---------------------------------------------------------------------------------|-----------------------------------------------------------|
| There you can set parameters for PXE (Pre<br>and Etherboot server that can boot | e-boot eXecution Environment)<br>your router over network |
| 🔽 Boot Server ena                                                               | bled                                                      |
| Client IP address: 172.1                                                        | 6.0.5                                                     |
| OK                                                                              | Cancel                                                    |

#### Netinstall – BIOS Setting

#### Hidupkan router, masuk ke setting BIOS

```
RouterBOOT booter 2.12
```

RouterBoard 333

CPU frequency: 333 MHz Memory size: 64 MB

Press any key within 2 seconds to enter setup

STMIK KHARISMA MAKASSAR (11-14 Des 2013)

# Netinstall – BIOS Setting

- RouterBOOT-2.41 What do you want to configure? d – boot delay k – boot key s – serial console n – silent boot o – boot device u – cpu mode *f* – *cpu frequency* r – reset booter configuration e – format nand g – upgrade firmware i – board info p – boot protocol *b* – *booter* options
  - t do memory testing
  - <u>x exit setup</u>

MIKROTIK ACADEMY (MTCNA)

your choice: o – boot device

Select boot device: e – boot over Ethernet \* n – boot from NAND, if fail then Ethernet 1 – boot Ethernet once, then NAND o – boot from NAND only b – boot chosen device f – boot Flash Configure Mode 3 – boot Flash Configure Mode once, then NAND your choice: 1 – boot

Ethernet once, then NAND

## Netinstall - Install

| 🛞 Mikrotik Router Installer v3.22                                                                                                    |             |
|----------------------------------------------------------------------------------------------------|-------------|
| Routers/Drives                                                                                                    |             |
| Label MAC address / Media Status Software ID: NUD8-PTT                                                                                   | Help        |
| S nstreme 00:0C:42:21:F1:E9 Ready Key: <a href="https://www.keys.com">keys.com</a> Key: <a href="https://www.keys.com">keys.com</a> (N+X | Browse      |
| Keep old configuration                                                                                                    | Get key     |
| IP address: /                                                                                                    |             |
| Pilih router yang akan diir                                                                                                    | nstall      |
| Selected 1 package(s) Baud rate: 115200                                                                                                  |             |
| Make floppy Net booting Install Cancel Configure script:                                                                                 |             |
| Packages                                                                                                    |             |
| Sets: Previous Install Save set Delete set                                                                                               |             |
| From: C:\Documents and Settings\monitor\Desktop Browse Select all                                                                        | Select none |
| Name Version Description                                                                                                    |             |
|                                                                                                    |             |

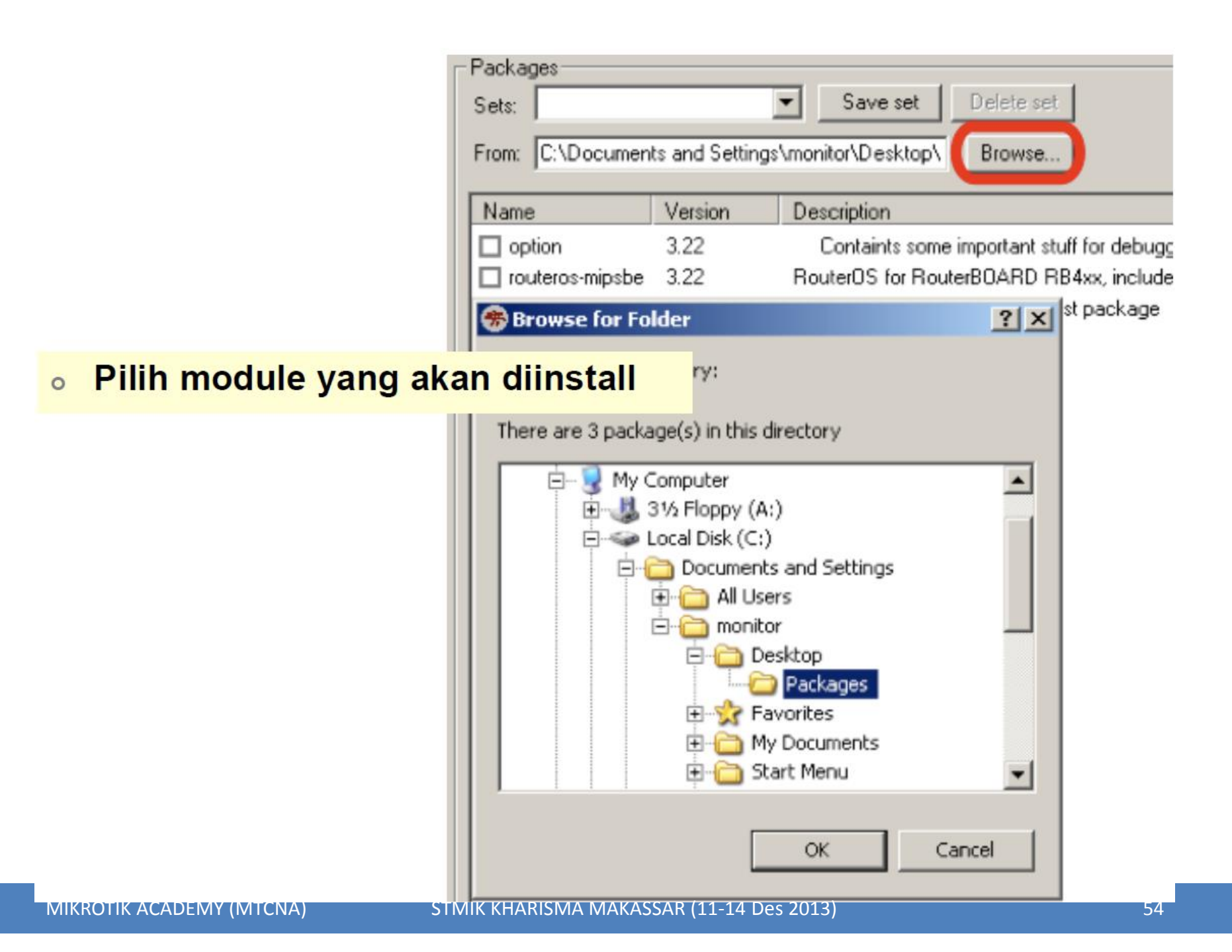

## Netinstall - Install

| Mikrotik Ro<br>Bouters/Drives | uter Installer v3.22     |                      |                                                 | _ 🗆 ×       |
|-------------------------------|--------------------------|----------------------|-------------------------------------------------|-------------|
| Label                         | MAC address / Media      | Status               | Software ID: NUD8-PTT                           | Help        |
| 🕥 nstreme                     | 00:0C:42:21:F1:E9        | Ready                | Key: <a>key</a> <a>key</a> <a>key&gt; (N+X)</a> | Browse      |
|                               |                          |                      | ✓ Keep old configuration                        | Get key     |
|                               |                          |                      | IP address: /                                   |             |
|                               |                          |                      | Gateway:                                        |             |
| Selected 1 pac                | :kage(s)                 |                      | Baudrate: 115200                                |             |
| Make floppy                   | Net booting Ins          | stall Cancel         | Configure script:                               |             |
| Packages<br>Sets:             |                          | Save set Dek         | • Start install Se                              | elesai      |
| From: C:\Doc                  | curnents and Settings\mo | nitor\Desktop\Br     | wse Select all                                  | Select none |
| Name                          | Version De               | scription            |                                                 |             |
| routeros-m                    | ipsbe 3.22 🔰 Ro          | uterOS for RouterBO4 | RD RB4xx, includes all supported features       |             |

## Netinstall – Reboot

| 🛞 Mikrotik Router Installer v3.22                     |                                               |
|-------------------------------------------------------|-----------------------------------------------|
| Routers/Drives                                        |                                               |
| Label MAC address / Media Status                      | Software ID: NUD8-PTT Help                    |
| nstreme 00:0C:42:21:F1:E9 Waiting reboot              | Key: <a>Kuse previous key&gt; (N+X</a> Browse |
|                                                       | ✓ Keep old configuration Get key              |
|                                                       | IP address: /                                 |
| Done                                                  | Gateway:                                      |
|                                                       | Baud rate: 115200 💌                           |
| Make floppy Net booting Reboot Cancel                 | Configure script:                             |
| Packages                                              |                                               |
| Sets: Save set Delete                                 | set                                           |
| From: C:\Documents and Settings\monitor\Desktop\ Brow | se Select all Select none                     |
| Name Version Description                              |                                               |

# Netinstall - Cleanup

- Kembalikan boot ke IDE / NAND drive
- Video Tutorial :
  - http://www.mikrotik.co.id/artikel\_lihat.php?id= 25

Select boot device:

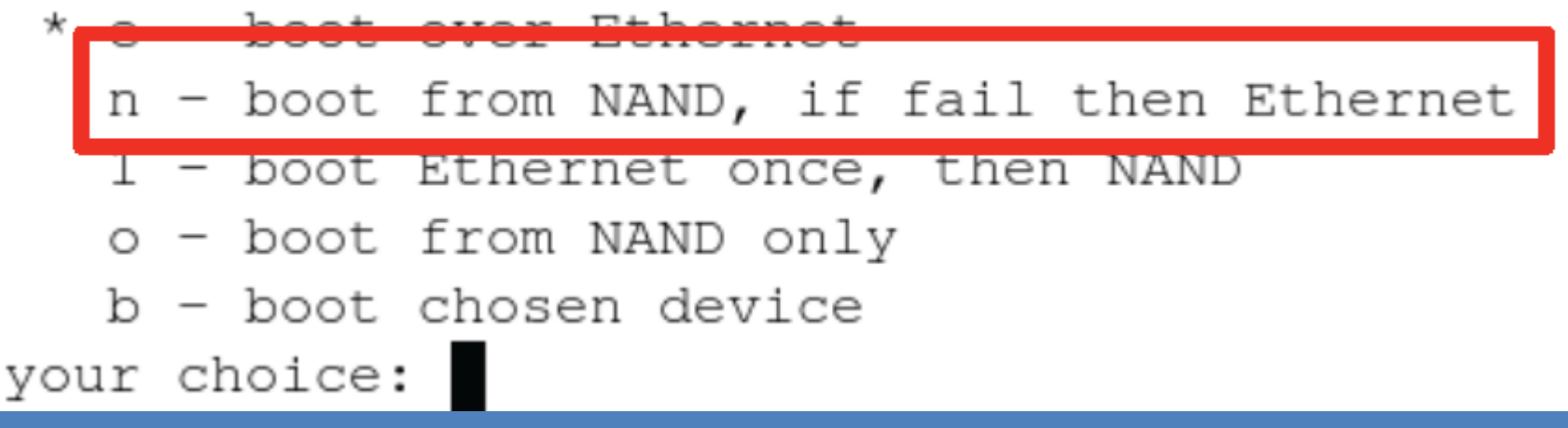

#### Reset Password

 Reset password bisa dilakukan di beberapa routerboard menggunakan tombol "Reset"

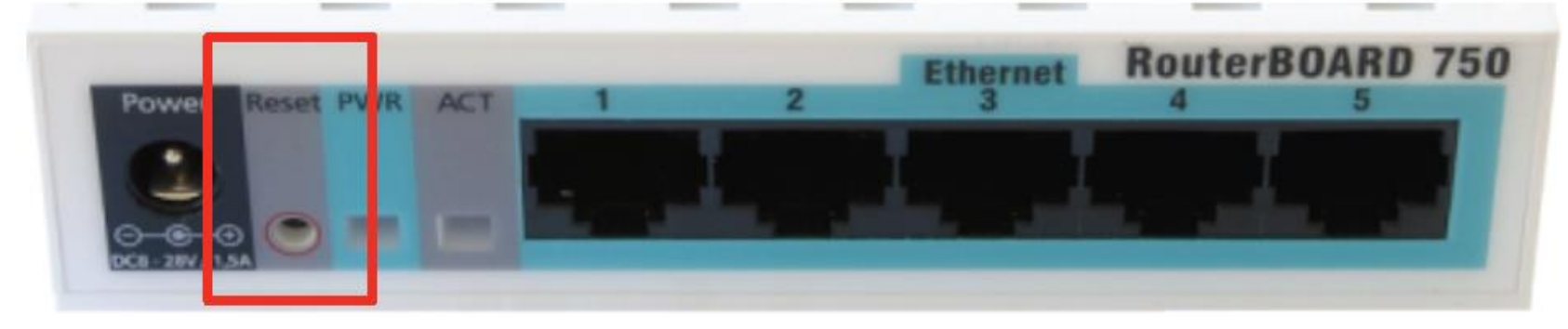

Hard reset

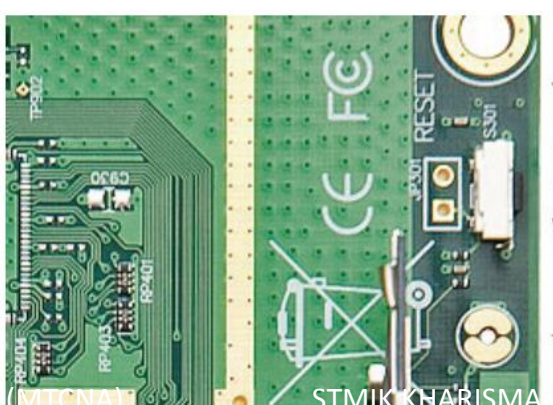

To reset RouterOS config Hold metal object in here while the board boots.

# First Time Accessing The Router

- Direct Console (Keyboard & Monitor)
- MAC-Winbox Winbox.exe
- MAC-Telnet NeighbourViewer.exe
- Null Modem cable

STMIK KH

• SSH and Telnet

|                       | 1ikroTik Neighbor            | Viewer          | 00        | 00.4210 |          |           |
|-----------------------|------------------------------|-----------------|-----------|---------|----------|-----------|
| M                     | AC Address                   | IP Address      | Identity  | Version | Platform | Unpacking |
| 00:                   | :0C:42:CF:55:8C              | 10.0.4.1        | MikroTik  | 5.2     | MikroTik | none      |
| 1ikroTik <sup>1</sup> | Refresh MAC<br>WinBox Loader | Telnet MAC      | Telnet to | X       |          | Close     |
| 111                   |                              |                 |           |         |          |           |
| nect To:              | 10.0.1.1                     |                 | Con       | nect    |          |           |
| Login:                | admin                        |                 |           |         |          |           |
| assword:              |                              |                 |           |         |          |           |
|                       |                              | ord             | Sa        | ive     |          |           |
|                       | Keep Passw                   | oru             |           |         |          |           |
|                       | Keep Passw                   | e               | Rer       | nove    |          |           |
|                       | Secure Mod                   | e<br>us Session | Rer       | nove    |          |           |

### Access to Router - WebFig

Konfigurasi realtime berbasis Web memungkinkan konfigurasi mikrotik menggunakan perangkat mobile

#### RouterOS v5.2

You have connected to a router. Administrative access only. If this administrator.

|        |        |        | 11-1-  |         | The server 192.<br>username and p | 168.5.1:80 at RouterOS requires a<br>bassword. |
|--------|--------|--------|--------|---------|-----------------------------------|------------------------------------------------|
| Winbox | Webfig | Telnet | Graphs | License | User Name:                        | admin                                          |
|        |        |        |        |         | Password:                         | •••••                                          |

#### Access to Router - WebFig

| Interfaces      |     | Undo    |       | Redo              | le Passwords      | Safe Mode | Log       | out       |         |         |         | Web     | Fig vā  | 2 MikroTi |
|-----------------|-----|---------|-------|-------------------|-------------------|-----------|-----------|-----------|---------|---------|---------|---------|---------|-----------|
| Wireless        | _   |         |       |                   |                   |           |           |           |         |         |         |         |         |           |
| Switch          |     |         |       |                   |                   |           |           |           |         |         |         |         |         |           |
| Bridge          |     | Int     | erf   | ace List          |                   |           |           |           |         |         |         |         |         |           |
| PPP             |     | Inte    | erfac | e Ethernet E      | oIP Tunnel   IP T | unnel GR  | E Tunnel  | VLAN V    | /RRP B  | onding  |         |         |         |           |
| Mesh            |     |         |       |                   |                   |           |           |           |         |         |         |         |         |           |
| IP              | •   | Add N   | ew 1  | r                 |                   |           |           |           |         |         |         |         |         |           |
| MPLS            | •   |         |       |                   |                   |           |           |           |         |         |         |         |         |           |
| Routing         | ▶ 2 | 20 iter | ns    |                   |                   |           |           |           |         |         |         |         |         |           |
| System          | •   |         |       | <b>▲ Name</b>     | Туре              | L2 MTU    | Тх        | Rx        | Tx Pack | Rx Pack | Tx Drop | Rx Droj | Tx Erro | Rx Erro   |
| Queues          | -   | - D     | D     | <pptp-0></pptp-0> | PPTP Server       |           | 0 bps     | 0 bps     | 0       | 0       | 0       | 0       | 0       | 0         |
| Log             |     | - D     | R     | bridge-local      | Bridge            | 1520      | 88.8 kbps | 0 bps     | 50      | 0       | 0       | 0       | 0       | 0         |
| Files           | -   | - D     | R     | bridge-public     | Bridge            | 1520      | 0 bps     | 0 bps     | 0       | 0       | 0       | 0       | 0       | 0         |
|                 | -   | - D     | R     | eoip-ke-jogja     | EoIP Tunnel       | 65535     | 0 bps     | 0 bps     | 0       | 0       | 0       | 0       | 0       | 0         |
| Tools           | •   | - E     | X     | eoip-to-larangan  | EoIP Tunnel       |           | 0 bps     | 0 bps     | 0       | 0       | 0       | 0       | 0       | 0         |
| Radius          |     | - D     | R     | eoip-to-rajawali  | EoIP Tunnel       | 65535     | 0 bps     | 0 bps     | 0       | 0       | 0       | 0       | 0       | 0         |
| MetaROUTER      |     | - E     | X     | eoip-to-wonocati  | EoIP Tunnel       |           | 0 bps     | 0 bps     | 0       | 0       | 0       | 0       | 0       | 0         |
| Make Supout.rif | 1   | D       | R     | ether1            | Ethernet          | 1524      | 0 bps     | 88.8 kbps | 0       | 50      | 0       | 0       | 0       | 0         |
| Manual          | 1   | D       | R     | ether2            | Ethernet          | 1524      | 91.2 kbps | 0 bps     | 50      | 0       | 0       | 0       | 0       | 0         |

# System Package Check

• Pada terminal: /system package print

| 🖪 Package List 💽 |               |            |                      |              |  |  |  |  |  |
|------------------|---------------|------------|----------------------|--------------|--|--|--|--|--|
| 7                | Enable Disa   | ble Uninst | all Unschedule Do    | wngrade Find |  |  |  |  |  |
|                  | Name /        | Version    | Build Time           | Scheduled    |  |  |  |  |  |
|                  | routeros-x86  | 3.22       | Mar/16/2009 10:48:17 |              |  |  |  |  |  |
|                  | advancedt     | 3.22       | Mar/16/2009 10:43:47 |              |  |  |  |  |  |
|                  | 🗃 dhcp        | 3.22       | Mar/16/2009 10:43:58 |              |  |  |  |  |  |
|                  | hotspot       | 3.22       | Mar/16/2009 10:45:17 |              |  |  |  |  |  |
| Х                | ipv6          | 3.22       | Mar/16/2009 10:44:58 |              |  |  |  |  |  |
| Х                | mpls          | 3.22       | Mar/16/2009 10:47:02 |              |  |  |  |  |  |
|                  | 🖨 ррр         | 3.22       | Mar/16/2009 10:44:05 |              |  |  |  |  |  |
|                  | @ routerboard | 3.22       | Mar/16/2009 10:46:46 |              |  |  |  |  |  |
|                  | routing       | 3.22       | Mar/16/2009 10:44:10 |              |  |  |  |  |  |
|                  | @ security    | 3.22       | Mar/16/2009 10:43:55 |              |  |  |  |  |  |
|                  | 🗃 system      | 3.22       | Mar/16/2009 10:43:27 |              |  |  |  |  |  |
|                  | @ wireless    | 3.22       | Mar/16/2009 10:45:50 |              |  |  |  |  |  |

### **RouterOS Package**

|       | Nama Paket     | Fungsi                         |
|-------|----------------|--------------------------------|
|       | advanced-tools | email client, ping, netwatch   |
|       | dhcp           | DHCP server dan client         |
|       | Hotspot        | hotspot gateway                |
|       | Ntp            | NTP server                     |
|       | Ррр            | PPP,PPTP,L2TP,PPPoE            |
|       | Routerboard    | Fungsi khusus Routerboard      |
|       | Routing        | RIP, OSPF, BGP                 |
|       | Security       | secure winbox, SSH, IPSec      |
|       | Wireless       | Wireless 802.11a/b/g           |
|       | user-manager   | User-Manager management system |
| MIKRO |                | Revenue (11-14 Des 2013)       |

# Version Upgrade

- Download modul terlebih dahulu
  - routeros-mipsbe-3.xx.npk (RB400 & RB700)
  - routeros-mipsle-3.xx.npk (RB100 & RB500)
  - routeros-powerpc-3.xx.npk (RB300 & RB600)
  - routeros-x86-3.xx.npk (PC & RB200)
- FTP modul tersebut ke router
  - Harus menggunakan userid yang full access
  - − FTP://xxx.xxx.xxx ← IP Router
- Soft Reboot, jangan hard reboot
  - Command "/system reboot"

# Version Downgrade

- Download modul yang lama
- FTP dan copykan modul OS versi yang lama tersebut ke FTP router.
- Cek modul : /file print
- "/system package downgrade"

admin@MikroTik] system package> downgrade Router will be rebooted. Continue? [y/N]: y system will reboot shortly

# **Command Line Interface**

- Struktur *Command* dalam mikrotik mirip dengan shell dalam unix
- Dibagi ke dalam beberapa kelompok sesuai hirarki menu levelnya
- Misalnya menambahkan ip address
  - Ip address add address=192.168.0.1/24 interface=ether1
  - Menu Ip (level0) memiliki sub menu address (level1)

# **General Command CLI**

| Perintah     | Fungsi                                           |
|--------------|--------------------------------------------------|
| add          | menambahkan entri tertentu                       |
| comment      | membubuhkan komentar pada suatu entri            |
| disable      | menonaktifkan entri tertentu                     |
| enable       | mengaktifkan entri tertentu                      |
| monitor      | memonitor parameter secara live                  |
| print        | menampilkan semua entri secara singkat           |
| print detail | menampilkan semua entri secara lengkap           |
| remove       | menghapus entri tertentu                         |
| set          | mengubah parameter tertentu pada<br>sebuah entri |

M

# Navigasi pada CLI

| Perintah   | Fungsi                                                              |
|------------|---------------------------------------------------------------------|
| ?          | Menampilkan pilihan perintah yang tersedia<br>beserta keterangannya |
| [TAB]      | Melengkapi perintah yang baru terketik sebagian                     |
| [TAB][TAB] | Menampilkan pilihan perintah yang tersedia<br>beserta keterangannya |
| ••         | Berpindah 1 level ke atas pada hirarki menu                         |
| /          | Berpindah ke level teratas pada hirarki Menu                        |

# **Command Line Interface**

- Quick Typing
  - [TAB] untuk melengkapi perintah tertentu
    - /system shut [TAB] = /system shutdown
  - Juga bisa menggunakan singkatan
    - /sys shut = /system shutdown

## **TCP/IP** Basics

# TCP/IP Outline

- OSI Layer
- Packet Header
- Mac Address
- IP Address and subnetting
- IP Protocol
- Basic networking, DNS, gateway

#### Internet Topologi

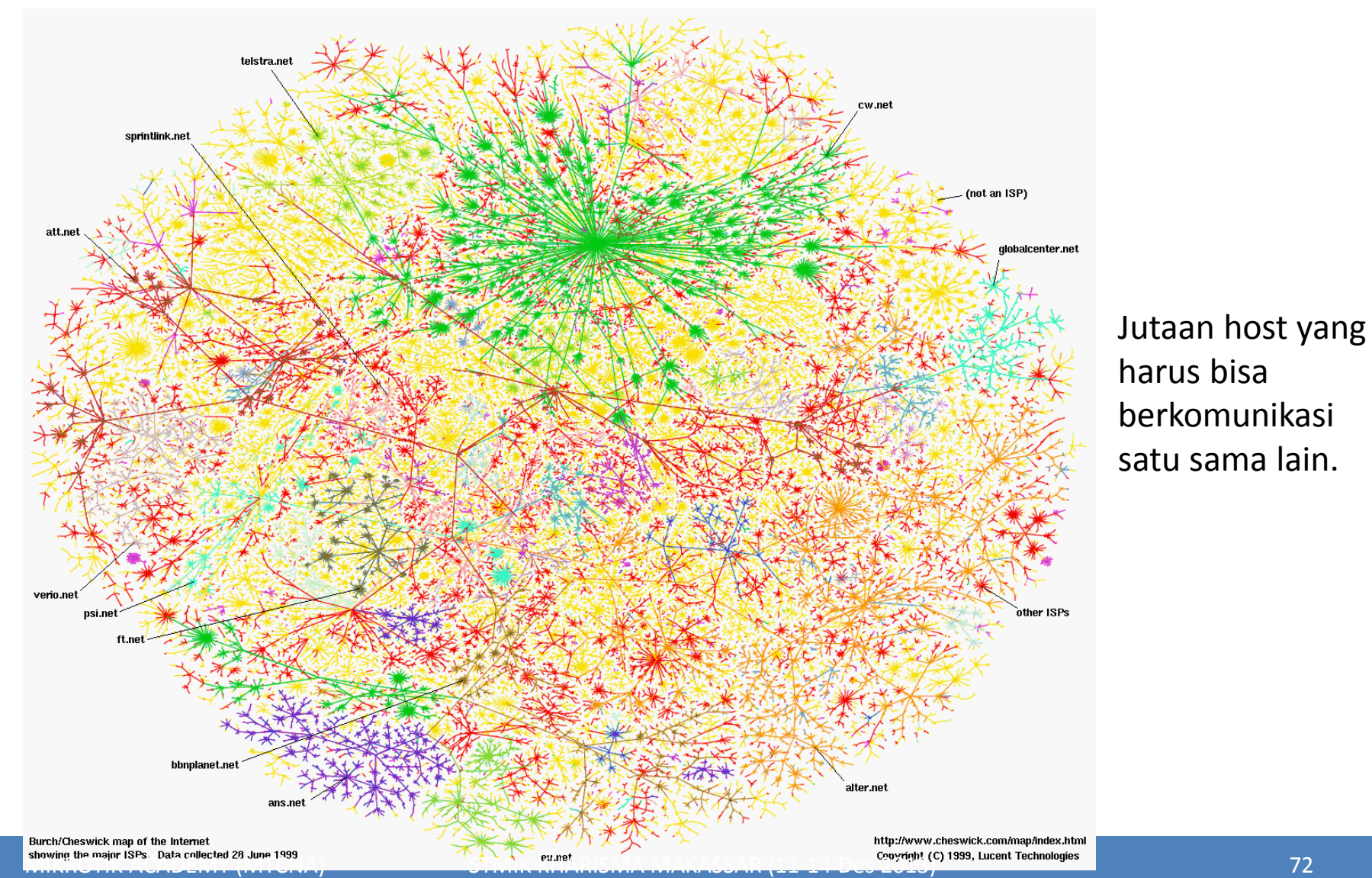
## OSI Layer dan Protokol

| Data                    | Layer                       |       |             |                                  |
|-------------------------|-----------------------------|-------|-------------|----------------------------------|
| Data                    | Application                 |       | Арр         | Open Systems                     |
| Data                    | Drecentation                |       | olicat      | Interconnection (OSI)            |
| Dala                    | Presentation                |       | tion        | adalah sebuah model              |
| Data                    | Session                     |       | Set         | referensi arsitektur             |
|                         |                             |       |             | antarmuka jaringan yang          |
| Segments                | Transport                   |       |             | dikembangkan oleh ISO            |
| Declaste                | Nistranda                   |       | Tra         | yang kemudian menjadi            |
| Packets                 | Network                     |       | nspo        | konsep standard                  |
| Frames                  | Link                        |       | ort S       | komunikasi jaringan di           |
|                         |                             |       | et          | hampir semua perangkat           |
| Bits<br>Mikrotik academ | Physical<br>(MTCNA) STMIK K | ARISM | 1A MAKASSAR | jaringan.<br>(11-14 Des 2013) 73 |

## OSI Layer dan Protokol

| Application                        | SMTP                                 | HTTP                                                                                     | FTP | Telnet | DNS | DHCP                          | SNMP                      | TFTP |  |
|------------------------------------|--------------------------------------|------------------------------------------------------------------------------------------|-----|--------|-----|-------------------------------|---------------------------|------|--|
| Presentation                       | Enkrij                               | Enkripsi, dekripsi, mime                                                                 |     |        |     |                               |                           |      |  |
| Session                            | TCP D                                | TCP Data Session Maintenance                                                             |     |        |     |                               |                           |      |  |
| Transport                          | TCP<br>Transmission Control Protocol |                                                                                          |     |        | Use | UDP<br>User Datagram Protocol |                           |      |  |
| Network                            |                                      |                                                                                          | IP  |        |     | Routi<br>RIP,                 | ng Protocols<br>OSPF, BGP |      |  |
|                                    | ICM                                  | >                                                                                        |     |        |     |                               |                           |      |  |
| Link                               | Mac Address, Switch                  |                                                                                          |     |        |     |                               | ARP                       |      |  |
| Physical<br>MIKROTIK ACADEMY (MTCM | <br>Et<br>STMIK KH                   | Ethernet, Wireless, ATM, Frame Relay, PPP<br>STMIK KHARISMA MAKASSAR (11-14 Des 2013) 74 |     |        |     |                               |                           |      |  |

#### Packet Header

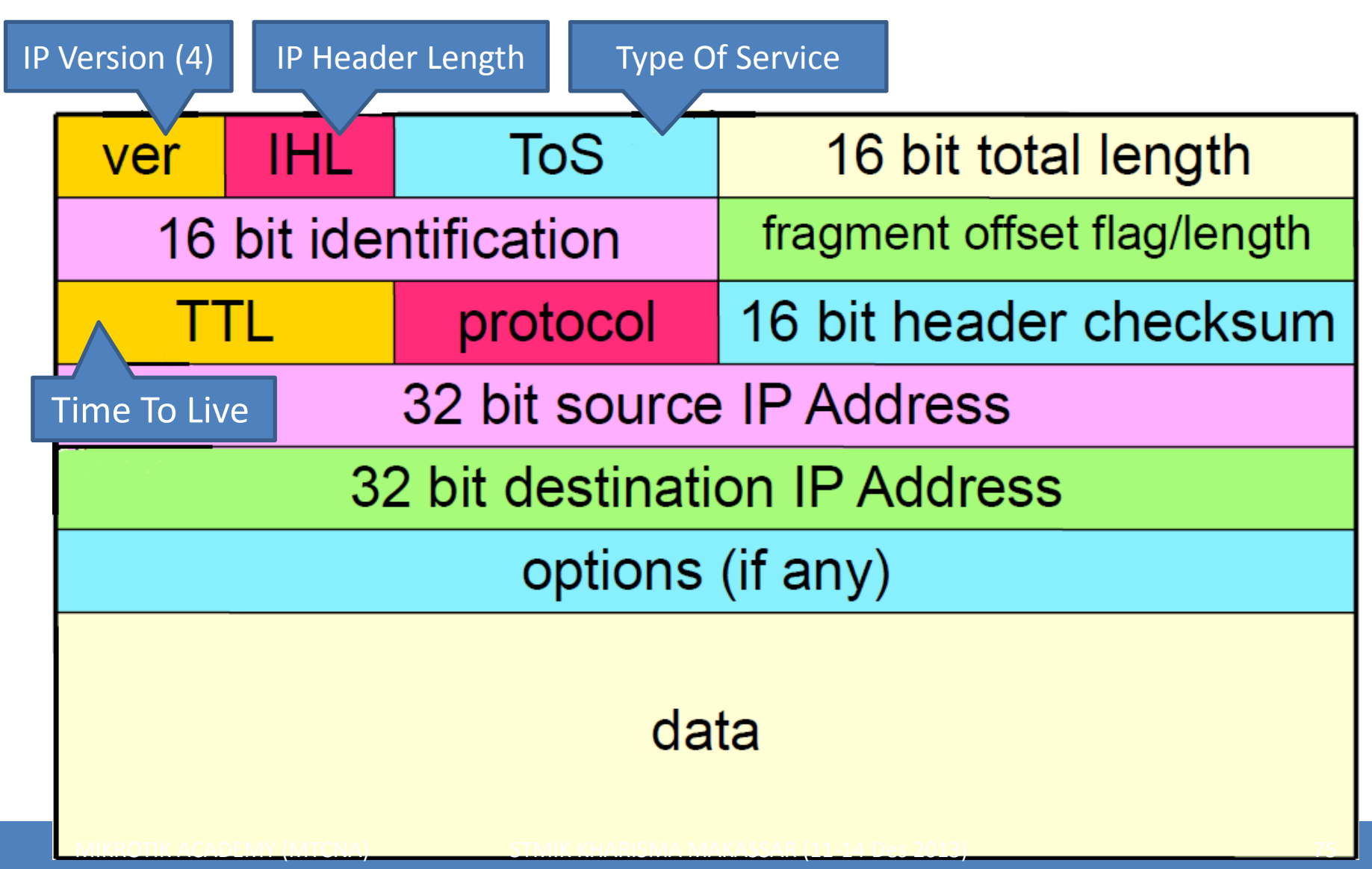

#### MAC Address

- MAC = Media Access Control
- Digunakan sebagai identitas yang unik dari setiap interface hardware, yang merupakan identitas untuk berkomunikasi di OSI layer 2.
- Sebagian bit merupakan identitas pabrik pembuat hardware
- 48 bit hex. Contoh: "AA:BB:CC:DD:EE:FF"
- Jika sebuah router memiliki 3 interface fisik, maka akan memiliki 3 buah mac address
- Untuk virtual interface (VLAN, EoIP) maka ditambahkan mac address virtual.

# **ARP** Table

- Merupakan protokol penghubung antara layer
  - **2** data-link dan **3** network.
- ARP Table di router merupakan daftar host yang terhubung langsung berisi informasi pasangan macaddress dan ip address.
- Di IPv6 arp digntikan dengan NDP (Network Discovery Protocol).

| AR | P List                |                   |                  | × |
|----|-----------------------|-------------------|------------------|---|
| ÷  |                       |                   | Fin              | d |
|    | IP Address            | MAC Address       | Interface        | - |
| D  | 172.16.10.2           | FE:2C:DB:B5:83:4A | eoip-to-cyber11  | - |
| D  | □ 172.16.30.2         | FE:2C:DB:B5:83:4D | eoip-to-rajawali |   |
| D  | 192.168.0.4           | 00:23:DF:94:1F:08 | LAN              |   |
| 5  | ☐ 192.168.0.5         | 00:50:FC:20:6C:0B | LAN              |   |
| D  | ☐ 192.168.0.8         | 00:16:E6:30:1B:67 | LAN              |   |
| 5  | □ 192.168.0.9         | 00:24:1D:58:14:3B | LAN              |   |
| )  | □ 192.168.0.11        | 00:80:48:D6:3A:DF | LAN              |   |
| >  | □ 192.168.0.14        | 00:14:85:E8:CA:18 | LAN              |   |
| >  | 192.168.0.17          | 00:02:44:36:66:F2 | LAN              |   |
| >  | ☐ 192.168.0.18        | 00:08:54:1B:48:1C | LAN              |   |
| )  | 192.168.0.20          | 00:50:BA:5D:B7:A2 | LAN              |   |
| >  | 192.168.0.21          | 00:16:E6:87:E4:41 | LAN              |   |
| >  | 192.168.0.22          | 00:1B:63:9E:E3:26 | LAN              |   |
| )  | 192.168.0.25          | 00:90:F5:97:62:36 | LAN              |   |
| )  | 192.168.0.26          | 00:11:09:C5:C1:38 | LAN              |   |
| )  | ☐ 192.168.0.30        | 00:1A:4D:64:58:0D | LAN              |   |
| )  | 192.168.0.33          | 00:1D:7D:4B:3D:4A | LAN              |   |
| >  | 192.168.0.34          | 00:1C:C0:D7:F2:97 | LAN              |   |
| >  | ☐ 192.168.0.35        | 00:1C:C0:D7:F2:E9 | LAN              |   |
| )  | ☐ 192.168.0.36        | 00:1C:C0:D7:F3:26 | LAN              |   |
| )  | ☐ 192.168.0.88        | 00:E0:7D:EB:D6:40 | LAN              |   |
| D  | ☐ 192.168.0.98        | 00:0A:5E:5E:AC:82 | LAN              |   |
| )  | □ 192.168.0.110       | 00:1A:4D:64:4C:2D | LAN              |   |
| )  | □ 192.168.0.118       | 20:04:12:30:31:BB | LAN              |   |
| )  | □ 192.168.0.156       | 00:11:5B:37:DF:90 | LAN              |   |
| )  | 192.168.0.172         | 6C:F0:49:68:5A:6C | LAN              |   |
| D  | □ 192.168.0.174       | 00:0C:42:34:77:77 | LAN              |   |
| 5  | 192.168.0.179         | 00:21:00:0F:87:EE | LAN              |   |
|    | 192.168.0.180         | 00:16:E6:82:73:9E | LAN              |   |
| D  | <b>1</b> 92,168,0,211 | 00-14-85-18-8A-D7 | LAN              | - |

# IP Address

- Adalah sistem pengalamatan setiap host yang terhubung ke jaringan
- Saat ini IP Address yang banyak digunakan adalah IP versi 4. (32 bits / 4 bytes) -4,294,967,296 hosts

An IPv4 address (dotted-decimal notation)

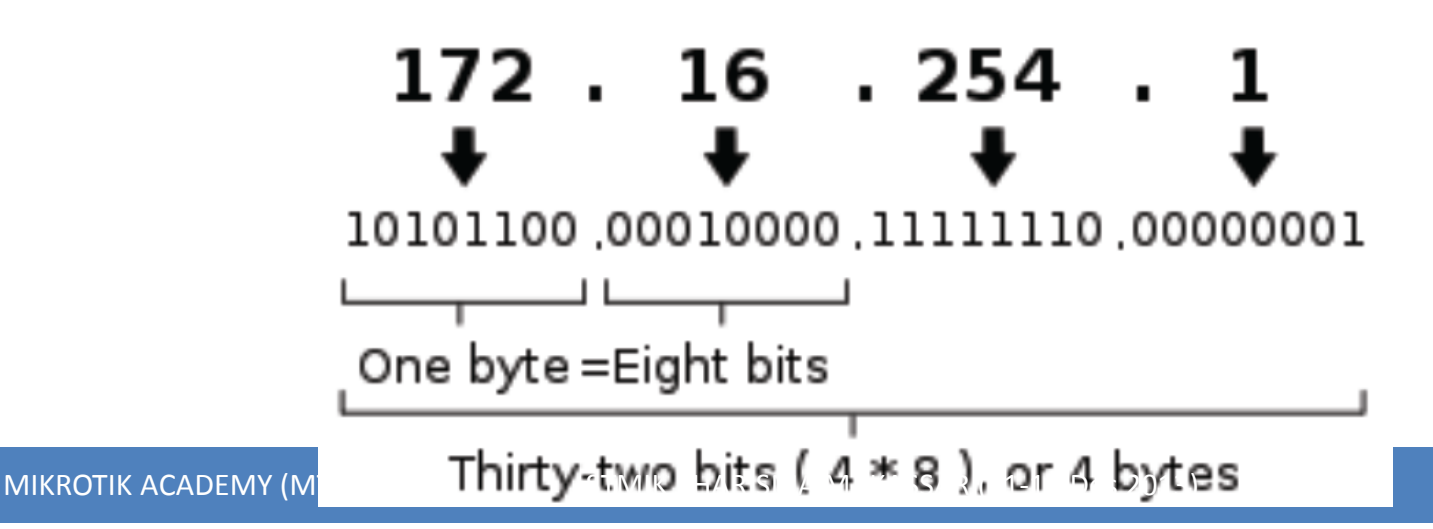

## Pengelompokan IP Address

- Pengelompokan IP Address dilakukan dengan subnet-ing.
- Subnet ..... 0 32
  - Melambangkan jumlah IP dalam subnet tersebut dengan rumus 2(32-x)
  - Subnet O berarti semua IP Address
  - Subnet 32 berarti 1 IP Address

# IP Subneting (contoh 1)

- Contoh: 192.168.0.0/24
  - Netmask : 255.255.255.0
  - Prefix : /24
  - IP Network : 192.168.0.0
  - First HostIP: 192.168.0.1
  - Last HostIP : 192.168.0.254
  - Broadcast : 192.168.0.255
  - HostIP : total IP di dalam Subnet (–) minus 2

# IP Subneting (contoh 2)

- Contoh: 192.168.0.0/25
  - Netmask : 255.255.255.128
  - Prefix : /25
  - IP Network : 192.168.0.0
  - First HostIP: 192.168.0.1
  - Last HostIP : 192.168.0.126
  - Broadcast : 192.168.0.127
  - HostIP : total IP di dalam Subnet (–) minus 2

#### Tabel Subnet

| Subnet Mask     | Prefix | No of IP | Usable IP |
|-----------------|--------|----------|-----------|
| 255.255.255.0   | /24    | 256      | 254       |
| 255.255.255.128 | /25    | 128      | 126       |
| 255.255.255.192 | /26    | 64       | 62        |
| 255.255.255.224 | /27    | 32       | 30        |
| 255.255.255.240 | /28    | 16       | 14        |
| 255.255.255.248 | /29    | 8        | 6         |
| 255.255.255.252 | /30    | 4        | 2         |
| 255.255.255.254 | /31    | 2        | -         |
| 255.255.255.255 | /32    | 1        | -         |

# Public and Private IP Address

#### • Public IP Address

IP Address yang dapat diakses di jaringan internet. Kita bisa mendapatkan Public IP Address dari:

- Dipinjami dari ISP
- Alokasi dari APNIC/IDNIC (www.idnic.net)

#### • Private IP Address

IP Address yang diperuntukkan untuk jaringan lokal (tidak dapat diakses di jaringan internet)

- 10.0.0 10.255.255.255 (10./8)
- 172.16.0.0 172.31.255.255 (172.16./12)
- 192.168.0.0 192.168.255.255 (192.168./16)

# IP Address Khusus Lainnya

| Penggunaan            | IP / subnet        |
|-----------------------|--------------------|
| Self Identification   | 0.0.0/8            |
| Localhost             | 127.0.0.1          |
| Not Used              | Other 127.0.0.0/8  |
| Multicast             | 224.0.0.0/4        |
| Local link/DHCP error | 169.245.0.0/16     |
| TEST-NET-1            | 192.0.2.0/24       |
| TEST-NET-2            | 198.51.100.0/24    |
| TEST-NET-3            | 203.0.113.0/24     |
| 6to4 Relay Anycast    | 192.88.99.0/24     |
| Benchmark Test        | 198.18.0.0/15      |
| Future Used           | 240.0.0/4          |
| Limited Broadcast     | 255.255.255.255/32 |

## IP Protocol

- Adalah protokol standart yang digunakan untuk mengkomunikasikan data melalui berbagai jenis perangkat dan layer.
- Pengiriman data dilakukan dengan sistem "per paket" dan/atau "per connection".
- Sistem ini menjamin keutuhan data, dan mencegah terjadinya kekurangan ataupun duplikasi data.
- Ada beragam protokol yang biasa digunakan, yang umum adalah TCP, UDP, dan ICMP.

#### ICMP (Internet Control Message Protocol)

- Disalurkan berbasis "best effort" sehingga bisa terjadi error (datagram lost)
- Banyak digunakan untuk pengecekan jaringan
- Prinsip kerja:
  - Host (router ataupun tujuan) akan mendeteksi apabila terjadi permasalahan tranmisi, dan membuat "ICMP message" yang akan dikirimkan ke host asal.
- Aplikasi ICMP yang paling banyak digunakan: Ping dan Traceroute

MIKROTIK ACADEMY (MTCNA)

STMIK KHARISMA MAKASSAR (11-14 Des 201

|     | Туре | Name                       |
|-----|------|----------------------------|
|     | 0    | Echo Reply                 |
|     | 1    | Unassigned                 |
|     | 2    | Unassigned                 |
|     | 3    | Destination<br>Unreachable |
|     | 4    | Source Quench              |
|     | 5    | Redirect                   |
|     | 6    | Alternate Host<br>Address  |
|     | 7    | Unassigned                 |
|     | 8    | Echo                       |
|     | 9    | Router<br>Advertisement    |
|     | 10   | Router Solicitation        |
| 201 | 11   | Time Exceeded              |

# UDP (User Datagram Protocol)

- Komputer yang satu bisa mengirimkan pesan/datagram ke komputer lainnya di jaringan, tanpa terlebih dahulu melakukan "hand-shake" (connectionless communication)
- Biasanya digunakan untuk servis yang mengirimkan data kecil ke banyak host
- Tidak ada flow control ataupun mekanisme lain untuk menjaga keutuhan datagram
- Aplikasi yang paling umum menggunakan UDP adalah DNS dan berbagai game online

#### TCP (Transmission Control Protocol)

- Merupakan protokol yang paling banyak digunakan di internet.
- Bekerja dengan pengalamatan port

   Port 1 1024 : low port (standard service port)
   Port 1025...: high port (untuk transmisi lanjutan)
- Contoh aplikasi: http, email, ftp, dll
- Prinsip Kerja: Connection Oriented, Reliable Transmission, Error Detection, Flow Control, Segment Size Control, Congestion Control

# Prinsip Kerja TCP

- Connection Oriented
  - Koneksi diawali dengan proses "handshake"
    - Client → SYN → Server
    - Server → SYN-ACK → Client
    - Client → ACK → Server
- Reliable Transmission
  - Mampu melakukan pengurutan paket data, setiap byte data ditandai dengan nomor yang unik
- Error Detection

– Jika terjadi error, bisa dilakukan pengiriman ulangdata

# Prinsip Kerja TCP

- Flow Control
  - Mendeteksi supaya satu host tidak mengirimkan data ke host lainnya terlalu cepat
- Segment Size Control
  - Mendeteksi besaran MSS (maximum segment size) yang bisa dikirimkan supaya tidak terjadi IP fragmentation
- Congestion Control
  - TCP menggunakan beberapa mekanisme untuk mencegah terjadinya congestion pada network

 Host yang memiliki IP Address dari subnet yang sama bisa terkoneksi langsung, tanpa melalui router

- From : **192.168.0.4** To : **192.168.0.26** 

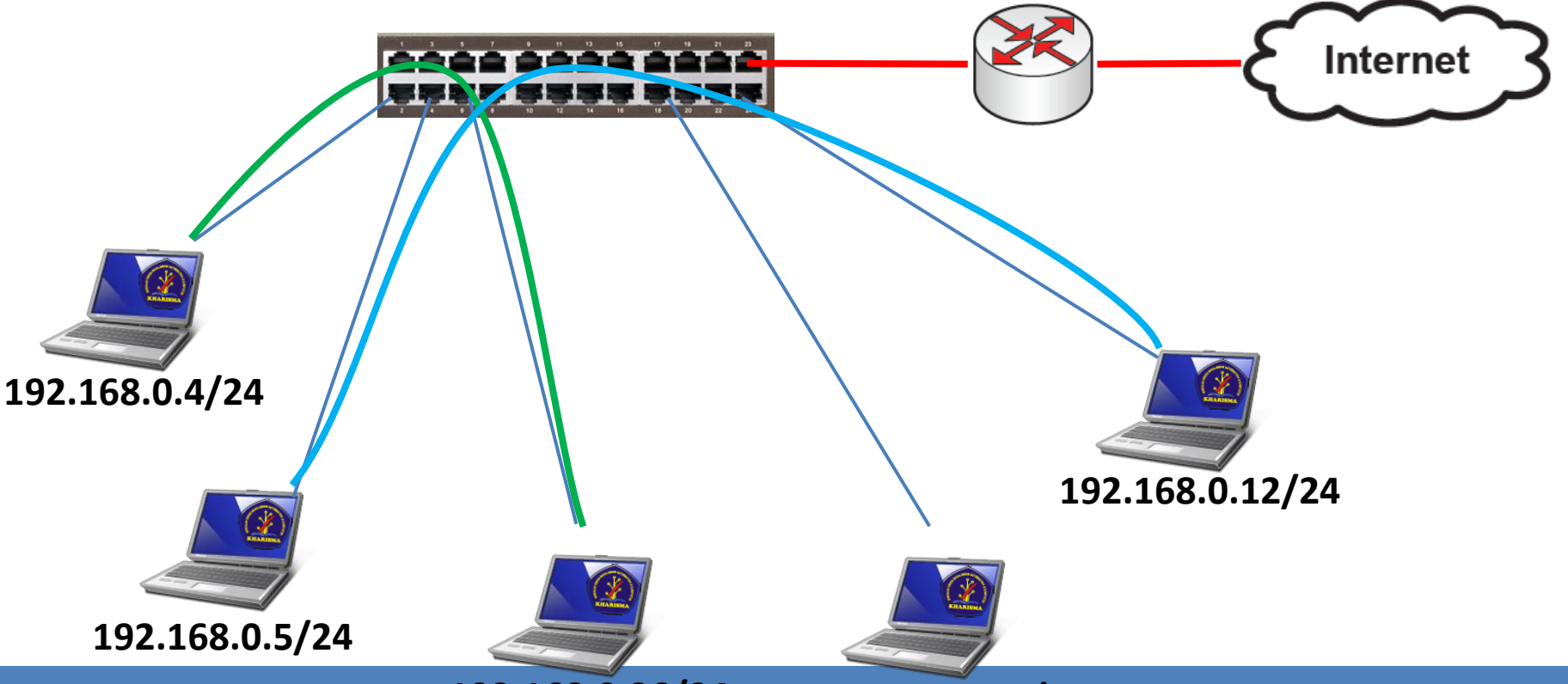

MIKROTIK ACADEMY (MTCNA) 192.168.STMIK KAARISMA MAKASSAR (11.14. Des 2013)

 Router bertugas untuk menghubungkan dua atau lebih jaringan yang memiliki subnet yang berbeda

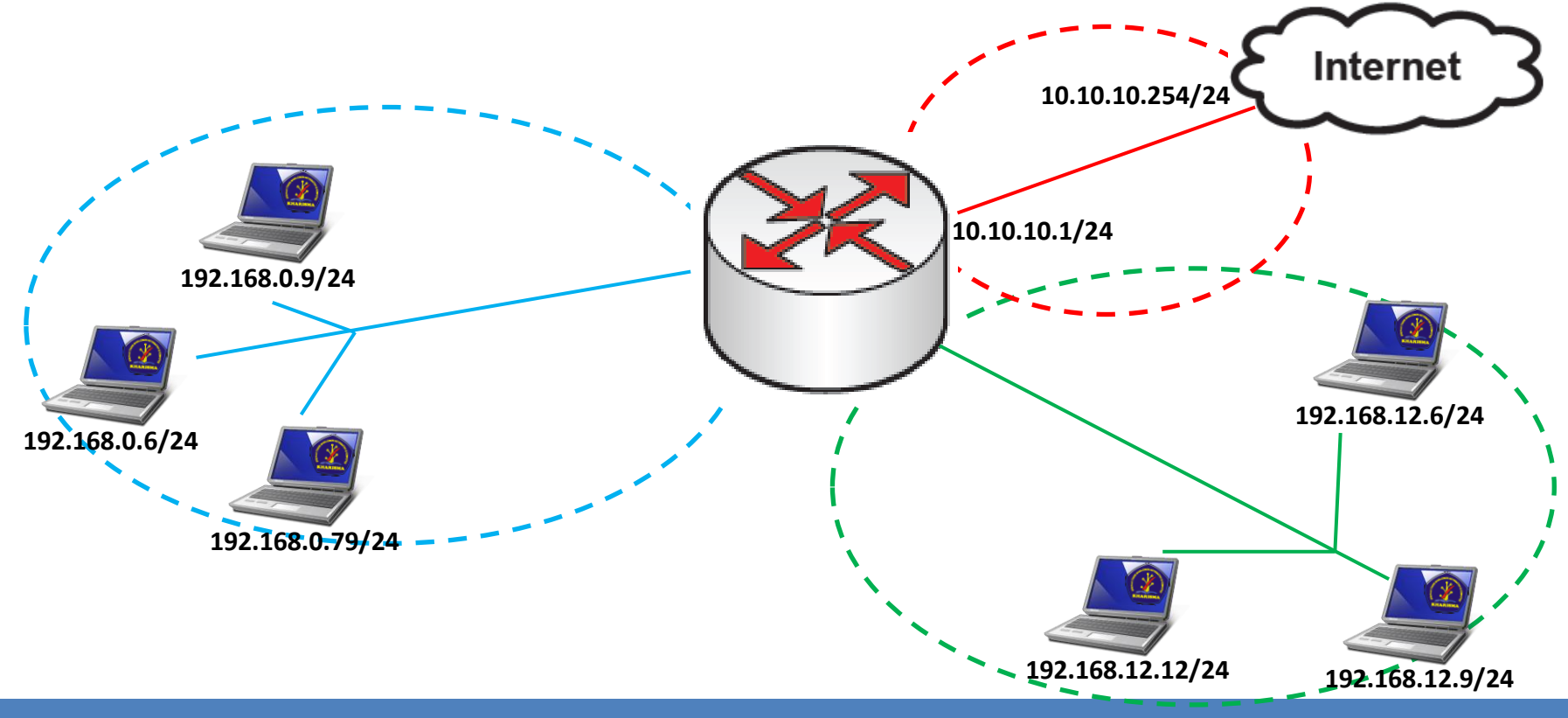

 Dua buah IP Address yang berasal dari subnet yang sama tidak boleh dipasang pada dua buah interface yang berbeda pada sebuah router

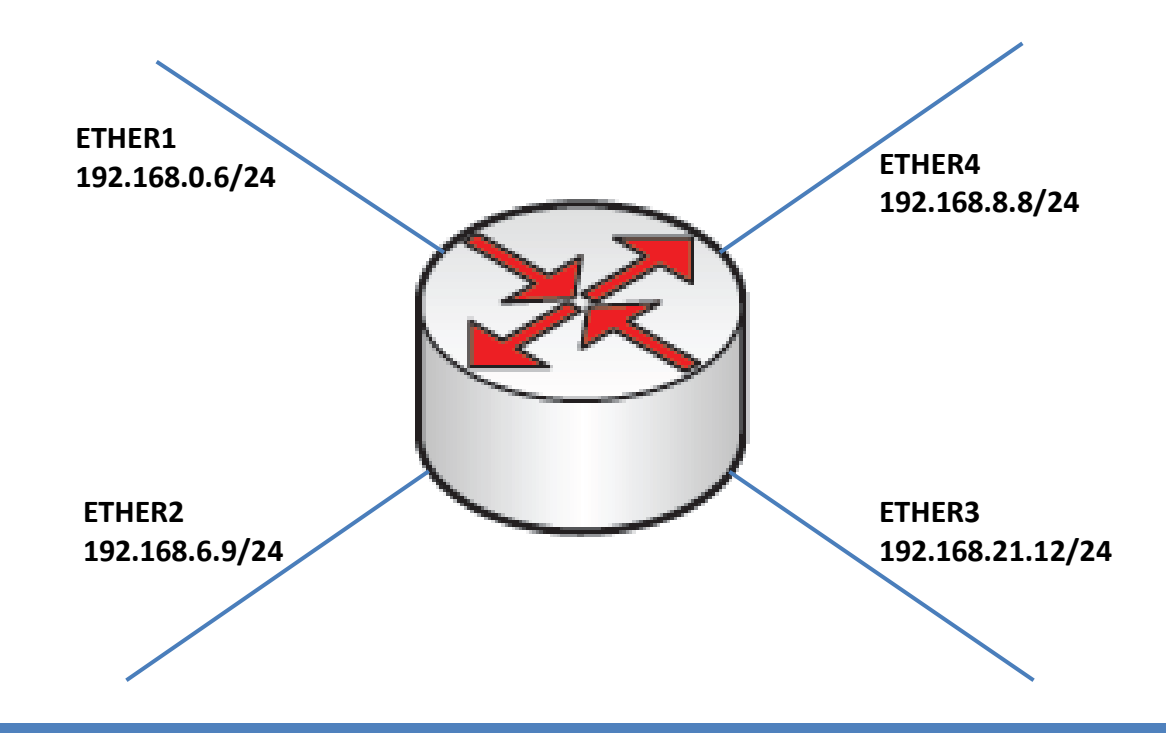

- Default gateway menentukan ke arah mana trafik harus disalurkan untuk menuju ke internet
  - From : 192.168.0.8 To : 222.24.112.34

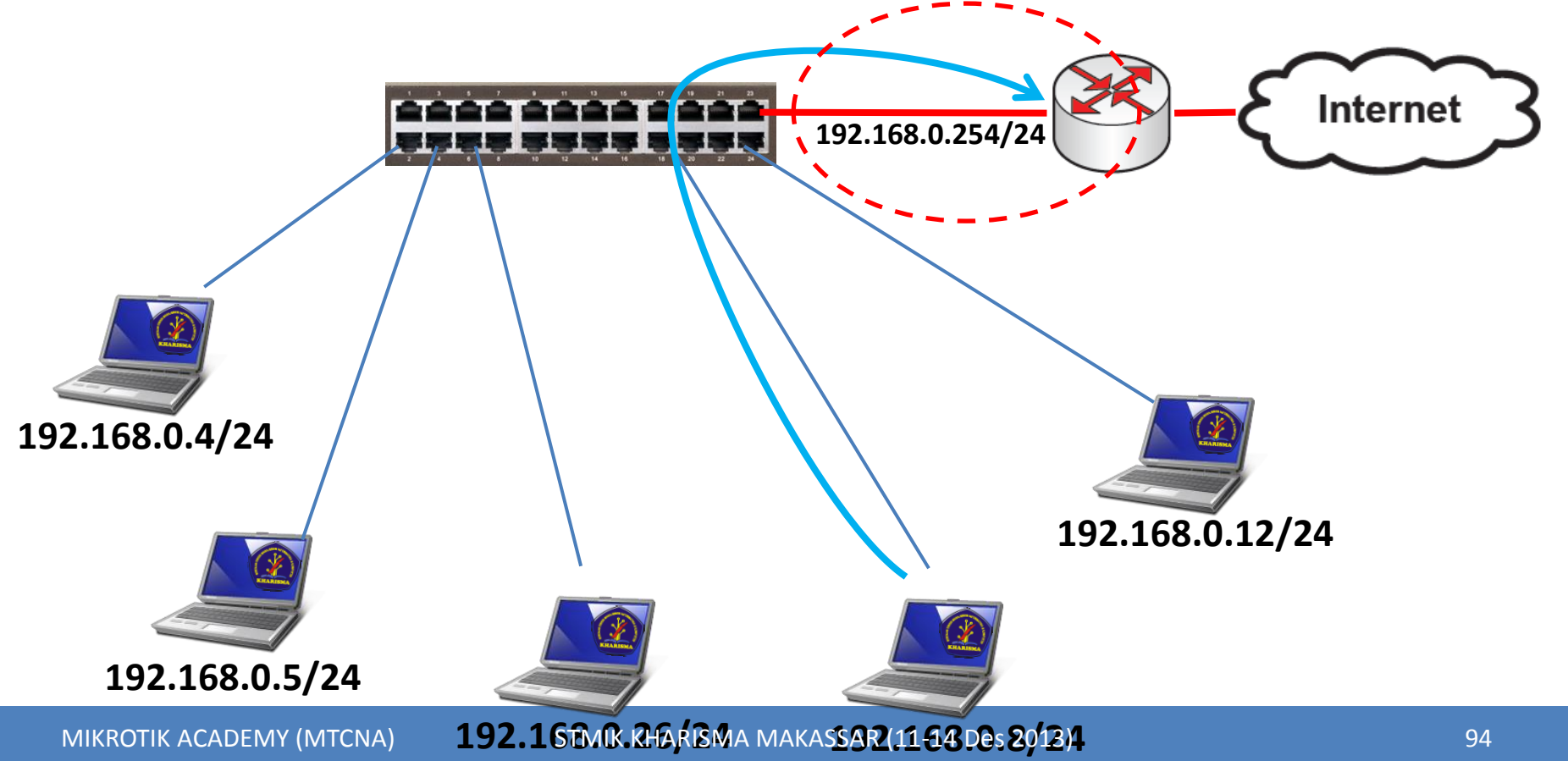

- DNS diperlukan untuk melakukan pengubahan nama domain menjadi ip address, karena seluruh proses pengaturan trafik dilakukan berdasarkan layer 3 OSI, yaitu ip address
- Contoh:

− www.yahoo.com → 203.0.113.5

# RouterOS Basic Configuration

#### Winbox - Download

 Download terlebih dahulu program winbox.exe untuk mengkonfigurasi RouterOS Mikrotik.

#### **Mikrotik Utility**

#### Winbox

Utility untuk melakukan remote GUI ke Router Mikrotik. For windows. winbox-2.2.16.exe (53 KByte, didownload 174940 kali) winbox-2.2.18.exe (111.5 KByte, didownload 152844 kali)

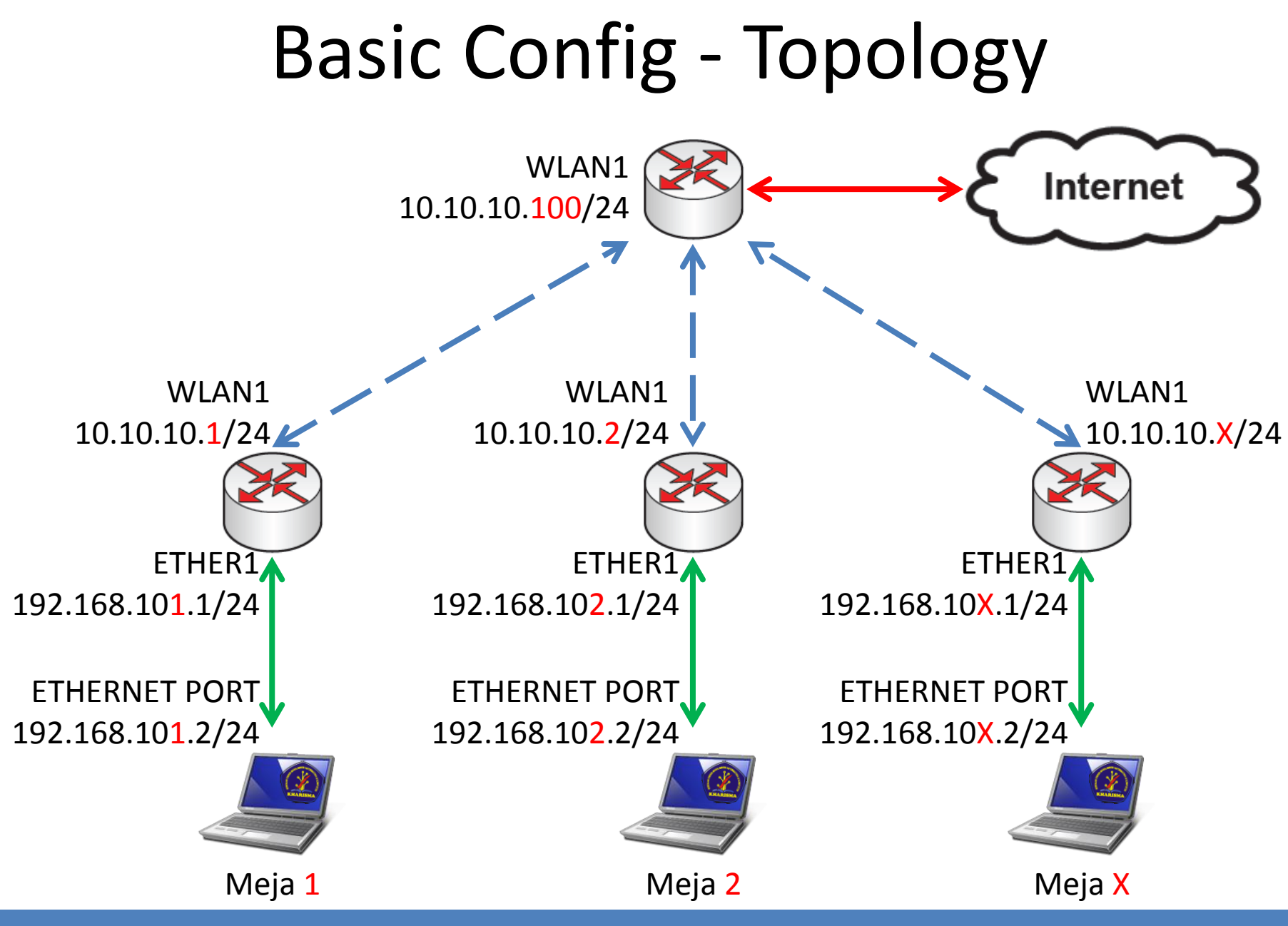

STMIK KHARISMA MAKASSAR (11-14 Des 2013)

MIKROTIK ACADEMY (MTCNA)

# **IP** Configuration

- Routerboard Setting
  - WAN IP : 10.10.10.X/24
  - Gateway : 10.10.10.100
  - LAN IP : 192.168.10X.1/24
  - DNS : 10.10.10.100
  - Src-NAT and DNS Server
- Laptop Setting
  - IP Address : 192.168.10X.2/24
  - Gateway : 192.168.10X.1
  - DNS : 192.168.10X.1

Lab-1 adalah sebuah simulasi konfigurasi dasar sebuah Router Mikrotik yang akan digunakan di jaringan local seperti **Warnet, Office, Kampus** atau bahkan di **RT/RW-NET** 

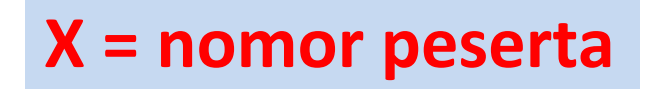

# Laptop Config

• Konfigurasi IP Address statik pada laptop.

| Internet Protocol Version 4 (TCP/IPv4)                                                                                | Properties                                                           |  |  |  |  |  |
|----------------------------------------------------------------------------------------------------|----------------------------------------------------------------------|--|--|--|--|--|
| General                                                                                                    |                                                                      |  |  |  |  |  |
| You can get IP settings assigned auton<br>this capability. Otherwise, you need to<br>for the appropriate IP settings. | natically if your network supports<br>ask your network administrator |  |  |  |  |  |
| Obtain an IP address automatically                                                                                    |                                                                      |  |  |  |  |  |
| • Use the following IP address:                                                                                       |                                                                      |  |  |  |  |  |
| IP address:                                                                                                    | 192.168.101.2                                                        |  |  |  |  |  |
| Subnet mask:                                                                                                    | 255 . 255 . 255 . 0                                                  |  |  |  |  |  |
| Default gateway:                                                                                                    | 192.168.101.1                                                        |  |  |  |  |  |
| Obtain DNS server address autom                                                                                       | natically                                                            |  |  |  |  |  |
| Output the following DNS server add                                                                                   | resses:                                                              |  |  |  |  |  |
| Preferred DNS server:                                                                                                 | 192 . 168 . 101 . 1                                                  |  |  |  |  |  |
| Alternate DNS server:                                                                                                 | · · ·                                                                |  |  |  |  |  |
| Validate settings upon exit                                                                                           | Advanced                                                             |  |  |  |  |  |
|                                                                                                    | OK Cancel                                                            |  |  |  |  |  |

**MIKROTIK ACADEMY (MTCNA)** 

# First Setup

- Hubungkan port ethernet Laptop Anda dengan ether1 pada Routerboard.
- Pastikan ethernet port di laptop Anda memiliki IP statik
- Jalankan program winbox.exe, klik pada tombol
   [...] untuk melihat router Anda.

| 000                 | X MikroTik WinBox Loader v2.2.18 |              |     |                   |        |         |        |
|---------------------|----------------------------------|--------------|-----|-------------------|--------|---------|--------|
| <u>C</u> onnect To: | 00:0C:42:0D:AA:1A                |              |     | Connect           |        |         |        |
| Login:              | MAC Address                      | IP Address   | 10  | entity            |        | Version | Board  |
|                     | 00:0C:42:0D:AA:1A                | 192.168.5.10 | Mi  | kroTik            |        | 4.6     | RB532  |
| Password:           | 00:0C:42:27:67:83                | 192.168.5.51 | Mi  | kroTik<br>Ima Tik | ,<br>, | 5.4     | RB411A |
| -                   | 00:00:42:48:09:83                | 192.168.5.1  | PHI | Krotik            |        | 5.2     | RB493G |

# [LAB-1] System Identity

- Supaya tidak membingungkan, ubahlah nama router Anda.
- Format: xx-NamaAnda
- Contoh: 01-Ahmad-Fathiin
- Aktifkan semua interface

MIKROTIK ACADEM

| System D       | Auto Upgrade        |                            |        |
|----------------|---------------------|----------------------------|--------|
| Queues         | Certificates        |                            |        |
| Files          | Clock               |                            |        |
| Log            | Console             |                            |        |
| Radius         | Drivers             |                            |        |
| Tools          | Health              |                            |        |
| New Terninal   | History             |                            |        |
| Make Supout of | Identity            | Identity                   |        |
| Manual         | LEDs                | Identity: 01-Abmad-Eathiin |        |
| Exit           | License             |                            |        |
|                | Logging             |                            | Cancel |
|                | Packages            |                            | Apply  |
|                | Password            |                            |        |
|                | s Potte Kharisma Ma | KASSAR (11-14 Des 2013)    |        |
|                | Rehoot              |                            |        |

# [LAB-2] Wireless Config

| Quick Set    |                                       |                                        |                      |
|--------------|---------------------------------------|----------------------------------------|----------------------|
| Interfaces   | Wireless Tables                       |                                        |                      |
| Wireless     | Interfaces Nstreme Dual Access List F | Registration Connect List Security Pro | files                |
| Bridge       | + 🖌 🗶 🗖 🐺 Sc                          | Later from a dear to                   |                      |
| PPP          | Name 🛆 Type                           | Interface <wian i=""></wian>           |                      |
| Switch       | Wireless (Atheros                     | General Wireless H                     | T HT MCS WDS Nstreme |
| Mesh         |                                       |                                        |                      |
| IP D         |                                       | Mode:                                  | station 🗧            |
| MPLS 🗅       |                                       |                                        |                      |
| Routing D    |                                       | Band:                                  | 2GHz-B/G/N ₹         |
| System       |                                       | сі імені                               | 20141                |
| Queues       |                                       | Channel Width:                         | ZUMHZ                |
| Files        |                                       | Fraguency:                             | 2412 E MHz           |
| Log          |                                       | riequency.                             | 2412 VIII2           |
| Radius       |                                       | SSID                                   | Academy 🔺            |
| Tools D      |                                       |                                        |                      |
| New Terminal | 1 item out of 6 (1 selected)          | Scan List:                             | default 🔻 🔺          |
|              |                                       |                                        |                      |
| Aktifkan in  | terface wireless –                    | Wireless Protocol:                     | unspecified          |
| WLAN1        |                                       | Security Profile:                      | default 🗧            |
|              |                                       | Bridge Mode:                           | enabled Ŧ            |

# [LAB-3] IP Address Config

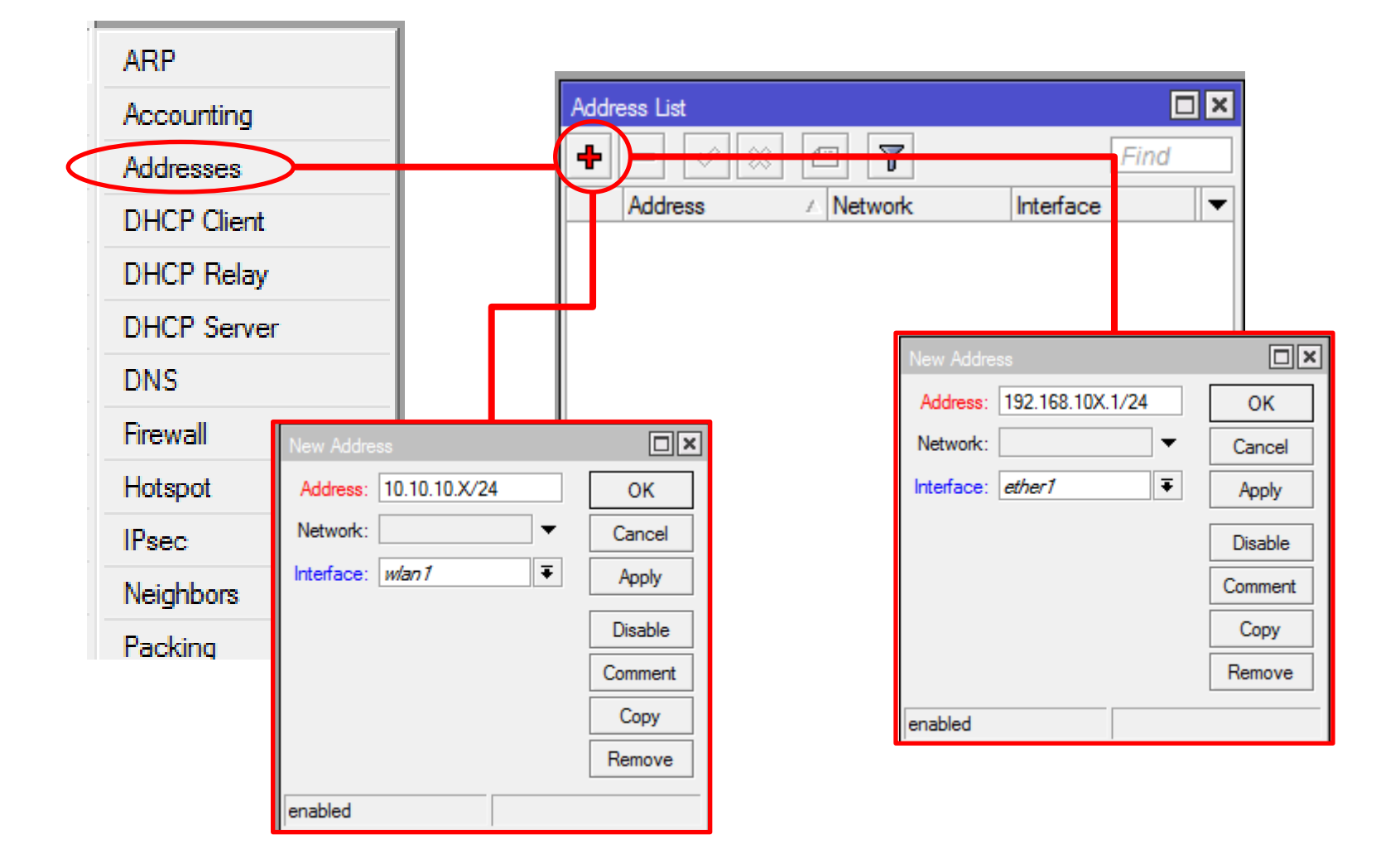

# [LAB-4] Gateway Config

| ARP                      | Route List                                                  | × |
|--------------------------|-------------------------------------------------------------|---|
| Accounting               | Routes Nexthops Rules VRF                                   |   |
| Addresses                |                                                             | F |
| DHCP Client              | Dst. Address 🛆 Gateway Distance Routing Mark Pref. Source 🔻 | - |
| DHCP Relay               | New Porte                                                   |   |
| DHCP Server              | General Attributes                                          |   |
| DNS                      |                                                             |   |
| Firewall                 | Dst. Address: 0.0.0.0/0                                     |   |
| Hot spot                 | Gateway: 10.10.10.100 ▼                                     |   |
| IPsec                    | Check Gateway:                                              |   |
| Nei <mark>g</mark> hbors |                                                             |   |
| Packing                  | lype: unicast                                               |   |
| Pod                      | Distance:                                                   |   |
| Routes                   | Scope: 30                                                   |   |
| SMB                      |                                                             |   |
| SNMP                     |                                                             |   |

# [LAB-5] DNS Config

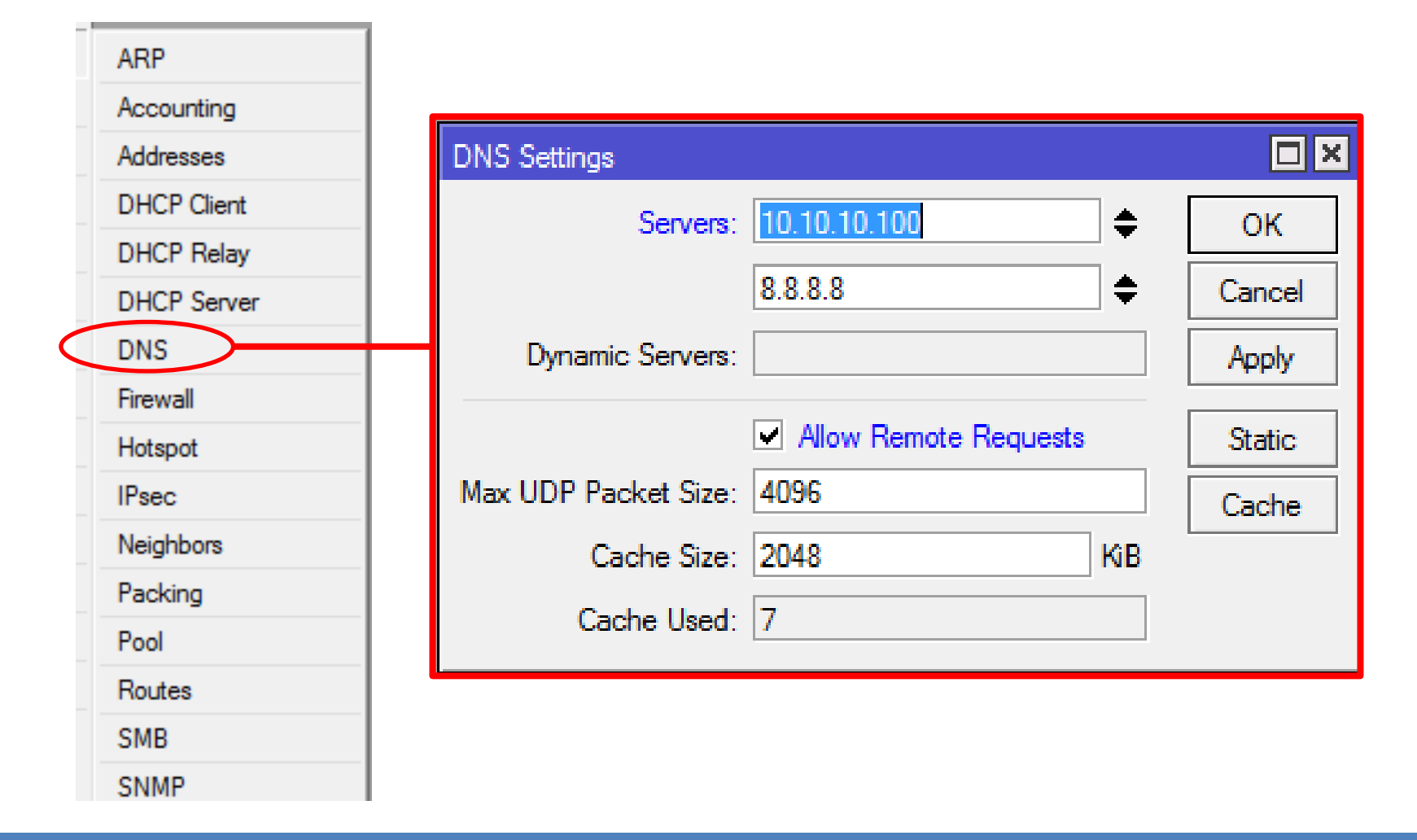

## [LAB-6] Src-NAT Config

| Recurd N                                  | New NAT Rule                             |     | 5        |
|-------------------------------------------|------------------------------------------|-----|----------|
|                                           | General Advanced Extra Action Statistics |     | <u> </u> |
| Hiter Rules, NAT Mangle Service Ports Cor | Chain: srcnat                            | ₹   |          |
| + → ⊘ ※ 🕾 Y ≔ Reset C                     | Src. Address:                            | -   |          |
| # Action Chain Src. Address [             | Dst. Address:                            | •   | -        |
|                                           | Protocol:                                | •   |          |
|                                           | Src. Port:                               | -   |          |
|                                           | Dst. Port:                               | -   |          |
|                                           | Any. Port:                               | -   |          |
|                                           | In. Interface:                           | •   |          |
|                                           | Out. Interface: 🗌 wlan 1                 | ₹ ▲ |          |
| New NAT Rule                              |                                          | •   | 1        |
| General Advanced Extra Action Itatistics  | s OK                                     |     |          |
| Action: masquerade                        | ▼     Cancel                             |     |          |
|                                           | Apply                                    |     |          |
|                                           | Disable                                  |     |          |
|                                           | Comment                                  |     |          |
|                                           | Сору                                     |     |          |
|                                           | Remove                                   |     |          |
|                                           | ALK KLIADICNAA MAKACCAD (11.14 Dec 2012) |     | 107      |

# Terminal / Console Config

- Konfigurasi wireless sebagai media untuk backbone
  - interface wireless set wlan1 mode=station ssid=training band=2.4.ghz-b/g/n scan-list=2400-2500 disabled=no
- Konfigurasi IP Address
  - /ip address add address=10.10.10.x/24 interface=wlan1
  - /ip address add address=192.168.x.1/24 interface=ether1
- Konfigurasi Routing Default Gateway
  - /ip route add gateway=10.10.10.100
- Konfigurasi DNS
  - /ip dns set servers=10.10.10.100 allow-remote-request=yes
- Konfigurasi NAT
  - /ip firewall nat add chain=srcnat out-interface=wlan1 action=masquerade
# Installation Debug

- Test ping dari **Router** ke **Gateway** (10.10.10.100)
  - Jika error : Cek Wireless connection, Cek IP Address pada wlan1
- Test ping dari Router ke Internet (contoh: yahoo.com)
  - Jika error : Cek DNS Server Setting
- Test ping dari Laptop ke Router Anda (10.10.10.x)
  - Jika error : Cek konfigurasi laptop, Cek IP Address pada Ether1
- Test ping dari Laptop ke Gateway (10.10.10.100)
  - Jika error : Cek Firewall NAT
- Test ping dari Laptop ke Internet (contoh: yahoo.com)
   Jika error : Cek setting DNS pada laptop dan router

# Network Time Protocol (NTP)

- NTP protocol memungkinkan sinkronisasi waktu dalam sebuah jaringan
- Mikrotik support sebagai NTP server dan sebagai NTP Client
- NTP Server
  - Install paket ntp-xxxx-(versi).npk, karena paket
     'system' hanya menyertakan servis ntp client
  - Mode: broadcast, manycast, multicast

# [LAB-7] NTP

| IP          | Þ      |              |      |                         |                    |          |           |     |
|-------------|--------|--------------|------|-------------------------|--------------------|----------|-----------|-----|
| MPLS        | Þ      |              |      |                         |                    |          |           |     |
| Routing     | ⊳      |              |      |                         |                    |          |           |     |
| System      | 1      | Auto Upgrade |      | SNTP Client             |                    |          |           |     |
| Queues      |        | Certificates |      |                         | Enabled            |          | ОК        |     |
| Files       |        | Clock        |      | Mode:                   | unicast            | ₹        | Creat     |     |
| Log         |        | Console      |      | Primary NTP Server:     | 203,160,128,6      |          | Cancel    |     |
| Radius      |        | Drivers      |      | Secondary NTP Server    | 202 169 224 16     |          | Apply     |     |
| Tools       | Þ      | Health       |      | Secondary IVIT Server.  | 202.103.224.10     |          |           |     |
| New Termina | al     | History      |      | Poll Interval:          | 900) s             |          |           |     |
| Make Supou  | ıt.rif | Identity     |      | Active Server:          | 203.160.128.6      | Set ena  | ble       |     |
| Manual      |        | LEDs         |      | Last Update From:       | 203,160,128,6      | Set mod  | de unicas | t   |
| Exit        |        | License      |      | Last Undate:            | 00.02:34 ago       | Set IP N | TP serve  | r   |
|             |        | Logging      |      | Last Adjustments        | 10 415             | - id.poo | l.ntp.org | ,   |
|             |        | Packages     |      | Last Adjustment.        | 1041305            |          | th org    |     |
|             |        | Password     |      | Last Bad Packet From:   | 203.160.128.6      | - poolin |           |     |
|             |        | Ports        |      | Last Bad Packet:        | 190 11:33:54 ago   | - ntp.na | isa.gov   |     |
|             |        | Reboot       |      | Last Bad Packet Reason: | server-not-synchro | nized    |           |     |
|             |        | Resources    |      |                         |                    |          |           |     |
|             |        | Routerboard  |      |                         |                    |          |           |     |
|             |        | SNTP Client  |      |                         |                    |          |           |     |
|             |        | Scheduler    |      |                         |                    |          |           |     |
|             |        | Scripts      | тмік | K KHARISMA MAKASSA      | R (11-14 Des 20    | 13)      |           | 111 |
|             |        | Shutdown     |      |                         |                    |          |           |     |

MIKROT

### System - Clock

| Clock  |             |                                                                                  |     |      |
|--------|-------------|----------------------------------------------------------------------------------|-----|------|
| Time   | Manual Tim  | e Zone                                                                           | 0   | K    |
|        | Time:       | 15:22:50                                                                         | Car | ncel |
|        | Date:       | Aug/19/2013                                                                      | Ар  | ply  |
| Time 2 | Zone Name:  | Asia/Makassar 🗧                                                                  |     |      |
| 0      | GMT Offset: | Asia/Kuching<br>Asia/Kuwait<br>Asia/Macau<br>Asia/Magadan                        | •   |      |
|        | _           | Asia/Makassar<br>Asia/Manila<br>Asia/Muscat<br>Asia/Nicosia<br>Asia/Novokuznetsk | H   |      |
|        |             | Asia/Novosibirsk<br>Asia/Omsk<br>Asia/Oral                                       |     |      |
|        |             | Asia/Phnom_Penh<br>Asia/Pontianak<br>Asia/Pyongyang                              |     |      |
|        |             | Asia/Qatar<br>Asia/Qyzylorda<br>Asia/Rangoon<br>Asia/Riyadh                      |     |      |

Sesuikan time zone lokasi

# Backup from CLI

- Jika ingin menentukan nama file backup, bisa melakukan backup melalui console
- Membuat file backup: [admin@MikroTik] > /system backup save name=backup-1 Saving system configuration Configuration backup saved [admin@MikroTik] >
- File backup dapat dilihat di submenu /file
- Dapat didownload via FTP
- File backup tidak dapat di-edit !

### System Reset

- Untuk mengembalikan ke konfigurasi awal (default).
- Perintah ini menghapus semua konfigurasi yang telah dibuat, termasuk user dan password.
- Hanya bisa dilakukan oleh user dengan hak penuh (grup: full)

[admin@Router-MikroTik] > system reset

```
Dangerous! Reset anyway? [y/N]: y
```

# [LAB-9] Restore Configuration

| - 🍸 🗈 🛍 Backup (F             | Restore          |                    | Find         |
|-------------------------------|------------------|--------------------|--------------|
| File Name                     | / Туре           | Size               | Creation Tin |
| Mikro Tik-01012000-0138.backu | p Backup         | 12.3 KiB           | Jan/01/2     |
| hotspot                       | Directory        | 0 B                | Jan/01/2     |
| hotspot/alogin.html           | File             | 1293 B             | Jan/01/2     |
| hotspot/error.html            | File             | 898 B              | Jan/01/2     |
| hotspot/errors.txt            | File             | 3615 B             | Jan/01/2     |
| hotspot/img                   | Directory        | 0 B                | Jan/01/2     |
| hotspot/img/logobottom.p      | File             | 4317 B             | Jan/01/2     |
| hotspot/img/user-manage       | e File           | 0 B                | Jan/01/2     |
| hotspot/jogin html            | File             | 3384 R             | Jan/01/2     |
| hotspot/ Restore              |                  |                    | Jan/01/2     |
| hotspot/                      |                  |                    | Jan/01/2     |
| hotsp Do you want to u        | restore configur | ation and reboot?  | Jan/01/2     |
| ⊨ hotsp                       | catore coninge   | ation and repoor : | Jan/01/2     |
| 🖹 hotsp                       |                  | Na                 | Jan/01/2     |
| 🖹 hotsp                       |                  | es INO             | Jan/01/2     |
| 🖹 hotsp                       |                  |                    | Jan/01/2     |
| hotspot/lv/status.html        | File             | 2760 B             | Jan/01/2     |
| ⊟ hotspot/md5.js              | File             | 7.0 KiB            | Jan/01/2     |
| hotspot/radvert.html          | File             | 1481 B             | Jan/01/2     |
| hotspot/redirect.html         | File             | 213 B              | Jan/01/2     |
| hotspot/rlogin.html           | File             | 739 B              | Jan/01/2     |
| hotspot/status.html           | File             | 3082 B             | Jan/01/2     |
|                               | Dise stars.      | 0.0                | 1 101 /c-    |

# Backup – Export Configuration

 Backup bisa dilakukan juga menggunakan perintah export.

```
[admin@MikroTik] > /ip route export
# jun/30/2011 10:16:16 by Routeros 4.6
# software id = DKIN-USDN
#
/ip route
add comment="" disabled=no distance=1 dst-address=0.0.0.0/0 \
    gateway=192.168.5.1 pref-src=192.168.5.201 scope=30 \
    target-scope=10
[admin@MikroTik] > _____
```

# Backup – Export to File

 Hasil export ini berupa script (text base configuration) yang bisa dilihat dan diedit menggunakan text editor.

[admin@MikroTik] > <mark>/ip route export file=route.rsc</mark> [admin@MikroTik] >

| File List                      |           |      |         |
|--------------------------------|-----------|------|---------|
| 🗕 🍸 🖹 🔒 Backup Rest            | ore       |      |         |
| File Name                      | Туро      | Sizo |         |
| DKIN-USDN.key                  | .key file |      | 204 B   |
| 🖹 MRC-Sheet - 114501D7BF15.txt | .txt file |      | 1095 B  |
| 🖹 V90L-3TT.key                 | .key file |      | 203 B   |
| autosupout.old.rif             | .rif file | 25   | 7.6 KiB |
| 🖹 autosupout.rif               | .rif file | 25   | 8.5 KiB |
| 🖹 custlogo bmp                 | hmp file  |      | 3846 B  |
| 🖹 route.rsc                    | script    |      | 217 B   |
| STMIK KHARISMA MAKASSAR (11-14 | Des 2013) |      | 117     |

### Restore – Import Script

• File script bisa langsung di restore ke router

| MMM |      | MMM     |     | KKK   |     |       |     |     |     | тититит  |     | KKK  |     |
|-----|------|---------|-----|-------|-----|-------|-----|-----|-----|----------|-----|------|-----|
| MMM | []   | ATATATA |     | KKK   |     |       |     |     |     | TITITITI |     | KKK  |     |
| MMM | MMMM | MMM     | III | KKK   | KKK | RRRRI | RR  | 000 | 000 | TTT      | III | KKK  | KKK |
| MMM | MM   | MMM     | III | KKKKI | ĸ   | RRR   | RRR | 000 | 000 | TTT      | III | KKKK | к   |
| MMM |      | MMM     | III | KKK I | KKK | RRRRI | RR  | 000 | 000 | TTT      | III | KKK  | KKK |
| MMM |      | MMM     | III | KKK   | KKK | RRR   | RRR | 000 | 000 | TTT      | III | KKK  | KKK |

MikroTik Router05 4.6 (c) 1999-2010

http://www.mikrotik.com/

[admin@MikroTik] > import route.rsc
Opening script file route.rsc

Script file loaded and executed successfully

[admin@mikrolik] >

MIKROTIK ACADEMY (MTCNA)

STMIK KHARISMA MAKASSAR (11-14 Des 2013)

### **DHCP** Server

- Dynamic Host Configuration Protocol digunakan untuk secara dinamik mendistribusikan konfigurasi jaringan, seperti:
  - IP Address dan netmask
  - IP Address default gateway
  - Konfigurasi DNS dan NTP Server
  - Dan masih banyak lagi custom option (tergantungapakah DHCP client bisa support)

# [LAB-10] DHCP Server (1)

| MESH           |                      |                    |                      |              |          |
|----------------|----------------------|--------------------|----------------------|--------------|----------|
| IP N           | ARP                  |                    |                      |              |          |
| MPLS D         | Accounting           |                    | DHCP Setup           |              |          |
| Routing D      | Addresses            |                    | Select Interface to  |              |          |
| System D       | DHCP Client          |                    | DHCP Server Inter    | face: ether1 | <b>.</b> |
| Queues         | DHCP Relay           |                    | E                    | Back Next    | Cancel   |
| Files          | DHCP Server          |                    |                      |              |          |
| Log            | DNS                  |                    |                      |              |          |
| Radius         |                      |                    |                      |              |          |
| Tools D        | DHCP Server          |                    |                      |              |          |
| New Terminal   | DHCP Networks Leases | Options Alerts     |                      |              |          |
| MetaBOUTEB     | - + - 🖉 💥 🍸          | DHCP Config DHCP S | Setup                |              |          |
| Make Suport of | - Name 🛆 Ir          | terface Relay      | Lease Time Address P | ool Add AR   |          |
| Marcual        | -                    |                    |                      |              |          |
| Mariuai        | -                    |                    |                      |              |          |
| Exit           | _                    |                    |                      |              |          |
|                |                      |                    |                      |              |          |
|                |                      |                    |                      |              |          |
|                |                      |                    |                      |              |          |
|                | Socks                |                    |                      |              |          |

# [LAB-10] DHCP Server (2)

| DHCP Setup                 |               |        |
|----------------------------|---------------|--------|
| Select interface to run DI | HCP server on |        |
| DHCP Server Interface:     | ether1        | ₹      |
| Back                       | Next          | Cancel |
|                            |               |        |

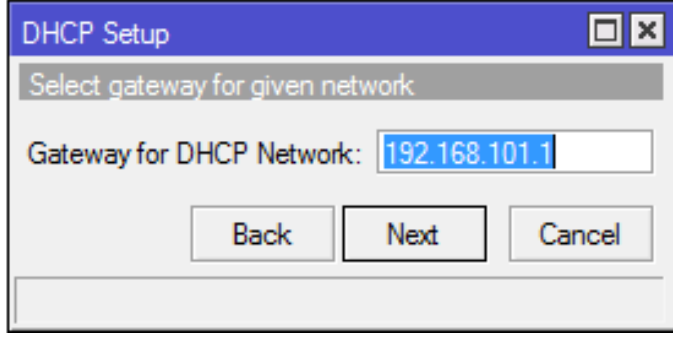

| DHCP Setup               |             |
|--------------------------|-------------|
| Select DNS servers       |             |
| DNS Servers: 192.168.101 | <b>.</b>    |
| Back                     | Next Cancel |
|                          |             |

**MIKROTIK ACADEMY (MTCNA)** 

| DHCP Setup                           |
|--------------------------------------|
| Select network for DHCP addresses    |
| DHCP Address Space: 192.168.101.0/24 |
| Back Next Cancel                     |
|                                      |

| DHCP Setup                                           |                            |        |  |  |  |  |
|------------------------------------------------------|----------------------------|--------|--|--|--|--|
| Select pool of ip addresse                           | s given out by DHCP server |        |  |  |  |  |
| Addresses to Give Out: 192.168.101.2-192.168.101.254 |                            |        |  |  |  |  |
|                                                      | Back Next                  | Cancel |  |  |  |  |
|                                                      |                            |        |  |  |  |  |

|                  | DHCP Setup                      |                                  |
|------------------|---------------------------------|----------------------------------|
|                  | Select lease time               |                                  |
| <b>\$</b>        | Lease Time: 3d 00:00:00         | DHCP Setup                       |
| Cancel           | Back Next                       | Setup has completed successfully |
|                  |                                 | ОК                               |
| <b>STMIK KHA</b> | RISMA MAKASSAR (11-14 Des 2013) | 121                              |

# Terminal – DHCP Server Wizard

- Konfigurasi DHCP-Server setup
  - /ip dhcp-server setup
  - dhcp server interface: ether1
  - dhcp address space: 192.168.10X.0/24
  - gateway for dhcp network: 192.168.10X.1
  - dhcp relay: 192.168.10X.1
  - addresses to give out: 192.168.10X.10-192.168.10X.20
  - dns servers: 192.168.10X.1
  - lease time: 3d

# **DHCP** Test

- Ubahlah konfigurasi IP Address dan DNS pada laptop menjadi otomatis
- Cek pada laptop apakah sudah mendapatkan alokasi IP Address dari DHCP

– C:\ ipconfig [enter]

Cobalah melakukan koneksi internet

## **DHCP** Management

- Daftar DHCP client yang aktif terlihat pada menu DHCP-Server – Leasses
- Untuk membuat IP Address tertentu hanya digunakan oleh Mac Address tertentu, bisa menggunakan DHCP-Statik

| Ī   | DHCP Server                                                                              | <b>—</b> |
|-----|------------------------------------------------------------------------------------------|----------|
|     | DHCP Networks Leases Options Alerts                                                      |          |
|     | 🛨 🗕 🖉 🖾 🍸 Make Static Check Status                                                       | Find     |
|     | Addre A MAC Address Client ID Server Active Address Active MAC Addre Activ Expires After | Status 🔻 |
|     | D 🛓 192.168.20.254 00:1F:F3:D2:58:53 2d 23:44:2                                          | 25 bound |
|     |                                                                                          |          |
|     |                                                                                          |          |
|     |                                                                                          | ►        |
|     | 1 item (1 selected)                                                                      |          |
| A A | ACADEMY (MTCNA) STMIK KHARISMA MAKASSAR (11-14 Des 2013)                                 |          |

MIKROT

174

### **DHCP** Static

| DHCP Lease <192.168.20.254, 192.168.20 | .254> | 8            |
|----------------------------------------|-------|--------------|
| General Active                         | _ [   | ОК           |
| Address: 192.168.20.254                |       | Cancel       |
| MAC Address: 00:1F:F3:D2:58:53         |       | Apply        |
| Use Src. MAC Address                   |       | Disable      |
| Server: dhcp1                          |       | Comment      |
|                                        | _     | Сору         |
| Lease Time:                            |       | Remove       |
| Block Access Always Broadcast          |       | Make Static  |
| Rate Limit:                            |       | Check Status |
| disabled radius blocked                | bo    | und          |

# **DHCP** Client

- Dalam kondisi tertentu, IP Address yang diberikan oleh ISP yang akandipasang pada router bukanlah IP Address statik, melainkan IP Address dinamis yang didapatkan melalui DHCP.
- Dalam kasus ini, kita bisa menggunakan fitur DHCP-Client.

# [LAB-11] DHCP Client

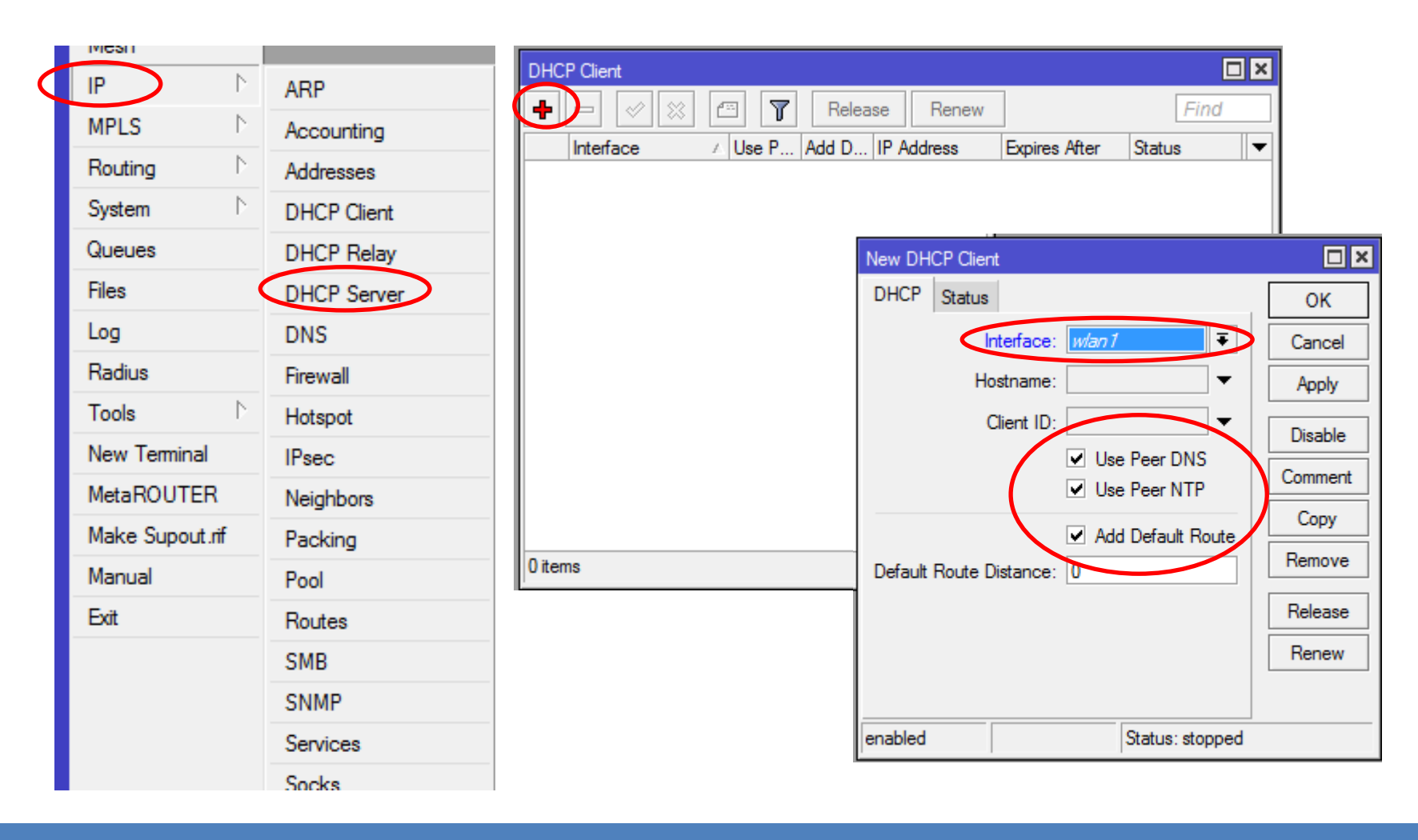

# DHCP Client (1)

### Interface

- Pilihlah interface yang sesuai yang terkoneksi ke DHCP Server
- Host name (tidak harus diisi)
  - Nama DHCP client yang akan dikenali oleh DHCP Server

### • Client ID (tidak harus diisi)

 Biasanya merupakan mac-address interface yang kita gunakan, apabila proses DHCP di server menggunakan sistem radius

# DHCP Client (2)

#### • Add default route

 Bila kita menginginkan default route kita mengarah sesuai dengan informasi DHCP

#### • Use Peer DNS

 Bila kita hendak menggunakan DNS server sesuai dengan informasi DHCP

#### • Use Peer NTP

 Bila kita hendak menggunakan informasi pengaturan waktu di router (NTP) sesuai dengan informasi dari DHCP

#### • Default route distance

 Menentukan prioritas routing jika terdapat lebih dari satu DHCP Server yang digunakan. Routing akan melalui distance yang lebih kecil

## DHCP Client – Automatic Gateway

| •   | admin@00:0C:42  | :1C:FE | :96 (MikroTik)                    | WinBox v3.1 | 14 on RB3 | 33 (pow   | erpc)   |               |              |               |   |
|-----|-----------------|--------|-----------------------------------|-------------|-----------|-----------|---------|---------------|--------------|---------------|---|
| 5   | CH              |        |                                   |             |           |           |         |               | ✓ H          | ide Passwords |   |
|     | Interfaces      |        |                                   |             |           |           |         |               |              |               |   |
|     | Wireless        |        | ddress List                       |             |           |           |         |               |              |               |   |
|     | Bridge          | +      |                                   |             |           |           |         |               |              | Find          | _ |
|     | PPP             |        | Address                           | △ Network   | Broadc    | ast       | Interfa | ice           |              |               | - |
|     | IP 🔤            | D      | ☐ 20.20.20.20472 ☐ 30.30.30.22/24 | 30.30 0.0   | 20.20.2   | 0.255     | ether2  | <u>'</u><br>} |              |               |   |
|     | Routing D       |        |                                   |             |           |           |         |               |              |               |   |
|     | Ports           | 🖃 R    | oute List                         |             |           |           |         |               |              |               | × |
|     | Queues          | Rout   | es Rules                          |             |           |           |         |               |              |               |   |
|     | Drivers         |        |                                   | -           |           |           |         |               | FD           | nd all        | Ŧ |
|     | System 🗅        |        |                                   | Cateman     | Gateway   | Interface |         | Distance      | Bouting Mark | Pref. Source  |   |
|     | Files 🤇         | DAS    | ▶ 0.0.0.0/0                       | 20.20 0.1   | Glaterray | ether2    | ,       | Elistance     | i            | Tion boarde   |   |
|     | Log             | DAC    | > 20.20.20.0/24                   | 30.30.30.1  |           | other?    |         | 10            | )<br>        | 20 20 20 254  |   |
|     | SNMP            | DAC    | 30.30.30.0/24                     |             |           | ether3    |         | (             | ,<br>i       | 30.30.30.22   |   |
|     | Users           |        |                                   |             |           |           |         |               |              |               |   |
|     | Radius          |        |                                   |             |           |           |         |               |              |               |   |
| ×   | Tools D         |        |                                   |             |           |           |         |               |              |               |   |
| B   | New Terminal    |        |                                   |             |           |           |         |               |              |               |   |
| Vin | Telnet          |        |                                   |             |           |           |         |               |              |               |   |
| >   | Password        |        |                                   |             |           |           |         |               |              |               |   |
| ŏ   | Certificates    |        |                                   |             |           |           |         |               |              |               |   |
| Ę   | Make Supout.rif |        |                                   |             |           |           |         |               |              |               |   |
| on  | Manual          | 4 item | IS                                |             |           |           |         |               |              |               | _ |
| (RO |                 | TCNA)  | 72                                | MIK KHARISN | ΛΑ ΜΑΚΑς  | SAR (11   | -14 D   | es 2013)      |              |               |   |

Μ

## Manage RouterOS logins

- Secara default, akan ada user admin dengan password [kosong]
- System → Users

| User List               |                 |      |
|-------------------------|-----------------|------|
| Users Groups SSH Keys   | Active Users    |      |
| +                       | AAA             | Find |
| Name 🛆 Group            | Allowed Address | ▼    |
| ;;; system default user |                 |      |
| 💧 📥 admin 🛛 full        |                 |      |
| 👗 munir 🛛 write         |                 |      |
|                         |                 |      |
|                         |                 |      |

# Internal User Groups

- User dapat dikategorikan hak nya berdasarkan grupnya.
- Kita bisa menambahkan user baru dengan hak tertentu.

| User List<br>User Groups SSH Keys Active Users                                                                                                    |       |
|----------------------------------------------------------------------------------------------------|-------|
| Image: Second state of the second state of the second s | ind V |
| DEMY (MICNA) STMIK KHARISMA MAKASSAR (11-14 Des 2013)                                                                                                    |       |

### About User

- Buatlah user baru yang memiliki hak penuh dan non aktifkan user "admin"
- Untuk teknisi bisa diberikan grup write (bukan full) sehingga kita masih memiliki hak penuh terhadap router kita
- Untuk pemantauan, bisa menggunakan user dengan grup read

# [LAB-12] Internal User

- Buat user tambahan untuk rekan semeja anda
- Buat grup beserta hak yang dimiliki
- Tentukan juga address yang diijinkan untuk mengakses router

# **Address Resolution Protocol**

- Untuk memetakan OSI level 3 IP address ke OSI level 2 MAC address
- Digunakan dalam transport data antara host dengan router

|      | PPP            |                    |                                            |      |
|------|----------------|--------------------|--------------------------------------------|------|
|      | IP D           | Addresses          | ARP List                                   | ×    |
|      | Routing        | Routes             |                                            | Find |
|      | Ports          | Pool               | IP Address A MAC Address Interface         | -    |
|      | Queues         | ARP                | D C 192.168.0.9 00:08:54:1B:48:1C bridge1  |      |
|      | Drivers        | Firewall           | D C 192.168.0.23 00:14:85:1B:8A:D7 bridge1 |      |
|      | System 🗅       | Socks              | D @192.168.0.245 00:1D:72:4B:43:77 bridge1 |      |
|      | Files          | UPnP               |                                            |      |
|      | Log            | Traffic Flow       |                                            |      |
|      | SNMP           | Accounting         |                                            |      |
|      | Users          | Services           |                                            |      |
|      | Radius         | Packing            |                                            |      |
|      | Tools D        | Neighbors          |                                            |      |
|      | New Terminal   | DNS                |                                            |      |
|      | Telnet         | Web Proxy          |                                            |      |
| ×    | Password       | DHCP Client        | 4 items                                    |      |
| OTIK | ACADEMY (MTCNA | ) DUCD COM STMIK K | HARISMA MAKASSAR (11-14 Des 2013)          | 1    |

35

MIK

### **ARP Protocol**

- ARP protocol secara "default" aktif di setiap interface.
- ARP = Enabled menandakan Interface akan mengupdate tabel ARP secara otomatis

STMIK K

|           | Interface   | <ether1></ether1> |         |               |         |
|-----------|-------------|-------------------|---------|---------------|---------|
|           | General     | Ethernet          | Status  | Overall Stats |         |
|           |             | Name:             | ether1  |               |         |
|           |             | Type:             | Etherne | t             |         |
|           |             | MTU:              | 1500    |               |         |
|           |             | L2 MTU:           | 1598    |               | <b></b> |
|           | Ma          | ax L2 MTU:        | 4074    |               |         |
|           | MAG         | Address:          | D4:CA:6 | 5D:29:4C:28   |         |
| HARISMA I | MAKASSAR (1 | 1-14 DAS201:      | enabled |               | ₹       |

# ARP – Security !

 ARP = Reply-only – menandakan ARP protocol pada interface tidak mengupdate data di ARP table secara otomatis.

| AR                | P List                         |                                        | Interface  | <ether1></ether1>     |            |             |               |          |
|-------------------|--------------------------------|----------------------------------------|------------|-----------------------|------------|-------------|---------------|----------|
|                   |                                |                                        |            |                       | Ethernet   | Status      | Overall Stats |          |
|                   | IP Address                     | MAC Address                            | Int        |                       | Name:      | ether1      |               |          |
| D<br>D            | 192.168.10.240                 | D8:A2:5E:8C:00:B9<br>D8:5D:4C:94:BC:45 | bri<br>bri |                       | Type:      | e: Ethernet |               |          |
| D                 | 202.65.113.145                 | 00:0C:42:41:C2:4A                      | vla        |                       | MTU:       | 1500        |               |          |
| Ne                | ew ARP                         |                                        |            |                       | L2 MTU:    | 1598        |               | <b>_</b> |
| L                 | IP Address: 192.1              | 68.123.4                               |            | Ma                    | ax L2 MTU: | 4074        |               |          |
| М                 | MAC Address: AA:BB:CC:DD:EE:FF |                                        |            | MAG                   | C Address: | D4:CA:      | 6D:29:4C:28   |          |
| Interface: ether1 |                                |                                        | MAKASSAR ( | ARP:<br>11-14 Des 201 | reply-or   | hy          | <b>1</b> 37   |          |

# Monitoring - Ping

- Tool monitoring
  - Ping
    - Ping uses Internet Control Message Protocol (ICMP) Echo messages to determine if a remote host is active or inactive and to determine the round-trip delay when communicating with it.

[user1@MKI] > ping 192.168.0.100

192.168.0.100 64 byte ping: ttl=64 time=1 ms

192.168.0.100 64 byte ping: ttl=64 time=1 ms

192.168.0.100 64 byte ping: ttl=64 time=1 ms

3 packets transmitted, 3 packets received, 0% packet loss

round-trip min/avg/max = 1/1.0/1 ms

# Monitoring – Ping Flood

| Flood Ping        |              | ×     |
|-------------------|--------------|-------|
| Flood Ping To:    | 192.168.0.22 | Start |
| Packet Count:     | 1000         | Stop  |
| Packet Size:      | 1500         | Close |
| Timeout:          | 1000         |       |
| Packets Sent:     | 1000         |       |
| Packets Received: | 1000         |       |
| Minimum BTT:      | 1            |       |
| Average RTT:      | 1            |       |
| Maximum RTT:      | 4            |       |

# Monitoring - Traceroute

- Traceroute
  - Traceroute
     determines how
     packets are being
     routed to a
     particular host
  - We can choose the protocol : ICMP or UDP

| Trac | Traceroute |         |                    |        |            |        |   |  |  |  |
|------|------------|---------|--------------------|--------|------------|--------|---|--|--|--|
| Trac | erou       | te To:  | www.mikrotik.co.id |        | Traceroute |        |   |  |  |  |
| P    | ackel      | : Size: | 56                 |        |            | Stop   |   |  |  |  |
|      | Tim        | neout:  | 1                  |        | s          | Close  |   |  |  |  |
|      | Pro        | tocol:  | icmp               |        | ₹          |        |   |  |  |  |
|      |            | Port:   | 68                 |        |            |        |   |  |  |  |
|      |            |         |                    |        |            |        |   |  |  |  |
| Sro  | c. Ad      | dress:  |                    |        | -          |        |   |  |  |  |
|      | I          | DSCP:   |                    |        | •          |        |   |  |  |  |
| #    |            | Host    |                    | Time 1 | Time 2     | Time 3 | - |  |  |  |
| 0    |            | 192.16  | 8.0.100            | 2ms    | 2ms        | lms    |   |  |  |  |
| 1    |            | 202.65  | .113.1             | 2ms    | lms        | 2ms    |   |  |  |  |
| 2    |            | 10.10.3 | 89.5               | 2ms    | 2ms        | 2ms    |   |  |  |  |
| 3    |            | 202.65  | .113.16            | 2ms    | 2ms        | 2ms    |   |  |  |  |

### Monitoring - Torch

| Torch (running)                                        |                   |               |         | ×     |
|--------------------------------------------------------|-------------------|---------------|---------|-------|
| - Basic                                                |                   | - Filters     |         | Start |
| Interface: ether7                                      | Ŧ                 | Src. Address: | 0.0.0/0 | Stop  |
| Entry Timeout: 00:00:03                                | s                 | Dst. Address: | 0.0.0/0 | Close |
| – Collect –                                            |                   | Protocol:     | any 🔻   |       |
| <ul> <li>Src. Address</li> <li>Dst. Address</li> </ul> | ✓ Protocol ✓ Port | Port:         | any 🔻   |       |
| VLAN Id                                                |                   | VLAN Id:      | any 🔻   |       |
|                                                        |                   |               |         |       |

|            |               |           |                |               |           |           |         |         |   | _ |
|------------|---------------|-----------|----------------|---------------|-----------|-----------|---------|---------|---|---|
| . Protocol | Src. Address  | Src. Port | Dst. Address   | Dst. Port     | Tx Rate   | Rx Rate   | Tx Pack | Rx Pack |   | , |
| 6 (tcp)    | 192.168.5.215 | 62381     | 192.168.5.10   | 8291 (winbox) | 45.0 kbps | 5.5 kbps  | 6       | 9       | 4 | • |
| 17 (udp)   | 192.168.5.215 | 51413     | 123.237.86.2   | 60203         | 1365 bps  | 65.7 kbps | 3       | 6       |   | Ī |
| 17 (udp)   | 192.168.5.215 | 51413     | 117.199.1.58   | 38556         | 928 bps   | 51.1 kbps | 2       | 5       |   |   |
| 17 (udp)   | 192.168.5.215 | 51413     | 184.74.34.15   | 12046         | 901 bps   | 6.0 kbps  | 1       | 1       |   |   |
| 17 (udp)   | 192.168.5.215 | 51413     | 67.242.132.53  | 31319         | 128 bps   | 637 bps   | 0       | 0       |   |   |
| 6 (tcp)    | 192.168.5.215 | 49346     | 58.179.43.56   | 24443         | 0 bps     | 3.8 kbps  | 0       | 0       |   |   |
| 17 (udp)   | 192.168.5.215 | 51413     | 173.25.84.47   | 34585         | 501 bps   | 6.1 kbps  | 1       | 1       |   |   |
| 6 (tcp)    | 192.168.5.215 | 49361     | 60.241.80.137  | 6881          | 277 bps   | 2.3 kbps  | 0       | 0       |   |   |
| 477 6 1 3  | 100 110 5 015 | E4.440    | 100 110 10 100 | 15007         | 4001      | aca l     |         |         |   |   |

STMIK KHARISMA MAKASSAR (11-14 Des 2013)

Find

## Monitoring - Resource

- Resource
  - To monitor the System.
  - Detail Resource monitor located onright side buttons

| Resources                   |             |      |
|-----------------------------|-------------|------|
| Uptime:                     | 4d 00:48:48 | ] ОК |
| Free Memory:                | 471.1 MiB   | PCI  |
| Total Memory:               | 504.5 MiB   |      |
| CPU:                        | e500v2      |      |
| CPU Count:                  | 1           |      |
| CPU Frequency:              | 799 MHz     |      |
| CPU Load:                   | 0 %         | ]    |
| Free HDD Space:             | 455.4 MB    | ]    |
| Total HDD Size:             | 520.1 MB    | ]    |
| Sector Writes Since Reboot: | 40 407      | ]    |
| Total Sector Writes:        | 1 030 036   | ]    |
| Bad Blocks:                 | 0.1 %       | ]    |
| Architecture Name:          | powerpc     | ]    |
| Board Name:                 | RB1100      |      |

STMIK KHARISMA MAKASSAR (11-14 Des 2013)

# Monitoring – CPU Load

### Tool – Profile untuk monitoring CPU Load

| Profile (Running) |         |          |
|-------------------|---------|----------|
| Name              | 🛆 Usage | <b>•</b> |
| dns               | 1.0     |          |
| ethernet          | 0.5     |          |
| firewall          | 0.0     |          |
| idle              | 98.0    |          |
| management        | 0.0     |          |
| queuing           | 0.5     |          |
| unclassified      | 0.0     |          |
| winbox            | 0.0     |          |

## Module 2

### MikroTik RouterOS Firewall
# Firewall

Firewall diposisikan antara jaringan lokal dan jaringan publik, bertujuan melindungi komputer dari serangan, dan secara efektif mengontrol koneksi data menuju, dari, dan melalui router.

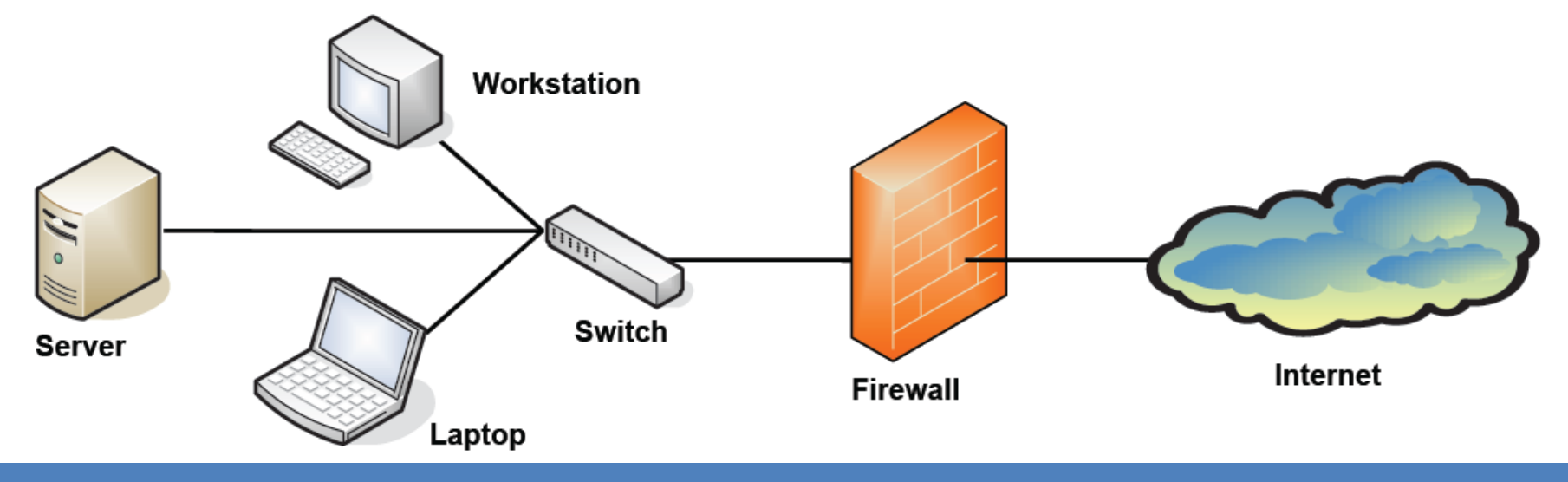

# Mikrotik Firewall - Features

- Rules
- NAT (source-nat and destination-nat)
- Mangle
- Address List
- Layer 7 Protocol (baru di versi 3)
- Service Ports
- Connections
  - For monitoring only

# Traffic Flow (Aliran Data)

- Setiap paket data memiliki asal (source) dan tujuan (destination).
- Traffic flow bisa dibedakan menjadi 3 kategori, dilihat dari sudut pandang router.
  - Dari Luar router menuju ke luar router lagi
    - Contoh : traffic client browsing ke internet
  - Dari luar router menuju ke dalam router itu sendiri (Local process).
    - Contoh : traffic winbox ke router
  - Dari dalam router (local process) menuju ke luar router.
    - Contoh : traffic ping dari new terminal winbox

## Simple Packet Flow

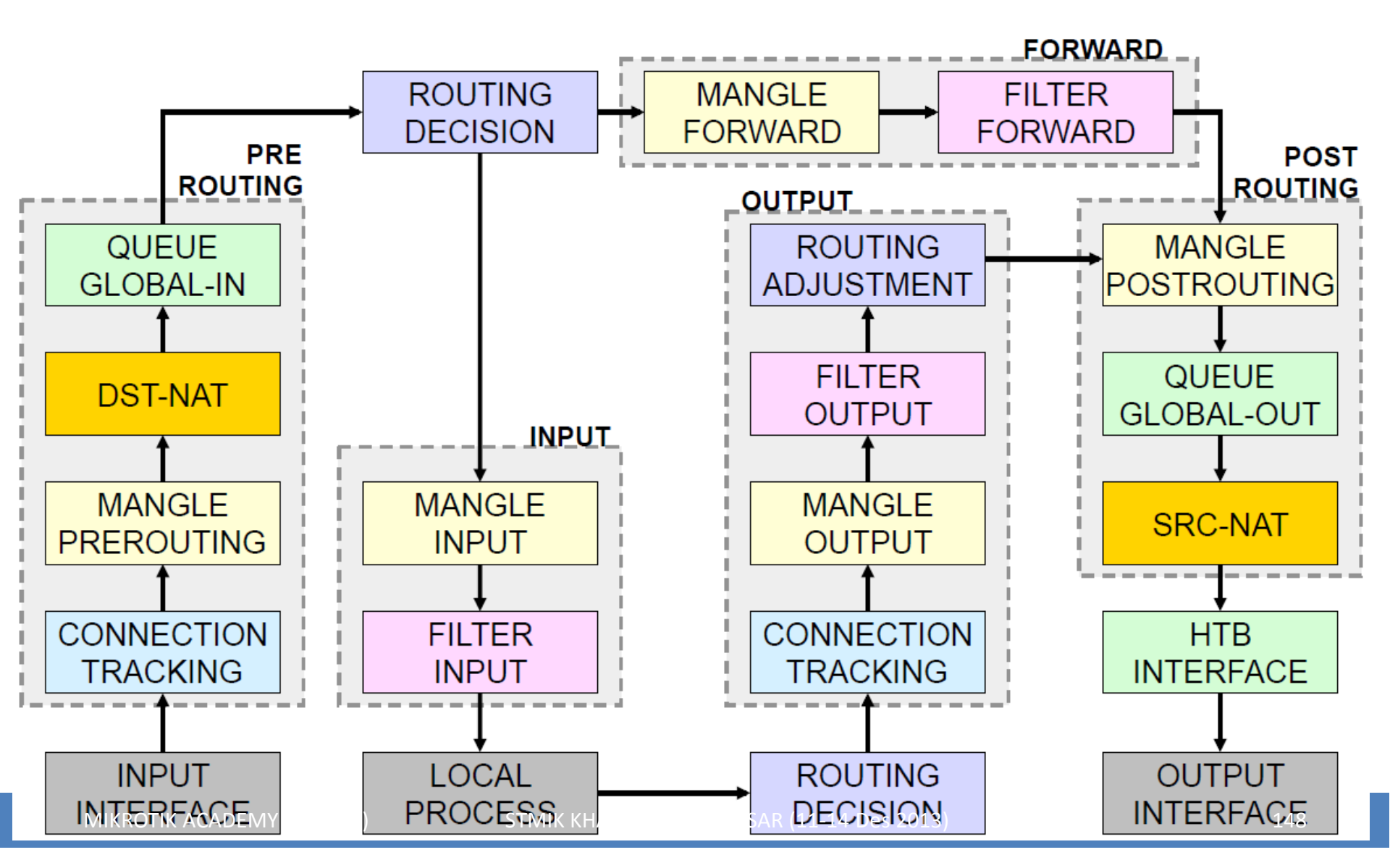

# Posisi Chain / Parent

| From         | То           | Mangle      | Firewall | Queue        |
|--------------|--------------|-------------|----------|--------------|
| Outside      | Router/      | Prerouting  |          | Global-In    |
|              | Local Proses | Input       | Input    | Global-Total |
| Router/      | Outside      | Output      | Output   | Global-Out   |
| Local Proses |              | Postrouting |          | Global-Total |
|              |              |             |          | Interface    |
| Outside      | Outside      | Prerouting  |          | Global-In    |
|              |              | Forward     | Forward  | Global-Out   |
|              |              | Postrouting |          | Global-Total |
|              |              |             |          | Interface    |

# Firewall Filters – Blocking Rules

- Adalah cara untuk memfilter paket, dilakukan untuk meningkatkan keamanan jaringan, dan mengatur flow data dari, ke client, ataupun router
- Pembacaan rule filter dilakukan dari atas ke bawah secara berurutan. Jika melewati rule yang kriterianya sesuai akan dilakukan action yang ditentukan, jika tidak sesuai, akan dianalisa ke baris selanjutnya.

# Chain pada Filter

| Prerouting  | Not<br>Implemented | Not<br>Implemented | Not<br>Implemented |
|-------------|--------------------|--------------------|--------------------|
| Input       | Yes                | No                 | No                 |
| Forward     | No                 | Yes                | No                 |
| Output      | No                 | No                 | Yes                |
| Postrouting | Not<br>Implemented | Not<br>Implemented | Not<br>Implemented |

# **Action Filter**

- accept paket diterima dan tidak melanjutkan membaca baris berikutnya
- drop menolak paket secara diam-diam (tidak mengirimkan pesan penolakan ICMP)
- reject menolak paket dan mengirimkan pesan penolakan ICMP
- tarpit menolak, tetapi tetap menjaga TCP connections yang masuk (membalas dengan SYN/ACK untuk paket TCP SYN yang masuk)
- log menambahkan informasi paket data ke log

#### **RouterOS v5 Services**

|    | PORT | PROTOCOL | DESCRIPTION      |
|----|------|----------|------------------|
| 1  | 20   | tcp      | FTP              |
| 2  | 21   | tcp      | FTP              |
| 3  | 22   | tcp      | SSH, SFTP        |
| 4  | 23   | tcp      | Telnet           |
| 5  | 53   | tcp      | DNS              |
| 6  | 80   | tcp      | HTTP             |
| 7  | 179  | tcp      | BGP              |
| 8  | 443  | tcp      | SHTTP (Hotspot)  |
| 9  | 646  | tcp      | LDP (MPLS)       |
| 10 | 1080 | tcp      | SoCKS (Hotspot)  |
| 11 | 1723 | tcp      | PPTP             |
| 12 | 1968 | tcp      | MME              |
| 13 | 2000 | tcp      | Bandwidth Server |
| 14 | 2210 | tcp      | Dude Server      |
| 15 | 2211 | tcp      | Dude Server      |
| 16 | 2828 | tcp      | uPnP             |
| 17 | 3128 | tcp      | Web Proxy        |
| 18 | 8291 | tcp      | Winbox           |
| 19 | 8728 | tcp      | API              |
| 20 |      | /1       | ICMP             |
| 21 |      | /2       | IGMP (Multicast) |
| 22 |      | /4       | IPIP             |

|    | PORT | PROTOCOL | DESCRIPTION        |
|----|------|----------|--------------------|
| 23 | 53   | udp      | DNS                |
| 24 | 123  | udp      | NTP                |
| 25 | 161  | udp      | SNMP               |
| 26 | 500  | udp      | IPSec              |
| 27 | 520  | udp      | RIP                |
| 28 | 521  | udp      | RIP                |
| 29 | 646  | udp      | LDP (MPLS)         |
| 30 | 1698 | udp      | RSVP (MPLS)        |
| 31 | 1699 | udp      | RSVP (MPLS)        |
| 32 | 1701 | udp      | L2TP               |
| 33 | 1812 | udp      | User-Manager       |
| 34 | 1813 | udp      | User-Manager       |
| 35 | 1900 | udp      | uPnP               |
| 36 | 1966 | udp      | MME                |
| 37 | 5678 | udp      | Neighbor Discovery |
| 38 |      | /46      | RSVP (MPLS)        |
| 39 |      | /47      | PPRP, EoIP         |
| 40 |      | /50      | IPSec              |
| 41 |      | /51      | IPSec              |
| 42 |      | /89      | OSPF               |
| 43 |      | /103     | PIM (Multicast)    |
| 4A |      | /112     | VRRP               |

## **Connection State**

- Setiap paket data yang lewat memiliki status:
  - Invalid paket tidak dimiliki oleh koneksi apapun, tidak berguna
  - New paket yang merupakan pembuka sebuah koneksi/paket pertama dari sebuah koneksi
  - Established merupakan paket kelanjutan dari paket dengan status new.
  - Related paket pembuka sebuah koneksi baru, tetapi masih berhubungan dengan koneksi sebelumnya.

#### **Connection State**

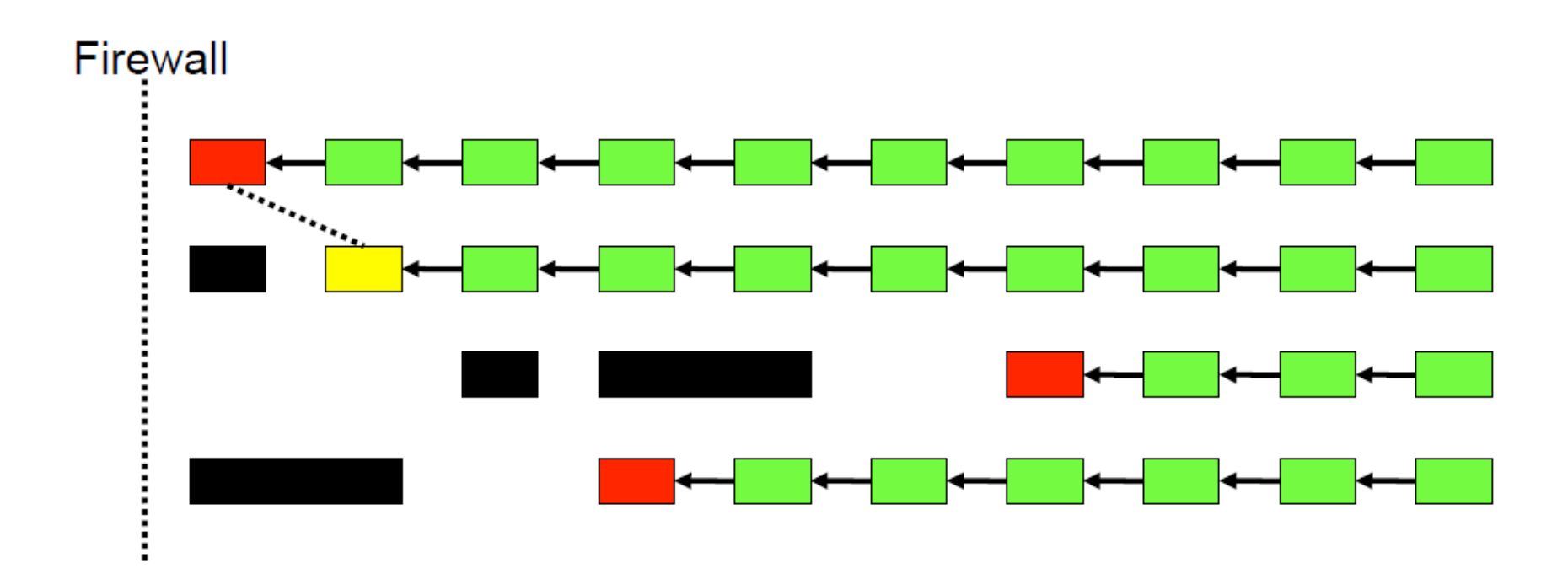

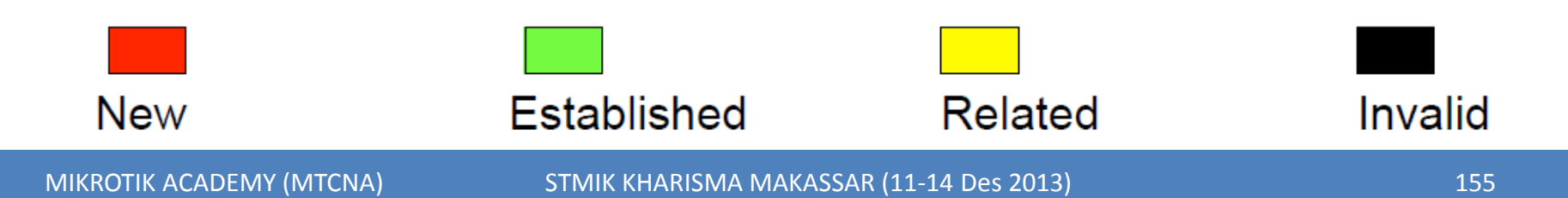

# [LAB-2] Simple Blocking

- Blok semua invalid connection ke router
- Accept koneksi related dan established
- Blok koneksi winbox ke router yang masuk melalui interface public (wlan)
- Blok koneksi dari laptop ke ip tertentu, contoh: 10.10.10.100

## **Blok Invalid Connection**

| New Firewall Rule                       | 23                 | New Firewall Rule                        | <b></b>            |
|-----------------------------------------|--------------------|------------------------------------------|--------------------|
| General Avanced Extra Action Statistics | ОК                 | General Advanced Extra Action Statistics | ОК                 |
| Chain: input                            | Cancel             | Action: drop                             | Cancel             |
| Src. Address:                           | Apply              |                                          | Apply              |
| Dst. Address:                           | Disable            |                                          | Disable            |
| Protocol:                               | Comment            |                                          | Comment            |
| Src. Port:                              | Сору               |                                          | Сору               |
| Dst. Port:                              | Remove             |                                          | Remove             |
| Any. Port:                              | Reset Counters     |                                          | Reset Counters     |
| P2P:                                    | Reset All Counters |                                          | Reset All Counters |
| In. Interface:                          |                    |                                          |                    |
| Out. Interface:                         |                    |                                          |                    |
| Packet Mark:                            |                    |                                          |                    |
| Connection Mark:                        |                    |                                          |                    |
| Routing Mark:                           |                    |                                          |                    |
| Connection Type:                        |                    |                                          |                    |
| Connection State: invalid               |                    |                                          |                    |
|                                         |                    |                                          |                    |
| disabled                                |                    | disabled                                 |                    |
|                                         |                    |                                          |                    |

MIKROTIK ACADEMY (MTCNA)

STMIK KHARISMA MAKASSAR (11-14 Des 2013)

## Blok Koneksi Winbox ke Router dari interface publik (wlan)

| New Firewall Rule                 |               | 🔀 🔳 New  | Firewall Rule  |        |            | ×                  |
|-----------------------------------|---------------|----------|----------------|--------|------------|--------------------|
| General Advanced Extra Action Sta | atistics OK   | General  | Advanced Extra | Action | Statistics | ОК                 |
| Chain: input                      |               | Ad       | tion: drop     |        | Ŧ          | Cancel             |
| Src. Address:                     | - Apply       |          |                |        |            | Apply              |
| Dst. Address:                     | Disable       |          |                |        |            | Disable            |
| Protocol: 6 (tcp)                 | ∓ ▲ Comment   | it       |                |        |            | Comment            |
| Src. Port:                        | - Сору        |          |                |        |            | Сору               |
| Dst. Port: 28291                  | Remove        |          |                |        |            | Remove             |
| Any. Port:                        | Reset Count   | iters    |                |        |            | Reset Counters     |
| P2P:                              | Reset All Cou | unters   |                |        |            | Reset All Counters |
| In. Interface: 🔲 wlan1            | <b>Ŧ</b> ▲    |          |                |        |            |                    |
| Out. Interface:                   | •             |          |                |        |            |                    |
| Packet Mark:                      | •             |          |                |        |            |                    |
| Connection Mark:                  | -             |          |                |        |            |                    |
| Routing Mark:                     | <b>-</b>      |          |                |        |            |                    |
| Connection Type:                  | <b>•</b>      |          |                |        |            |                    |
| Connection State:                 | <b>-</b>      |          |                |        |            |                    |
|                                   |               |          |                |        |            |                    |
| disabled DEMA (MICHA)             |               | disabled | 11-1/ Des 201  | 3      |            |                    |

158

MIKRO

#### **Blok Nude Site**

| New Firewall Rule                    |      | <b></b>            | New Firewall Rule                        | 23                 |
|--------------------------------------|------|--------------------|------------------------------------------|--------------------|
| General Advanced Extra Action Statis | tics | ОК                 | General Advanced Extra Action Statistics | ОК                 |
| Chain: forward                       | ₹    | Cancel             | Action: drop                             | Cancel             |
| Src. Address:                        | •    | Apply              |                                          | Apply              |
| Dst. Address: 216.163.137.3          | •    | Disable            |                                          | Disable            |
| Protocol:                            | •    | Comment            |                                          | Comment            |
| Src. Port:                           | •    | Сору               |                                          | Сору               |
| Dst. Port:                           | ] -  | Remove             |                                          | Remove             |
| Any. Port:                           | •    | Reset Counters     |                                          | Reset Counters     |
| P2P:                                 | •    | Reset All Counters |                                          | Reset All Counters |
| In. Interface:                       | ]•   |                    |                                          |                    |
| Out. Interface:                      | •    |                    |                                          |                    |
| Packet Mark:                         | •    |                    |                                          |                    |
| Connection Mark:                     | •    |                    |                                          |                    |
| Routing Mark:                        | •    |                    |                                          |                    |
| Connection Type:                     | -    |                    |                                          |                    |
| Connection State:                    | •    |                    |                                          |                    |
|                                      |      |                    |                                          |                    |
| Rอสม่สุดCADEMY (MTCNA)               | S    | TMIK KHARISMA M    | AKASSAR (11-14 Des 2013)                 | 1                  |

MI

# IP Address List

- Kita dapat melakukan pengelompokan IP Address dengan Address List
- Address List (seperti halnya mangle) bisa dijadikan parameter dalam pembuatan filter, queue, mangle, NAT, dll.
- Dengan Filter dan Mangle, kita bisa secara otomatis memasukkan IP Address tertentu ke dalam address list dan juga menentukan jangka waktu expire nya.

# Network Address Translation (NAT)

- NAT digunakan untuk melakukan pengubahan baik src-address ataupun dst-address.
- Setelah paket data pertama dari sebuah koneksi terkena NAT, maka paket berikutnya pada koneksi tersebut juga akan terkena NAT.
- NAT akan diproses terurut mulai baris paling atas hingga ke bawah.

#### **Firewall NAT**

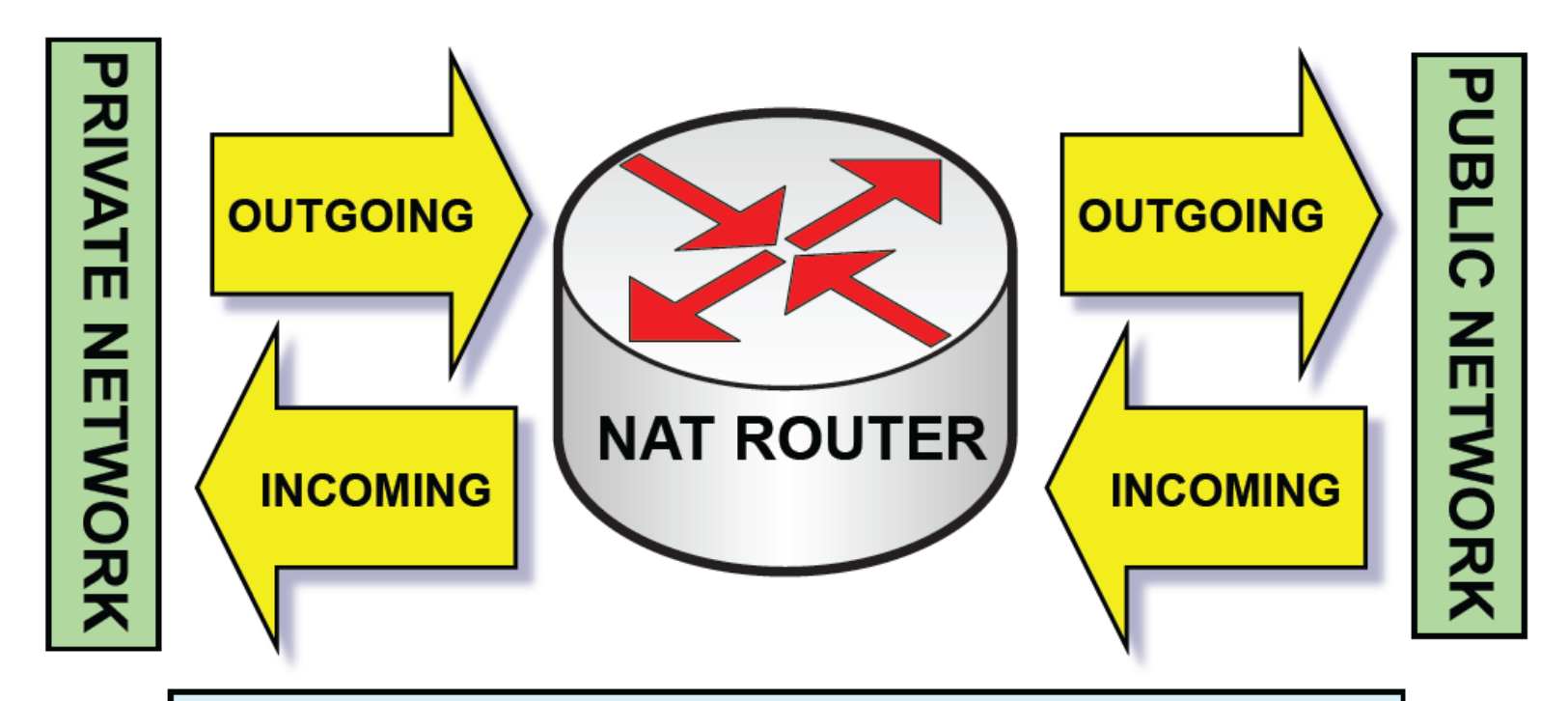

The NAT router translates traffic coming into and leaving the private network

#### src-nat and masquerade

 Untuk menyembunyikan IP Address lokal dan menggantikannya dengan IP Address publik yang sudah terpasang pada router

#### • src-nat

Kita bisa memilih IP Address publik yang digunakan untuk menggantikan.

#### masquerade

- Secara otomatis akan menggunakan IP Address pada interface publik.
- Digunakan untuk mempermudah instalasi dan bila IP Address publik pada interface publik menggunakan IP Address yang dinamik (misalnya DHCP, PPTP atau EoIP)

## dst-nat and redirect

- Untuk melakukan penggantian IP Address tujuan, atau mengarahkan koneksi ke localhost.
- dst-nat
  - Kita bisa mengganti IP Address dan port tujuan dari seuatu koneksi.

#### redirect

Untuk mengalihkan koneksi yang tadinya melwati router, dan dialihkan menuju ke loclhost

## Konsep Proxy

- Pada semua level routeros, baik yang diinstall pada PC maupun yang diinstall pada routerboard, kita bisa mengaktifkan fitur proxy
- Koneksi tanpa proxy

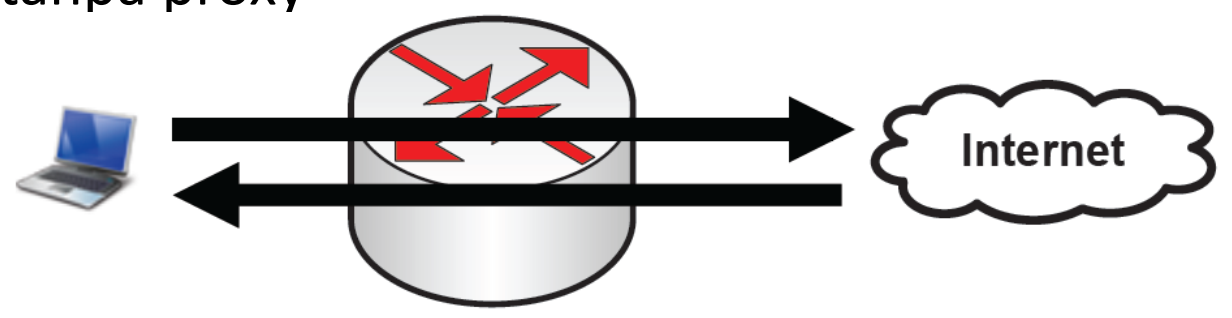

• Koneksi dengan proxy

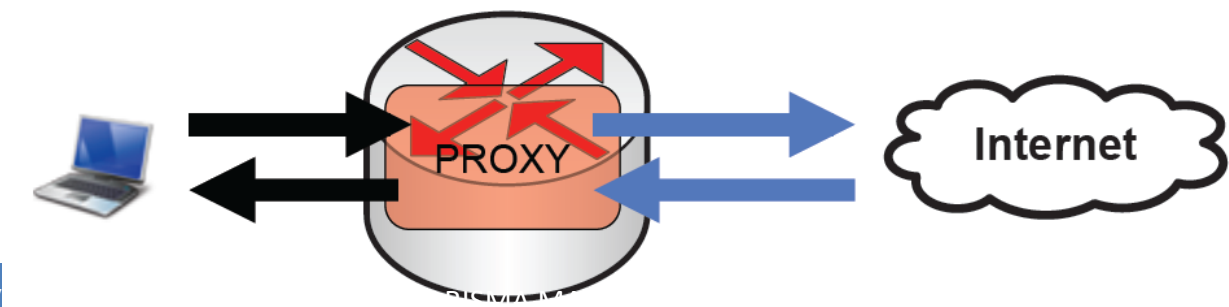

# Fitur Proxy di RouterOS

• Regular HTTP proxy

#### Transparent proxy

 Dapat berfungsi juga sebagai transparan dan sekaligus normal pada saat yang bersamaan

#### Access list

- Berdasarkan source, destination, URL dan requested method

#### Cache Access list

– Menentukan objek mana yang disimpan pada cache

#### • Direct Access List

- Mengatur koneksi mana yang diakses secara langsung dan yang melalui proxy server lainnya
- Logging facility

# [LAB-5] dst-nat & local proxy

- Aktifkanlah service web-proxy pada router Anda.
- Lakukanlah pengalihan koneksi secara transparan sehingga semua koneksi HTTP akan melalui web proxy pada router.

## Mengaktifkan Proxy

| Interfaces      | Web Prov         |                                                              |
|-----------------|------------------|--------------------------------------------------------------|
| Wireless        | Access Casha Die | and Comparison                                               |
| Bridge          | Access Cacrie Di |                                                              |
| 000             |                  | The set Counters and the set All Counters Web Proxy Settings |
| IP 1            | Addresses        | s Dst. Address Dt. Pd                                        |
| Routing         | Routes           | General Status Lookups Inserts                               |
| Ports           | Pool             | Enabled                                                      |
| Queues          | ARP              | Src. Address:                                                |
| Drivers         | Firewall         | Port: 3128                                                   |
| System 1        | Socks            |                                                              |
| Files           | UPnP             | Parent Proxy:                                                |
| Log             | Traffic Flow     | Parent Proxy Port:                                           |
| SNMP            | Accounting       |                                                              |
| Users           | Services         | Cache Drive: system                                          |
| Radius          | Packing          | Cache Administrator: webmaster                               |
| Tools h         | Neighbors        | Max. Cache Size: none ∓ I                                    |
| New Terninal    | DNS              | Cache On Disk                                                |
| Telnet          | Web Proxy        | Mary Clast Connections: 600                                  |
| Password        | DHCP Client      | Max. Client Connections: 600                                 |
| Certificates    | DHCP Server      | Max. Server Connections: 600                                 |
| Make Supout.rif | DHCP Relay       | Max Fresh Time: 3d 00:00:00                                  |
| Manual          | Hotspot          | Serialize Connection                                         |
| Exit            | IPsec            | Always From Cache                                            |
|                 |                  | Carbo Hit DSCP (TOS): 4                                      |

**MIKROTIK A** 

#### Redirect TCP-80

| NAT Rule <80>                            | 💷 New NAT Rule                           | ×                  |
|------------------------------------------|------------------------------------------|--------------------|
| General Advanced Extra Action Statistics | General Advanced Extra Action Statistics | ОК                 |
| Chain: dstnat                            | Action: redirect                         | Cancel             |
| Src. Address:                            | To Ports: 3128                           | Apply              |
| Dst. Address:                            |                                          | Disable            |
| Protocol: 6 (tcp) 두 🔺                    |                                          | Comment            |
| Src. Port:                               |                                          | Сору               |
| Dst. Port: 🗌 80 🔺                        |                                          | Remove             |
| Any. Port:                               |                                          | Reset Counters     |
| In. Interface: ether1 🗧 🔺                |                                          | Reset All Counters |
| Out. Interface:                          |                                          |                    |
| Packet Mark:                             |                                          |                    |
| Connection Mark:                         |                                          |                    |
| Routing Mark:                            |                                          |                    |
| Connection Type:                         |                                          |                    |
|                                          | stigebled                                |                    |

MIKROTIK A

## Akses

| Web Proxy          | New Web Proxy I | Rule  |   | Web Proxy Rule | e <>   |   |
|--------------------|-----------------|-------|---|----------------|--------|---|
| Access Cache Direc | Src. Address:   |       | • | Src. Address:  |        | • |
|                    | Dst. Address:   |       | • | Dsc. Address:  |        | • |
| Src. Address       | Dst. Port:      |       |   | Dst. Port:     |        |   |
| • •                | Local Porti     |       | • | Local Port:    |        | • |
|                    | Dst. Host:      |       | - | Dst. Host:     | vahoo* | • |
|                    | Path:           | /*mp3 | • | Path:          |        | • |
|                    | Method:         |       | • | Method:        |        | • |
|                    | Action: 0       | deny  | Ŧ | Action:        | deny   | Ŧ |
|                    | Redirect To:    |       | • | Redirect To:   |        | • |
|                    | Hits: 0         | D     |   | Hits:          | 0      |   |

# System Store - Disk

- Penyimpanan
   Cache
  - System Disk
  - Hardisk
  - Flash memory
- Format terlebih dahulu

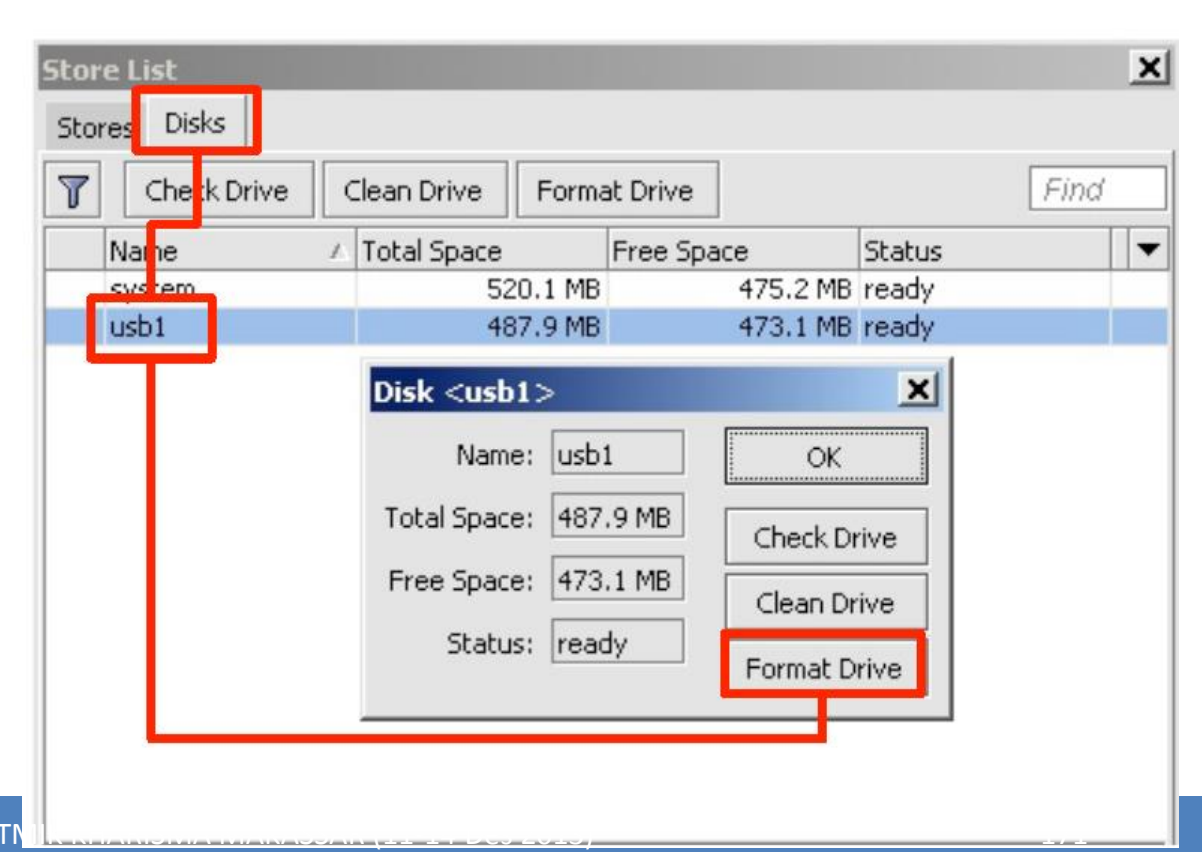

# System Store – Store Mount

• Setelah diformat Disk di mount untuk service

| + | ) — 📅 Act     | ivate Copy   |                                            |        | Find                                   |
|---|---------------|--------------|--------------------------------------------|--------|----------------------------------------|
|   | Name          | ∆ Туре       | Disk                                       | Status |                                        |
| A | user-manager1 | user-manager | system                                     | active |                                        |
| A | web-proxy1    | web-proxy    |                                            |        |                                        |
|   |               |              | Type: web-<br>Disk: usb1<br>Status: active | e      | Cancel<br>Apply<br>Reniove<br>Activate |

proxy.

# Proxy - Cache

- Aktifkan "Cache On Disk" untuk mengaktifkan Mikrotik Proxy Cache.
- Perhatikan pada parameter "Cache Drive" sudah menggunakan USB disk.

|                                | Web Pro:             | ky Setti             | ngs                      |                                    |                                  |             |
|--------------------------------|----------------------|----------------------|--------------------------|------------------------------------|----------------------------------|-------------|
| ne<br>k                        | General              | Status<br>Src. 4     | Lookups                  | Inserts Enable                     | Refreshes                        | •           |
| /                              | P                    | Paren<br>arent Pro   | t Proxy: [<br>xy Port: [ |                                    |                                  | •<br>•<br>• |
| da                             | Cac                  | he Admin<br>Max, Cao | istrator:                | webmaste<br>unlimited<br>Cache     | r<br>T<br>On Disk                | ▲<br>KiB    |
|                                | Max. Cli<br>Max. Ser | ent Conr<br>ver Conr | nections: [              | 600<br>600                         |                                  |             |
|                                |                      | Max Fre              | sh Time:                 | 3d 00:00:1<br>Serializ<br>V Always | 00<br>e Connectior<br>From Cache | ns          |
| STMIK KHARISMA M <u>AKA</u> SI | Cache                | e Hit DSCI           | P (TOS):                 | 4<br>usb1                          |                                  |             |

# Daftar Protokol dan Port yang Sebaiknya Ditutup

Karena Virus, Spyware, dll

# Block Bogus IP Address

- add chain=forward src-address=0.0.0.0/8 action=drop
- add chain=forward dst-address=0.0.0/8 action=drop
- add chain=forward src-address=127.0.0/8 action=drop
- add chain=forward dst-address=127.0.0/8 action=drop
- add chain=forward src-address=224.0.0/3 action=drop
- add chain=forward dst-address=224.0.0/3 action=drop

# Separate Protocol into Chains

- add chain=forward protocol=tcp action=jump jump-target=tcp
- add chain=forward protocol=udp action=jump jump-target=udp
- add chain=forward protocol=icmp action=jump jump-target=icmp

# **Blocking UDP Packet**

- add chain=udp protocol=udp dst-port=69 action=drop comment="deny TFTP"
- add chain=udp protocol=udp dst-port=111 action=drop comment="deny PRC portmapper"
- add chain=udp protocol=udp dst-port=135 action=drop comment="deny PRC portmapper"
- add chain=udp protocol=udp dst-port=137-139 action=drop comment="deny NBT"
- add chain=udp protocol=udp dst-port=2049 action=drop comment="deny NFS"
- add chain=udp protocol=udp dst-port=3133 action=drop comment="deny BackOriffice"

# Only needed icmp codes in icmp chain

- add chain=icmp protocol=icmp icmp-options=0:0 action=accept comment="drop invalid connections"
- add chain=icmp protocol=icmp icmp-options=3:0 action=accept comment="allow established connections"
- add chain=icmp protocol=icmp icmp-options=3:1 action=accept comment="allow already established connections"
- add chain=icmp protocol=icmp icmp-options=4:0 action=accept comment="allow source quench"
- add chain=icmp protocol=icmp icmp-options=8:0 action=accept comment="allow echo request"
- add chain=icmp protocol=icmp icmp-options=11:0 action=accept comment="allow time exceed"
- add chain=icmp protocol=icmp icmp-options=12:0 action=accept comment="allow parameter bad"
- add chain=icmp action=drop comment="deny all other types"

# Deny Some TCP Ports

- add chain=tcp protocol=tcp dst-port=69 action=drop comment="deny TFTP"
- add chain=tcp protocol=tcp dst-port=111 action=drop comment="deny RPC portmapper"
- add chain=tcp protocol=tcp dst-port=135 action=drop comment="deny RPC portmapper"
- add chain=tcp protocol=tcp dst-port=137-139 action=drop comment="deny NBT"
- add chain=tcp protocol=tcp dst-port=445 action=drop comment="deny cifs"
- add chain=tcp protocol=tcp dst-port=2049 action=drop comment="deny NFS"
- add chain=tcp protocol=tcp dst-port=12345-12346 action=drop comment="deny NetBus"
- add chain=tcp protocol=tcp dst-port=20034 action=drop comment="deny NetBus"
- add chain=tcp protocol=tcp dst-port=3133 action=drop comment="deny BackOriffice"
- add chain=tcp protocol=tcp dst-port=67-68 action=drop comment="deny DHCP"

# Virus and Worms (1)

- Worm tcp dst-port=135-139
- Messenger Worm udp dst-port=135-139
- Blaster Worm tcp dst-port=445
- Blaster Worm udp dst-port=445
- Virus tcp dst-port=593
- Virus tcp dst-port=1024-1030
- MyDoom tcp dst-port=1080
- Virus tcp dst-port=1214
- ndm requester tcp dst-port=1363
- ndm server tcp dst-port=1364
- screen cast tcp dst-port=1368
- hromgrafx tcp dst-port=1373
- cichlid tcp dst-port=1377
- Worm tcp dst-port=1433-1434
- Bagle Virus tcp dst-port=2745
## Virus and Worms (2)

- Dumaru.Y tcp dst-port=2283
- Beagle tcp dst-port=2535
- Beagle.C-K tcp dst-port=2745
- MyDoom tcp dst-port=3127-3128
- Backdoor OptixPro tcp dst-port=3410
- Worm tcp dst-port=4444
- Worm udp dst-port=4444
- Sasser tcp dst-port=5554
- Beagle.B tcp dst-port=8866
- Dabber.A-B tcp dst-port=9898
- Dumaru.Y tcp dst-port=10000
- MyDoom.B tcp dst-port=10080
- NetBus tcp dst-port=12345
- Kuang2 tcp dst-port=17300
- SubSeven tcp dst-port=27374
- PhatBot, Gaobot tcp dst-port=65506

## Terima Kasih